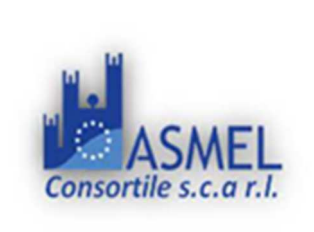

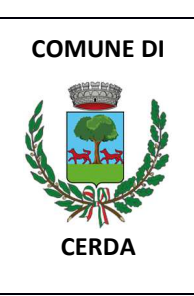

PIANO NAZIONALE DI RIPRESA E RESILIENZA (PNRR) MISSIONE 05 COMPONENTE C.2 INVESTIMENTO 2.2 Piani urbani integrati Finanziato dall'Unione Europea – Next Generation EU

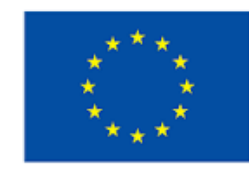

# Finanziato dall'Unione europea NextGenerationEU

## **COMUNE DI CERDA**

## Città metropolitana di Palermo

Ufficio Tecnico

Piazza La Mantia, 3

## LETTERA DI INVITO

Procedura negoziata telematica per l'affidamento di contratti pubblici di *lavori* nei settori ordinari, con il criterio del Minor Prezzo

Oggetto: "GARA A PROCEDURA TELEMATICA NEGOZIATA PER L'APPALTO DEI LAVORI DI RECUPERO E MESSA IN SICUREZZA DEL POLO SPORTIVO SITO IN C.DA MASTRO DI CASA/CANNA - CAMPO DI CALCIOED OPERE CONNESSE"

FINANZIATO DALL'UE – PNRR - MISSIONE 05 COMPONENTE C.2 INVESTIMENTO 2.2 Piani urbani integrati

CUP: J92H22000670005 - CIG: A00FC0CFB2

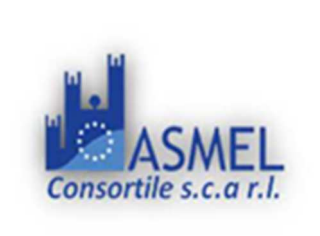

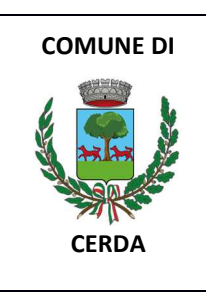

## **IL RESPONSABILE DEL PROGETTO**

#### INVITA

Codesto spettabile operatore economico, fermi restando i requisiti di ammissibilità, a partecipare alla procedura negoziata in oggetto presentando apposita offerta, intendendosi, con l'avvenuta partecipazione, pienamente riconosciute e accettate tutte le modalità, le indicazioni e le prescrizioni previste dalla presente lettera di invito e dal Capitolato speciale d'appalto integrante il progetto posto a base di gara, alle condizioni che seguono.

Resta fermo che il presente invito non costituisce presunzione di ammissibilità e che la Stazione appaltante può procedere all'esclusione anche in ragione di cause ostative non rilevate durante lo svolgimento della procedura o intervenute successivamente alla conclusione della medesima.

Ai sensi dell'articolo 68, del decreto legislativo n. 36/2023, l'operatore economico invitato individualmente ha la facoltà di partecipare e di trattare per sé o quale mandatario di operatori raggruppati. A tutela del principio di concorrenza è vietato il raggruppamento tra più operatori economici che siano stati invitati singolarmente alla presente gara.

## IL RESPONSABILE DEL PROGETTO

Geom. Vincenzo Passafiume

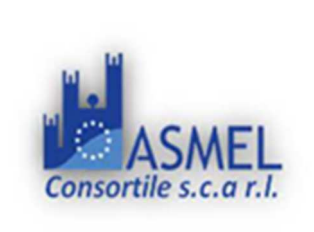

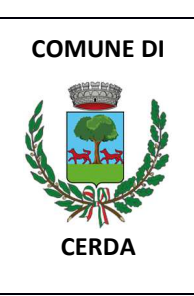

PIANO NAZIONALE DI RIPRESA E RESILIENZA (PNRR) MISSIONE 05 COMPONENTE C.2 INVESTIMENTO 2.2 Piani urbani integrati Finanziato dall'Unione Europea – Next Generation EU

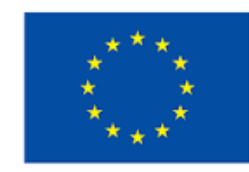

# Finanziato dall'Unione europea NextGenerationEU

## **COMUNE DI CERDA**

## Città metropolitana di Palermo

Ufficio Tecnico

Piazza La Mantia, 3

## DISCIPLINARE DI GARA

Procedura negoziata telematica per l'affidamento di contratti pubblici di *lavori* nei settori ordinari, con il criterio del Minor Prezzo

Oggetto: "GARA A PROCEDURA TELEMATICA NEGOZIATA PER L'APPALTO DEI LAVORI DI RECUPERO E MESSA IN SICUREZZA DEL POLO SPORTIVO SITO IN C.DA MASTRO DI CASA/CANNA - CAMPO DI CALCIOED OPERE CONNESSE"

FINANZIATO DALL'UE – PNRR - MISSIONE 05 COMPONENTE C.2 INVESTIMENTO 2.2 Piani urbani integrati

CUP: J92H22000670005 - CIG: A00FC0CFB2

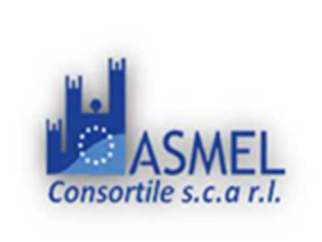

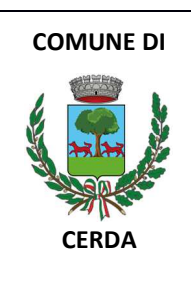

## SOMMARIO

| 0.        | PREMESS      | Ε                                                                                 | 6    |
|-----------|--------------|-----------------------------------------------------------------------------------|------|
| DEN       | OMINAZIC     | NE, INDIRIZZI E PUNTI DI CONTATTO                                                 | 7    |
| 1.        | PIATTAFC     | DRMA TELEMATICA                                                                   | 7    |
|           | 1.1.         | LA PIATTAFORMA TELEMATICA DI NEGOZIAZIONE                                         | 7    |
|           | 1.2.         | DOTAZIONI TECNICHE                                                                | 9    |
|           | 1.3.         | IDENTIFICAZIONE                                                                   | 10   |
| 2.        | DOCUME       | NTAZIONE DI GARA, CHIARIMENTI E COMUNICAZIONI                                     | 10   |
|           | 2.1.         | DOCUMENTI DI GARA                                                                 | 10   |
|           | 2.2.         | CHIARIMENTI                                                                       | 11   |
|           | 2.3.         | COMUNICAZIONI                                                                     | 11   |
| 3.        | OGGETTO      | DELL'APPALTO, IMPORTO E SUDDIVISIONE IN LOTTI                                     | 12   |
|           | 3.1.         | DURATA                                                                            | 14   |
|           | REVISION     | E PREZZI                                                                          | 14   |
| ANT       | ICIPAZION    | E DEL PREZZO CONTRATTUALE                                                         | 14   |
| PRE       |              | CELERAZIONE                                                                       | 14   |
|           | 3.2.         | MODIFICA DEL CONTRATTO IN FASE DI ESECUZIONE                                      | 14   |
| 4.        | SOGGETT      | I AMMESSI IN FORMA SINGOLA E ASSOCIATA E CONDIZIONI DI PARTECIPAZIONE             | 14   |
| 5.        | REQUISIT     | I DI ORDINE GENERALE E ALTRE CAUSE DI ESCLUSIONE                                  | 16   |
| Self      | cleaning     |                                                                                   | 16   |
| Altre     | e cause di o | esclusione                                                                        | 17   |
| 6.        | REQUISIT     | I DI ORDINE SPECIALE E MEZZI DI PROVA                                             | 17   |
|           | 6.1.         | REQUISITI DI IDONEITÀ PROFESSIONALE                                               | 18   |
|           | 6.2.         | REQUISITI DI CAPACITÀ ECONOMICA E FINANZIARIA                                     | 18   |
|           | 6.3.         | REQUISITI DI CAPACITÀ TECNICA E PROFESSIONALE                                     | 18   |
|           | 6.4.         | INDICAZIONI SUI REQUISITI SPECIALI NEI RAGGRUPPAMENTI TEMPORANEI, CONSORZI ORDINA | ARI, |
|           | AGGREG       | AZIONI DI IMPRESE DI RETE, GEIE                                                   | 19   |
|           | 6.5.         | INDICAZIONI SUI REQUISITI SPECIALI NEI CONSORZI DI COOPERATIVE, CONSORZI DI IMPR  | ESE  |
|           | ARTIGIAN     | IE, CONSORZI STABILI                                                              | 19   |
| 7.        | AVVALIM      | ENTO                                                                              | 20   |
| 8.        | SUBAPPA      | LTO                                                                               | 21   |
| 9.        | REQUISIT     | I DI PARTECIPAZIONE E/O CONDIZIONI DI ESECUZIONE                                  | 22   |
| 10.       | GARANZ       | IA PROVVISORIA                                                                    | 22   |
| 11.       | SOPRALL      |                                                                                   | 23   |
| 12.       | PAGAME       |                                                                                   | 23   |
| 13.       | MODALI       | TA DI PRESENTAZIONE DELL'OFFERTA E SOTTOSCRIZIONE DEI DOCUMENTI DI GARA           | 23   |
| IIIVII    |              |                                                                                   | 23   |
|           | 13.1.        | REGULE FER LA PRESENTALIUNE DELL UFFERTA                                          | 24   |
| 14.<br>15 | SUCCOR       |                                                                                   | 26   |
| 15.       |              |                                                                                   | 27   |
|           | 15.1.        |                                                                                   | 28   |

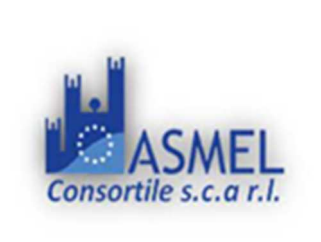

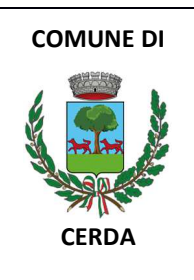

|     | 15.1.1.          | DGUE                                                                                                    |                            |
|-----|------------------|----------------------------------------------------------------------------------------------------|----------------------------|
|     | 15.1.2.          | DOCUMENTAZIONE A CORREDO                                                                                                    |                            |
|     | 15.2.<br>PREVEN  | DICHIARAZIONI DA RENDERE A CURA DEGLI OPERATORI ECONOMICI AMMESSI AL<br>TIVO CON CONTINUITÀ AZIENDALE DI CUI ALL'ARTICOLO 372 DEL DECRETO LEGISLATIV | CONCORDATO<br>O 12 GENNAIO |
|     | 2019 <i>,</i> n. | 14                                                                                                    |                            |
|     | 15.3.            | DOCUMENTAZIONE IN CASO DI AVVALIMENTO                                                                                                    |                            |
|     | 15.4.            | DOCUMENTAZIONE ULTERIORE PER I SOGGETTI ASSOCIATI                                                                                                    |                            |
| 16. | OMISSIS          | S                                                                                                    |                            |
| 17. | OFFERT           | A ECONOMICA                                                                                                    |                            |
| 18. | CRITERIO         | O DI AGGIUDICAZIONE                                                                                                    |                            |
| 19. | AUTORI           | TA' MONOCRATICA                                                                                                    |                            |
| 20. | SVOLGI           | MENTO DELLE OPERAZIONI DI GARA                                                                                                    |                            |
| 21. | VERIFIC          | A DOCUMENTAZIONE AMMINISTRATIVA                                                                                                    |                            |
| 22. | VALUTA           | ZIONE DELLE OFFERTE ECONOMICHE                                                                                                    |                            |
| 23. | VERIFIC          | A DI ANOMALIA DELLE OFFERTE                                                                                                    |                            |
| 24. | AGGIUD           | DICAZIONE DELL'APPALTO E STIPULA DEL CONTRATTO                                                                                                    |                            |
| 25. | OBBLIG           | HI RELATIVI ALLA TRACCIABILITÀ DEI FLUSSI FINANZIARI                                                                                                 |                            |
| 26. | CODICE           | DI COMPORTAMENTO                                                                                                    |                            |
| 27. | ACCESS           | O AGLI ATTI                                                                                                    |                            |
| 28. | DEFINIZ          | IONE DELLE CONTROVERSIE                                                                                                    |                            |
| 29. | TRATTA           | MENTO DEI DATI PERSONALI                                                                                                    |                            |

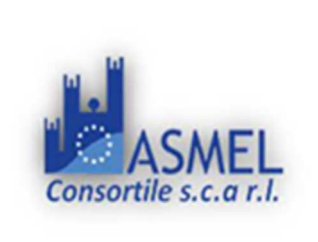

| COMUNE DI |  |  |  |  |  |
|-----------|--|--|--|--|--|
| CERDA     |  |  |  |  |  |

## **DISCIPLINARE DI GARA**

## GARA A PROCEDURA NEGOZIATA PER L'APPALTO DEI LAVORI DI DI RECUPERO E MESSA IN SICUREZZA DEL POLO SPORTIVO SITO IN C.DA MASTRO DI CASA/CANNA - CAMPO DI CALCIOED OPERE CONNESSE

## 0. PREMESSE

Con Determina a Contrarre n. \_\_\_\_ R.G. \_\_\_\_ del \_\_\_\_\_, questa Amministrazione ha deciso di affidare i lavori di "RECUPERO E MESSA IN SICUREZZA DEL POLO SPORTIVO SITO IN C.DA MASTRO DI CASA/CANNA - CAMPO DI CALCIO ED OPERE CONNESSE" nel comune di CERDA (PA)

## Il Progetto Esecutivo è stato validato in data 18/09/2023

La presente procedura **negoziata** è interamente svolta tramite la piattaforma telematica accessibile all'indirizzo <u>https://piattaforma.asmecomm.it/</u>.

L'affidamento avviene mediante procedura negoziata con applicazione del criterio del minor prezzo.

La durata del procedimento è prevista pari a tre mesi dall'invio della Lettera di invito

Il luogo di svolgimento del lavoro è il Comune di Cerda [codice NUTS ITG12]

CUP J92H22000670005 CIG A00FC0CFB2 CUI L00621360825202200013

PNRR: La documentazione di gara e stata redatta anche nel rispetto dei seguenti principi e obblighi:

- Principio del "non arrecare danno significativo" all'ambiente (cd. "Do No Significant Harm" - DNSH), secondo il quale nessuna misura finanziata dagli avvisi deve arrecare danno agli obiettivi ambientali, in coerenza con l'articolo 17 del Regolamento (UE) 2020/852. Tale principio è teso a provare che gli investimenti e le riforme previste non ostacolino la mitigazione dei cambiamenti climatici. La progettazione, in particolare, prevede specifiche indicazioni tecniche per l'applicazione progettuale delle prescrizioni finalizzate al rispetto del DNSH. Si rinvia, inoltre, all'art.68 del Capitolato Speciale, per la definizione delle modalità di sospensione dei pagamenti in caso di mancato rispetto del DNSH. Il concorrente si impegna, in caso di aggiudicazione, ad eseguire l'appalto nel rispetto delle prescrizioni concernenti il DNSH.

- Obbligo di conseguimento di target e milestone e degli obiettivi finanziari;

- Obbligo di assenza del c.d. doppio finanziamento;

- **Obblighi in materia di comunicazione e informazione,** attraverso l'esplicito riferimento al finanziamento da parte dell'Unione europea e all'iniziativa Next Generation EU (utilizzando la frase "finanziato dall'Unione europea – Next Generation EU") e la presenza dell'emblema dell'Unione europea.

La lettera di invito sarà inviata:

✓ tramite Piattaforma Telematica <u>https://piattaforma.asmecomm.it/</u>

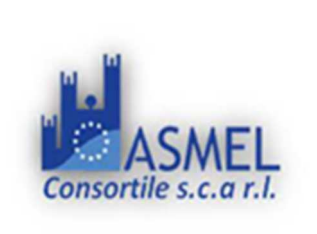

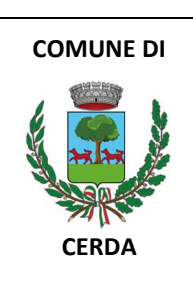

# COMUNE DI CERDA Comune di Cerda Sito Internet: www.comune.cerda.pa.it Settore: Ufficio Tecnico Il Responsabile Unico del Progetto, ai sensi dell'art.15 del D.Lgs n.36/2023, è il Geom. Passafiume Vincenzo. Tel. 0918999711 Indirizzo pec: protocollo@pec.comune.cerda.pa.it Indirizzo e-mail: protocollo@comune.cerda.pa.it

## DENOMINAZIONE, INDIRIZZI E PUNTI DI CONTATTO

## ASMEL CONSORTILE S.C. A R.L.

Centrale di Committenza Asmel Consortile S.C. A R.L. Tel. +39 800 955 054 Indirizzo pec: <u>asmecomm@asmepec.it</u> Indirizzo Internet: <u>https://piattaforma.asmecomm.it</u> e <u>asmecomm.it</u> sezione *"Procedure in corso"* 

## 1. PIATTAFORMA TELEMATICA

## 1.1. LA PIATTAFORMA TELEMATICA DI NEGOZIAZIONE

L'utilizzo della Piattaforma comporta l'accettazione tacita ed incondizionata di tutti i termini, le condizioni di utilizzo e le avvertenze contenute nei documenti di gara, in particolare, del Regolamento UE n. 910/2014 (di seguito Regolamento eIDAS - electronic IDentification Authentication and Signature), del decreto legislativo n. 82/2005 recante Codice dell'amministrazione digitale (CAD) e delle Linee guida dell'AGID, nonché di quanto portato a conoscenza degli utenti tramite le comunicazioni sulla Piattaforma.

L'utilizzo della Piattaforma avviene nel rispetto dei principi di autoresponsabilità e di diligenza professionale, secondo quanto previsto dall'articolo 1176, comma 2, del Codice civile.

La Stazione appaltante non assume alcuna responsabilità per perdita di documenti e dati, danneggiamento di file e documenti, ritardi nell'inserimento di dati, documenti e/o nella presentazione della domanda, malfunzionamento, danni, pregiudizi derivanti all'operatore economico, da:

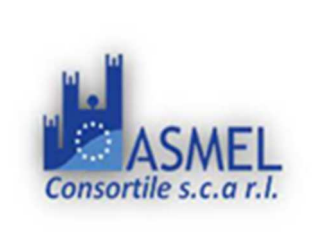

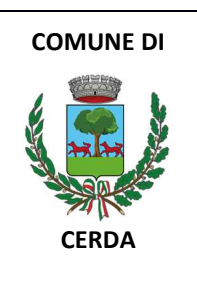

difetti di funzionamento delle apparecchiature e dei sistemi di collegamento e programmi impiegati dal singolo operatore economico per il collegamento alla Piattaforma;

utilizzo della Piattaforma da parte dell'operatore economico in maniera non conforme al Disciplinare e a quanto previsto nel documento denominato Allegato NT - "NORME TECNICHE DI FUNZIONAMENTO DEL SISTEMA DI E-PROCUREMENT" presente all'indirizzo <u>https://piattaforma.asmecomm.it/norme\_tecniche.php</u> e l'Allegato OE "Manuale di Partecipazione operatore economico".

In caso di mancato funzionamento della Piattaforma o di malfunzionamento della stessa, non dovuti alle predette circostanze, che impediscono la corretta presentazione delle offerte, al fine di assicurare la massima partecipazione, la stazione appaltante può disporre la sospensione del termine di presentazione delle offerte per un periodo di tempo necessario a ripristinare il normale funzionamento della Piattaforma e la proroga dello stesso per una durata proporzionale alla durata del mancato o non corretto funzionamento, tenuto conto della gravità dello stesso.

La stazione appaltante si riserva di agire in tal modo anche quando, esclusa la negligenza dell'operatore economico, non sia possibile accertare la causa del mancato funzionamento o del malfunzionamento.

Le attività e le operazioni effettuate nell'ambito della Piattaforma sono registrate e attribuite all'operatore economico e si intendono compiute nell'ora e nel giorno risultanti dalle registrazioni di sistema.

Il sistema operativo della Piattaforma è sincronizzato sulla scala di tempo nazionale di cui al decreto del Ministro dell'industria, del commercio e dell'artigianato 30 novembre 1993, n. 591, tramite protocollo NTP o standard superiore. L'utilizzo e il funzionamento della Piattaforma avvengono in conformità a quanto riportato nel documento Allegato NT - "NORME TECNICHE DI FUNZIONAMENTO DEL SISTEMA DI E-PROCUREMENT" presente all'indirizzo https://piattaforma.asmecomm.it/norme\_tecniche.php e l'Allegato OE "Manuale di Partecipazione operatore economico" che costituisce parte integrante del presente disciplinare.

L'acquisto, l'installazione e la configurazione dell'hardware, del software, dei certificati digitali di firma, della casella di PEC o comunque di un indirizzo di servizio elettronico di recapito certificato qualificato, nonché dei collegamenti per l'accesso alla rete Internet, restano a esclusivo carico dell'operatore economico.

La Piattaforma è accessibile in qualsiasi orario dalla data dell'inoltro degli **inviti** alla data di scadenza del termine di presentazione delle offerte.

## o AVVERTENZE:

Gli Operatori Economici concorrenti che partecipano alla presente procedura telematica, esonerano espressamente l'Azienda, il Gestore del Sistema e i loro dipendenti e collaboratori da ogni responsabilità relativa a qualsiasi malfunzionamento o difetto relativo ai servizi di connettività necessari a raggiungere il sistema attraverso la rete pubblica di telecomunicazioni.

Gli Operatori Economici concorrenti si impegnano, anche nei confronti dei propri dipendenti, ad adottare tutte le misure tecniche ed organizzative necessarie ad assicurare la riservatezza e la protezione degli strumenti informatici (email e password) assegnati.

L'email e la password necessarie per l'accesso al sistema e alla partecipazione alla gara sono personali. Gli Operatori concorrenti sono tenuti a conservarli con la massima diligenza e a mantenerli segreti, a non divulgarli o comunque a cederli a terzi e a utilizzarli sotto la propria esclusiva responsabilità nel rispetto dei principi di correttezza e buona fede, in modo da non recare pregiudizio al sistema e in generale ai terzi.

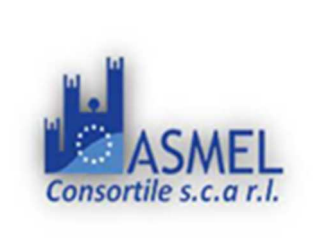

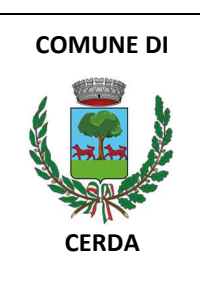

Gli Operatori Economici concorrenti si impegnano a tenere indenne l'Azienda e il Gestore del Sistema, risarcendo qualunque pregiudizio, danno, costo e onere di qualsiasi natura, ivi comprese eventuali spese legali che dovessero essere sopportate dagli stessi a causa di violazioni delle presenti regole e di un utilizzo scorretto o improprio del sistema.

Il Gestore del Sistema e l'Azienda non possono essere in alcun caso ritenuti responsabili per qualunque genere di danno diretto o indiretto subito dai concorrenti o da terzi a causa o comunque in connessione con l'accesso, l'utilizzo o il mancato funzionamento del sistema, dei suoi servizi e delle apposite procedure di firma digitale.

Tutti i soggetti abilitati sono tenuti a rispettare le norme legislative, regolamentari e contrattuali in tema di conservazione e utilizzo dello strumento di firma digitale e ogni istruzione impartita in materia dal Certificatore che ha rilasciato le dotazioni software; esonerano altresì espressamente l'Azienda e il Gestore del sistema da qualsiasi responsabilità per conseguenze pregiudizievoli di qualsiasi natura o per danni diretti o indiretti arrecati ad essi o a terzi dall'utilizzo degli strumenti in parola.

Il mancato e non corretto utilizzo degli appositi strumenti informatici di volta in volta richiesti nel corso della procedura costituisce una violazione delle presenti regole, che può comportare la sospensione o la revoca dell'abilitazione, oltre al risarcimento dei danni eventualmente provocati

## **1.2. DOTAZIONI TECNICHE**

Ai fini della partecipazione alla presente procedura, ogni operatore economico deve dotarsi, a propria cura, spesa e responsabilità della strumentazione tecnica ed informatica conforme a quella indicata nel presente disciplinare e nel documento Allegato NT - "NORME TECNICHE DI FUNZIONAMENTO DEL SISTEMA DI E-PROCUREMENT" presente all'indirizzo https://piattaforma.asmecomm.it/norme\_tecniche.php e l'Allegato OE "Manuale di Partecipazione operatore economico", che disciplina il funzionamento e l'utilizzo della Piattaforma.

In ogni caso è indispensabile:

a) disporre almeno di un *personal computer* conforme agli standard aggiornati di mercato, con connessione internet e dotato di un comune browser idoneo ad operare in modo corretto sulla Piattaforma;

b) disporre di un *sistema pubblico per la gestione dell'identità digitale (SPID)* di cui all'articolo 64 del decreto legislativo 7 marzo 2005, n. 82 o di *altri mezzi di identificazione elettronica* per il riconoscimento reciproco transfrontaliero ai sensi del Regolamento Eidas e comunque quanto indicato dettagliatamente nell'Allegato NT E OE e nel paragrafo successivo 1.3\*;

c) avere un *domicilio digitale* presente negli indici di cui agli articoli 6-bis e 6 ter del decreto legislativo 7 marzo 2005, n. 82 o, per l'operatore economico transfrontaliero, un indirizzo di servizio elettronico di recapito certificato qualificato ai sensi del Regolamento eIDAS;

d) avere da parte del legale rappresentante dell'operatore economico (o da persona munita di idonei poteri di firma) un *certificato di firma digitale*, in corso di validità, rilasciato da:

un organismo incluso nell'elenco pubblico dei certificatori tenuto dall'Agenzia per l'Italia Digitale (previsto dall'articolo 29 del decreto legislativo n. 82/05);

un certificatore operante in base a una licenza o autorizzazione rilasciata da uno Stato membro dell'Unione europea e in possesso dei requisiti previsti dal Regolamento n. 910/14;

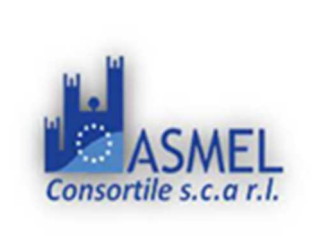

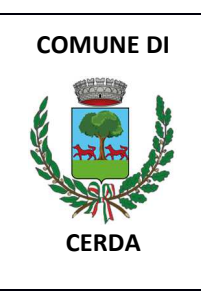

un certificatore stabilito in uno Stato non facente parte dell'Unione europea quando ricorre una delle seguenti condizioni:

i. il certificatore possiede i requisiti previsti dal Regolamento n. 910/14 ed è qualificato in uno stato membro;

ii. il certificato qualificato è garantito da un certificatore stabilito nell'Unione Europea, in possesso dei requisiti di cui al regolamento n. 910014;

iii. il certificato qualificato, o il certificatore, è riconosciuto in forza di un accordo bilaterale o multilaterale tra l'Unione Europea e paesi terzi o organizzazioni internazionali.

## 1.3. IDENTIFICAZIONE

Per poter presentare offerta è necessario accedere alla Piattaforma <u>https://piattaforma.asmecomm.it/</u>.

L'accesso è gratuito ed è consentito a seguito dell'identificazione dell'operatore economico.

L'identificazione avviene o mediante il sistema pubblico per la gestione dell'identità digitale di cittadini e imprese (SPID) o attraverso gli altri mezzi di identificazione elettronica per il riconoscimento reciproco transfrontaliero ai sensi del Regolamento eIDAS. \*<u>N.B. Nelle more dell'efficacia delle disposizioni del Codice sulla digitalizzazione dei contratti</u> *pubblici, le stazioni appaltanti stabiliscono che sulla base delle caratteristiche tecniche della piattaforma utilizzata l'accesso alla stessa sia possibile tramite il rilascio di specifiche credenziali e/o mediante una o più delle seguenti modalità di identificazione digitale: carta d'identità elettronica (CIE) di cui all'articolo 66 del decreto legislativo 7 marzo* 2005, n. 82 o carta Nazionale dei Servizi (CNS) di cui all'articolo 66 del medesimo decreto legislativo, modificando in tal caso la lettera b) dell'articolo 1.2.

Una volta completata la procedura di identificazione, ad ogni operatore economico identificato viene attribuito un profilo da utilizzare nella procedura di gara.

Eventuali richieste di assistenza di tipo informatico riguardanti l'identificazione e l'accesso alla Piattaforma devono essere effettuate via mail, all'indirizzo assistenza@asmecomm.it oppure al 02-40031280 Attivo dal lunedì al venerdì dalle 09:00 alle 17:30.

## 2. DOCUMENTAZIONE DI GARA, CHIARIMENTI E COMUNICAZIONI

## 2.1. DOCUMENTI DI GARA

La documentazione di gara comprende:

- Lettera di invito e Disciplinare di gara;
- Progetto a base di gara, approvato e validato;
- D.G.U.E. documento di gara unico europeo format online;
- Allegato NT Istruzioni operative per accedere alla Piattaforma e regole tecniche per l'utilizzo della stessa: "NORME TECNICHE DI FUNZIONAMENTO DEL SISTEMA DI E-PROCUREMENT" presente all'indirizzo <u>https://piattaforma.asmecomm.it/norme\_tecniche.php</u>;
- Allegato OE "Manuale di Partecipazione operatore economico";
- Allegato A e B schema di domanda di partecipazione e dichiarazioni;
- Allegato C Tracciabilità dei flussi finanziari;

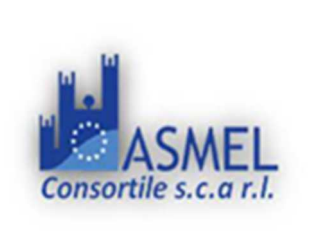

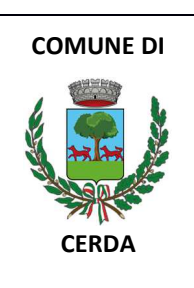

- Allegato D Dichiarazione di autonoma presa visione dei luoghi;
- Allegato E Dichiarazione conflitto di interessi
- Allegato F Dichiarazione titolare effettivo
- Allegato G Protocollo di legalità
- Allegato H Autocertificazione antimafia

## 2.2. CHIARIMENTI

É possibile ottenere chiarimenti sulla presente procedura mediante la proposizione di quesiti scritti da inoltrare entro i giorni indicati nel TIMING DI GARA e prima della scadenza del termine fissato per la presentazione delle offerte in via telematica attraverso la sezione della Piattaforma riservata alle richieste di chiarimenti https://piattaforma.asmecomm.it/ - SEZIONE "CHIARIMENTI", previa registrazione alla Piattaforma stessa.

Le richieste di chiarimenti e le relative risposte sono formulate esclusivamente in lingua italiana. Le richieste di chiarimenti e le relative risposte sono formulate in lingua italiana.

Le risposte alle richieste di chiarimenti presentate in tempo utile sono fornite in formato elettronico prima della scadenza del termine fissato per la presentazione delle offerte, mediante pubblicazione delle richieste in forma anonima e delle relative risposte sulla Piattaforma https://piattaforma.asmecomm.it/ all'interno della pagina relativa alla procedura de qua.

Si invitano i concorrenti a visionare costantemente tale sezione della Piattaforma o il sito istituzionale.

NON VIENE FORNITA RISPOSTA ALLE RICHIESTE PRESENTATE CON MODALITÀ DIVERSE DA QUELLE SOPRA INDICATE.

## 2.3. COMUNICAZIONI

Le comunicazioni, diverse da quelle del paragrafo precedente, tra stazione appaltante e operatori economici avvengono tramite la Piattaforma e sono accessibili nella <u>https://piattaforma.asmecomm.it/</u> - SEZIONE COMUNICAZIONI. La stazione Appaltante utilizzerà - per l'invio delle comunicazioni dalla piattaforma - l'indirizzo di posta elettronica certificata inserito in sede di iscrizione alla piattaforma telematica della Stazione Appaltante. Si consiglia perciò di verificare la correttezza dell'indirizzo mail di posta certificata inserito nell'apposito campo.

NB: I concorrenti che intendono partecipare alla presente procedura per ricevere eventuali comunicazioni e/o avvisi via pec quando la stessa risulta essere IN CORSO (prima del termine ricezione offerte), potrà salvare la procedura in bozza cliccando sul tasto "PARTECIPA" e poi sul tasto "SALVA IN BOZZA PER RICEVERE COMUNICAZIONI".

È onere esclusivo dell'operatore economico prenderne visione.

I concorrenti sono tenuti ad indicare, in sede di iscrizione alla piattaforma telematica Asmecomm, l'indirizzo PEC.

**IMPORTANTE**: La Stazione Appaltante utilizzerà la piattaforma di gara per eventuali comunicazioni ai partecipanti in pendenza del termine di deposito delle offerte e, successivamente, per le comunicazioni di carattere generale; tra gueste è compresa la pubblicazione dell'elenco degli aggiudicatari.

La Piattaforma invia automaticamente agli operatori economici una segnalazione di avviso. Le comunicazioni relative: a) all'aggiudicazione; b) all'esclusione; c) alla decisione di non aggiudicare l'appalto; d) alla data di avvenuta stipulazione del contratto con l'aggiudicatario; avvengono utilizzando il domicilio digitale presente negli indici di cui agli articoli 6-bis,6-ter, 6 quater del decreto legislativo n.82/05 o, per gli operatori economici transfrontalieri,

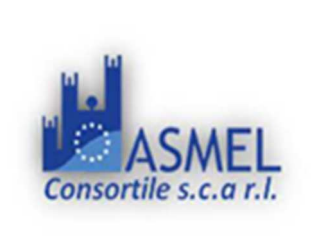

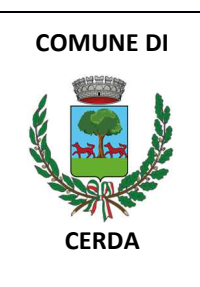

attraverso un indirizzo di servizio elettronico di recapito certificato qualificato ai sensi del Regolamento elDAS. Se l'operatore economico non è presente nei predetti indici elegge domicilio digitale speciale presso la stessa Piattaforma e le comunicazioni di cui sopra sono effettuate utilizzando tale domicilio digitale. Precisamente, la Stazione Appaltante utilizzerà - per l'invio delle comunicazioni dalla piattaforma - l'indirizzo di posta elettronica certificata inserito nella propria Anagrafica di iscrizione alla piattaforma. Si consiglia perciò di verificare la correttezza dell'indirizzo mail di posta certificata inserito nell'apposito campo, pena il mancato recapito delle comunicazioni da parte della Stazione Appaltante durante le fasi di Gara. Eventuali modifiche dell'indirizzo PEC/posta elettronica o problemi temporanei nell'utilizzo di tali forme di comunicazione, dovranno essere tempestivamente segnalate all'amministrazione aggiudicatrice e modificate nella propria anagrafica; diversamente la medesima declina ogni responsabilità per il tardivo o mancato recapito delle comunicazioni.

## Le comunicazioni relative all'attivazione del soccorso istruttorio; al subprocedimento di verifica dell'anomalia dell'offerta anomala; alla richiesta di offerta migliorativa e al sorteggio di cui all'articolo 22; avvengono presso la Piattaforma.

In caso di malfunzionamento della piattaforma, la stazione appaltante provvederà all'invio di qualsiasi comunicazione al domicilio digitale presente negli indici di cui ai richiamati articoli 6-bis,6-ter, 6 quater del decreto legislativo n.82/05.

- In caso di raggruppamenti temporanei, GEIE, aggregazioni di rete o consorzi ordinari, anche se non ancora costituiti formalmente, gli operatori economici raggruppati, aggregati o consorziati eleggono domicilio digitale presso il mandatario/capofila al fine della ricezione delle comunicazioni relative alla presente procedura.
- In caso di consorzi di cui all'art. 65 lett. b), c), d) del Codice, la comunicazione recapitata nei modi sopra indicati al consorzio si intende validamente resa a tutte le consorziate.
- In caso di avvalimento, la comunicazione recapitata all'offerente nei modi sopra indicati si intende validamente resa a tutti gli operatori economici ausiliari.

<u>NB Si precisa che l'indirizzo piattaforma@asmepec.it non è abilitato alla ricezione delle pec, pertanto per qualsiasi comunicazione fare riferimento all'indirizzo sopraindicato.</u>

## 3. OGGETTO DELL'APPALTO, IMPORTO E SUDDIVISIONE IN LOTTI

L'appalto è costituito da un unico lotto poiché trattasi di singolo progetto costituito da intervento autonomo riconducibile ad una "singola opera".

CPV PRESTAZIONE PRINCIPALE: 45236119-7 - Lavori di riparazione di campi sportivi

## ➤ IMPORTO TOTALE (A+B+C): € 1.125.350,05

A) IMPORTO A BASE DI GARA SOGGETTO A RIBASSO: € 1.004.583,18

B) COSTI DELLA MANODOPERA <u>NON</u> SOGGETTI A RIBASSO: € 98.785,45

C) ONERI DI SICUREZZA <u>NON</u> SOGGETTI A RIBASSO: € 21.981,42

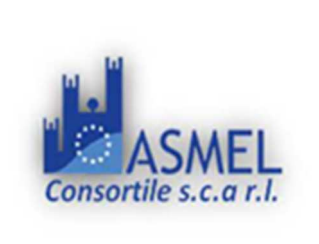

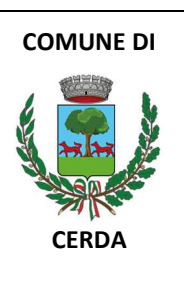

| GRUPPI<br>OMOG. | CATEGORIE<br>DI LAVORO |      | titolo                                                                                                    | classifica | Subap.                        | percentuale<br>rispetto al<br>totale | Prev<br>scorp | importo<br>€ | aliquota<br>sicurezza<br>€ | importo<br>inclusa<br>sicurezza<br>€ | SUB.TOT.<br>€ |
|-----------------|------------------------|------|----------------------------------------------------------------------------------------------------|------------|-------------------------------|--------------------------------------|---------------|--------------|----------------------------|--------------------------------------|---------------|
|                 |                        | OS6  | FINITURE DI OPERE<br>GENERALI IN MATERIALI<br>LIGNEI, PLASTICI, METALLICI<br>E VETROSI                                                                                                    | 111        | entro i<br>limiti di<br>legge | 48,01%                               | PREV          | 529.758,61   | 10.553,90                  | 540.312,51                           |               |
| t               | OS6                    | OG1  | EDIFICI CIVILI E INDUSTRIALI                                                                                                    |            | entro i<br>limiti di<br>legge | 9,66%                                | NO<br>SCORP   | 106.634,54   | 2.124,38                   | 108.758,92                           |               |
| ortivi all'aper |                        | OG13 | OPERE DI INGEGNERIA<br>NATURALISTICA                                                                                                    |            | entro i<br>limiti di<br>legge | 0,30%                                | NO<br>SCORP   | 3.282,50     | 65,39                      | 3.347,89                             |               |
| ti sp           |                        |      |                                                                                                    |            |                               |                                      |               | 639.675,65   | 12.743,68                  |                                      | 652.419,33    |
| upero impian    |                        | OS21 | OPERE STRUTTURALI<br>SPECIALI                                                                                                    | I          | entro i<br>limiti di<br>legge | 16,49%                               | SCORP         | 181.897,81   | 3.623,79                   | 185.521,60                           |               |
| Lavori di recu  |                        | OG6  | ACQUEDOTTI, GASDOTTI,<br>OLEODOTTI, OPERE DI<br>IRRIGAZIONE E DI<br>EVACUAZIONE                                                                                                    | I          | entro i<br>limiti di<br>legge | 15,19%                               | SCORP         | 167.605,84   | 3.339,06                   | 170.944,90                           |               |
|                 |                        | OG10 | IMPIANTI PER LA<br>TRASFORMAZIONE<br>ALTA/MEDIA TENSIONE E PER<br>LA DISTRIBUZIONE DI<br>ENERGIA ELETTRICA IN<br>CORRENTE ALTERNATA E<br>CONTINUA ED IMPIANTI DI<br>PUBBLICA ILLUMINAZIONE | I          | entro i<br>limiti di<br>legge | 10,35%                               | SCORP         | 114.189,33   | 2.274,89                   | 116.464,22                           |               |
|                 | 1                      | 1    |                                                                                                    | 1          | 1                             | 1                                    | 1             | 1            |                            | 1                                    | 472.930,72    |
| 1.125.350.      |                        |      |                                                                                                    |            |                               |                                      |               |              | 1.125.350,05               |                                      |               |

(\*) ai sensi dell'art. 61, comma 2 del D.P.R. 207/2011 "la qualificazione in una categoria abilita l'impresa a partecipare alle gare e ad eseguire i lavori nei limiti della propria classifica incrementata di 1/5".

La categoria specialistica OS6 non essendo a qualificazione obbligatoria è surrogabile dalla categoria generale OG1.

La categoria OS21 a qualificazione obbligatoria dovrà necessariamente essere posseduta in proprio dall'operatore economico partecipante.

Gli O.E. dovranno altresì possedere le rimanenti categorie scorporabili secondo le classifiche indicate, in alternativa potranno dichiarare di volerle subappaltare ad operatore qualificato, partecipare in avvalimento, partecipare in raggruppamento temporaneo di impresa con operatori in possesso di dette categorie.

L'importo a base di gara comprende i costi della manodopera che la stazione appaltante ha stimato pari ad € 98.785,45 [novantottomilasettecentottantacinque/45].

I costi della manodopera non sono soggetti al ribasso.

L'importo complessivo è al netto di IVA.

PNRR: L'appalto è finanziato dall'Unione Europea - NextGenerationEU con fondi PNRR erogati al Comune di Cerda

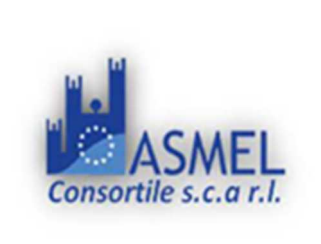

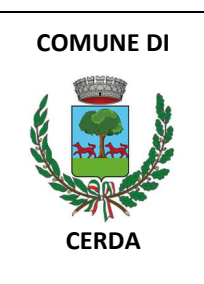

## 3.1. DURATA

La durata dell'appalto è fissato in giorni 365 (TRECENTOSESSANTACINQUE) naturali consecutivi (cfr art. 12 del CSA).

In caso di maggior tempo impiegato dall'"Appaltatore" nell'ultimazione dei lavori, qualora non giustificato da sospensioni ordinate dal Direttore dei Lavori ovvero da proroghe concesse, è applicata una penale, ai sensi dell'art. 12 del Capitolato Speciale d'Appalto.

## **REVISIONE PREZZI**

Qualora nel corso di esecuzione del contratto si verifica una variazione, in aumento o in diminuzione, del costo dell'opera [o in alternativa dei beni] superiore al 5 per cento, dell'importo complessivo, i prezzi sono aggiornati, nella misura dell'ottanta per cento della variazione, in relazione alla prestazione principale. Ai fini della determinazione della variazione dei costi e dei prezzi, si utilizzano gli indici sintetici relativi al costo di costruzione elaborati dall'ISTAT.

## ANTICIPAZIONE DEL PREZZO CONTRATTUALE

Ai sensi dell'art.125 comma 1, del D.Lgs. n.36/2023 ed al compimento degli adempimenti ivi previsti, l'amministrazione corrisponderà all'appaltatore un'anticipazione del 20% del prezzo contrattuale, compatibilmente con le risorse finanziarie a disposizione

## PENALI

Ai sensi del DL n. 77/2021 le penali per i ritardi sono computate, in deroga all'art. 113-bis del D.LGS. n.50/2016, tra lo 0,6 e l'1,0 per mille dell'ammontare netto contrattuale e la cui somma non può superare il 20% dello stesso.

## 3.2. MODIFICA DEL CONTRATTO IN FASE DI ESECUZIONE

Il contratto potrà essere modificato, senza una nuova procedura di affidamento, ai sensi dell'articolo 120 del Codice.

Variazione fino a concorrenza del quinto dell'importo del contratto: qualora in corso di esecuzione si renda necessario un aumento o una diminuzione delle prestazioni fino alla concorrenza del quinto dell'importo del contratto, la stazione appaltante può imporre all'appaltatore l'esecuzione alle condizioni originariamente previste. In tal caso l'appaltatore non può fare valere il diritto alla risoluzione del contratto.

## 4. SOGGETTI AMMESSI IN FORMA SINGOLA E ASSOCIATA E CONDIZIONI DI PARTECIPAZIONE

Gli operatori economici possono partecipare alla presente gara, a seguito di relativo invito, in forma singola o associata.

Relativamente all'operatore costituito in R.T.I., al/i lotto/i dovrà poi essere associato, ad opera della ditta mandataria, l'eventuale RTI/Consorzio con cui l'operatore economico intende partecipare, utilizzando la funzione "Aggiungi partecipante al raggruppamento" e salvare.

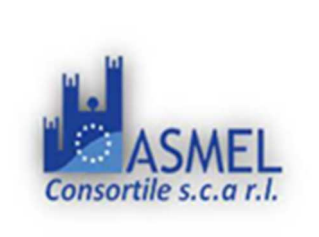

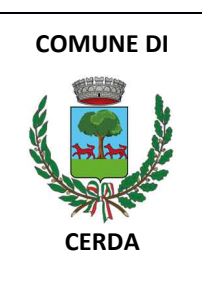

I concorrenti che intendono presentare un'offerta in R.T.I. o con l'impegno di costituire un R.T.I., ovvero in Consorzi, infatti, entro il termine previsto dal TIMING DI GARA, devono definire a sistema tale modalità di partecipazione.

Ai soggetti costituiti in forma associata si applicano le disposizioni di cui agli articoli 67 e 68 del Codice.

I consorzi di cui agli articoli **65, comma 2** del Codice che intendono eseguire le prestazioni tramite i propri consorziati sono tenuti ad indicare per quali consorziati il consorzio concorre.

I consorzi di cui all'articolo 65, comma 2, lettere b) e c) sono tenuti ad indicare per quali consorziati il consorzio concorre.

Possono essere **esclusi** dalla gara, previo contraddittorio, i raggruppamenti temporanei costituiti da due o più operatori economici che singolarmente hanno i requisiti per partecipare alla gara. Tale facoltà non opera nel caso in cui i raggruppamenti sono costituiti da imprese controllate e/o collegate ai sensi dell'articolo 2359 del Codice civile.

Il concorrente che partecipa alla gara in una delle forme di seguito indicate è escluso nel caso in cui la stazione appaltante accerti la sussistenza di rilevanti indizi tali da far ritenere che le offerte degli operatori economici siano imputabili ad un unico centro decisionale a cagione di accordi intercorsi con altri operatori economici partecipanti alla stessa gara:

- partecipazione in più di un raggruppamento temporaneo o consorzio ordinario di concorrenti o aggregazione di
  operatori economici aderenti al contratto di rete (nel prosieguo, aggregazione di retisti);
- partecipazione sia in raggruppamento o consorzio ordinario di concorrenti sia in forma individuale:
- partecipazione sia in aggregazione di retisti sia in forma individuale. Tale esclusione non si applica alle retiste non partecipanti all'aggregazione, le quali possono presentare offerta, per la medesima, in forma singola o associata;
- partecipazione di un consorzio che ha designato un consorziato esecutore il quale, a sua volta, partecipa in una qualsiasi altra forma.

Nel caso venga accertato quanto sopra, si provvede ad informare gli operatori economici coinvolti i quali possono, entro 10 giorni, dimostrare che la circostanza non ha influito sulla gara, né è idonea a incidere sulla capacità di rispettare gli obblighi contrattuali.

Le aggregazioni di retisti di cui all'**articolo 65, comma 2, lettera g)** del Codice, rispettano la disciplina prevista per i raggruppamenti temporanei in quanto compatibile. In particolare:

a) nel caso in cui la rete sia dotata di organo comune con potere di rappresentanza e soggettività giuridica (cd. Rete – soggetto), l'aggregazione di retisti partecipa a mezzo dell'organo comune, che assume il ruolo del mandatario, qualora in possesso dei relativi requisiti. L'organo comune può indicare anche solo alcuni tra i retisti per la partecipazione alla gara ma deve obbligatoriamente far parte di questi;

b) nel caso in cui la rete sia dotata di organo comune con potere di rappresentanza ma priva di soggettività giuridica (cd. Rete – contratto), l'aggregazione di retisti partecipa a mezzo dell'organo comune, che assume il ruolo del mandatario, qualora in possesso dei requisiti previsti per la mandataria e qualora il contratto di rete rechi mandato allo stesso a presentare domanda di partecipazione o offerta per determinate tipologie di procedure di gara. L'organo comune può indicare anche solo alcuni tra i retisti per la partecipazione alla gara ma deve obbligatoriamente far parte di questi;

c) nel caso in cui la rete sia dotata di organo comune privo di potere di rappresentanza ovvero sia sprovvista di organo comune, oppure se l'organo comune è privo dei requisiti di qualificazione, l'aggregazione

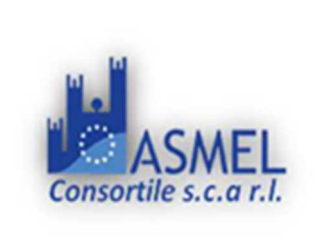

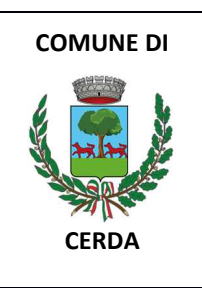

di retisti partecipa nella forma del raggruppamento costituito o costituendo, con applicazione integrale delle relative regole.

**Per tutte le tipologie di rete**, la partecipazione congiunta alle gare deve risultare individuata nel contratto di rete come uno degli scopi strategici inclusi nel programma comune, mentre la durata dello stesso dovrà essere commisurata ai tempi di realizzazione dell'appalto.

Ad un raggruppamento temporaneo può partecipare anche un consorzio di cui all'articolo 65, comma 2, lettera b), c), d).

L'impresa in concordato preventivo può concorrere anche riunita in raggruppamento temporaneo di imprese e sempre che le altre imprese aderenti al raggruppamento temporaneo di imprese non siano assoggettate ad una procedura concorsuale.

## 5. REQUISITI DI ORDINE GENERALE E ALTRE CAUSE DI ESCLUSIONE

I concorrenti devono essere in possesso, a pena di esclusione, dei requisiti di ordine generale previsti dal Codice nonché degli ulteriori requisiti indicati nel presente articolo.

La stazione appaltante verifica il possesso dei requisiti di ordine generale accedendo al fascicolo virtuale dell'operatore economico (di seguito: **FVOE**).

Le circostanze di cui all'**articolo 94** del Codice sono cause di esclusione automatica. La sussistenza delle circostanze di cui all'**articolo 95** del Codice è accertata previo contraddittorio con l'operatore economico.

In caso di partecipazione di consorzi di cui all'articolo 65, comma 2, lettere b) e c) del Codice, i requisiti di cui al punto 5 sono posseduti dal consorzio e dalle consorziate indicate quali esecutrici.

In caso di partecipazione di consorzi stabili di cui all'articolo 65, comma 2, lett. d) del Codice, i requisiti di cui al punto 5 sono posseduti dal consorzio, dalle consorziate indicate quali esecutrici e dalle consorziate che prestano i requisiti.

## Self cleaning

Un operatore economico che si trovi in una delle situazioni di cui agli articoli 94 e 95 del Codice, ad eccezione delle irregolarità contributive e fiscali definitivamente e non definitivamente accertate, può fornire prova di aver adottato misure (c.d. self cleaning) sufficienti a dimostrare la sua affidabilità.

Se la causa di **esclusione** si è verificata prima della presentazione dell'offerta, l'operatore economico indica nel DGUE la causa ostativa e, alternativamente:

- descrive le misure adottate ai sensi dell'articolo 96, comma 6 del Codice;

- motiva l'impossibilità ad adottare dette misure e si impegna a provvedere successivamente. L'adozione delle misure è comunicata alla stazione appaltante.

Se la causa di esclusione si è verificata successivamente alla presentazione dell'offerta, l'operatore economico adotta le misure di cui al comma 6 dell'articolo 96 del Codice dandone comunicazione alla stazione appaltante.

Sono considerate misure sufficienti il risarcimento o l'impegno a risarcire qualunque danno causato dal reato o dall'illecito, la dimostrazione di aver chiarito i fatti e le circostanze in modo globale collaborando attivamente con le

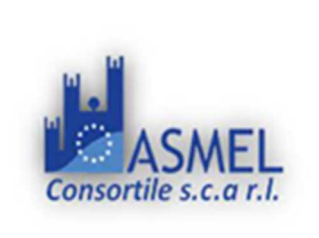

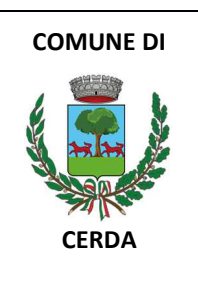

autorità investigative e di aver adottato provvedimenti concreti, di carattere tecnico, organizzativo o relativi al personale idonei a prevenire ulteriori reati o illeciti

Se le misure adottate sono ritenute sufficienti e tempestive, l'operatore economico non è escluso. Se dette misure sono ritenute insufficienti e intempestive, la stazione appaltante ne comunica le ragioni all'operatore economico.

Non può avvalersi del self-cleaning l'operatore economico escluso con sentenza definitiva dalla partecipazione alle procedure di affidamento o di concessione, nel corso del periodo di esclusione derivante da tale sentenza.

Nel caso in cui un raggruppamento/consorzio abbia estromesso o sostituito un partecipante/esecutore interessato da una clausola di esclusione di cui agli articoli 94 e 95 del Codice, si valutano le misure adottate ai sensi dell'articolo 97 del Codice al fine di decidere sull'esclusione.

## Altre cause di esclusione

Sono esclusi gli operatori economici che abbiano affidato incarichi in violazione dell'articolo 53, comma 16-ter, del decreto legislativo del 2001 n. 165 a soggetti che hanno esercitato, in qualità di dipendenti, poteri autoritativi o negoziali presso l'amministrazione affidante negli ultimi tre anni.

In caso di lavori rientranti in una delle attività a maggior rischio di infiltrazione mafiosa di cui al comma 53, dell'articolo 1, della legge 6 novembre 2012, n. 190, gli operatori economici dovranno possedere, pena l'esclusione dalla gara, l'iscrizione nell'elenco dei fornitori, prestatori di servizi ed esecutori di lavori non soggetti a tentativo di infiltrazione mafiosa (cosiddetta white list) istituito presso la Prefettura della provincia in cui l'operatore economico ha la propria sede oppure devono aver presentato domanda di iscrizione al predetto elenco.

La mancata accettazione delle clausole contenute nel protocollo di legalità e il mancato rispetto dello stesso costituiscono causa di esclusione dalla gara, ai sensi dell'articolo 83-bis del decreto legislativo n. 159/2011.

**PNRR**: Sono esclusi dalla procedura di gara gli operatori economici che occupano oltre cinquanta dipendenti, che non consegnano, al momento della presentazione dell'offerta, copia dell'ultimo rapporto periodico sulla situazione del personale maschile e femminile redatto ai sensi dell'articolo 46, decreto legislativo n. 198 del 2006, unitamente all'attestazione di conformità a quello già trasmesso alle rappresentanze sindacali aziendali e ai consiglieri regionali di parità ovvero, in mancanza di tale precedente trasmissione, unitamente all'attestazione della sua contestuale trasmissione alle rappresentanze sindacali aziendali e allo consigliere regionale di parità.

**PNRR**: Sono esclusi dalla procedura di gara gli operatori economici che occupano un numero di dipendenti pari o superiore a quindici e non superiore a cinquanta, che nei dodici mesi precedenti al termine di presentazione dell'offerta hanno omesso di produrre alla stazione appaltante di un precedente contratto d'appalto finanziato in tutto o in parte con i fondi del PNRR o del PNC o di un precedente contratto riservato ai sensi dell'articolo 61 del codice, la relazione di cui all'articolo 47, comma 3 del decreto legge n. 77 del 2021.

## 6. REQUISITI DI ORDINE SPECIALE E MEZZI DI PROVA

I concorrenti devono possedere, a pena di esclusione, i requisiti previsti nei commi seguenti.

La stazione appaltante verifica il possesso dei requisiti di ordine speciale accedendo al fascicolo virtuale dell'operatore economico (FVOE).

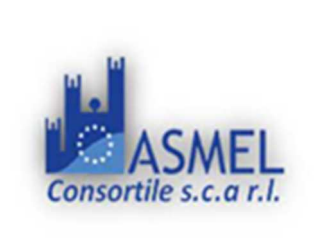

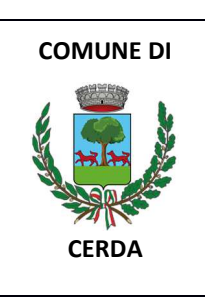

L'operatore economico è tenuto ad inserire nel FVOE i dati e le informazioni richiesti per la comprova del requisito, qualora questi non siano già presenti nel fascicolo o non siano già in possesso della stazione appaltante e non possano essere acquisiti d'ufficio da quest'ultima.

N.B.: I requisiti speciali per partecipare alla gara devono essere elencati esclusivamente nel disciplinare e non contenuti in altri documenti di gara.

## 6.1. REQUISITI DI IDONEITÀ PROFESSIONALE

a) Iscrizione nel registro tenuto dalla C.C.I.A.A./Registro delle Imprese oppure nell'Albo delle Imprese artigiane per attività pertinenti con quelle oggetto della presente procedura di gara.

Per l'operatore economico di altro Stato membro, non residente in Italia: iscrizione in uno dei registri professionali o commerciali degli altri Stati membri di cui all'allegato II.11 del Codice;

Ai fini della comprova, l'iscrizione nel Registro è acquisita d'ufficio dalla stazione appaltante tramite il FVOE. Gli operatori stabiliti in altri Stati membri caricano nel fascicolo virtuale i dati e le informazioni utili alla comprova del requisito, se disponibili.

NB L'iscrizione nel Registro delle imprese non è richiesta quando non è dovuta per l'esercizio dell'attività oggetto dell'affidamento

## 6.2. REQUISITI DI CAPACITÀ ECONOMICA E FINANZIARIA

Attestazione SOA per le categorie OS6 Classe III° o superiore, non essendo a qualificazione obbligatoria è surrogabile dalla categoria generale OG1 Classe III° o superiore, categoria OS21 Classe I°.

Gli O.E. dovranno altresì possedere le rimanenti categorie scorporabili : OG6 classifica I° – OG10 Classifica I°, in alternativa potranno dichiarare di volerle subappaltare ad operatore qualificato, partecipare in avvalimento, partecipare in raggruppamento temporaneo di impresa con operatori in possesso di dette categorie.

Per gli importi delle categorie inferiore ad € 150.000,00 il concorrente potrà dimostrare i requisiti ai sensi dell'art.90 del D.P.R. 207/2010.

[Vedasi indicazioni fornite dall' ALLEGATO II.12 - Sistema di qualificazione e requisiti per gli esecutori di lavori, come richiamato dall'art. 100 comma 4 del D. Lgs. 36/2023]

## 6.3. REQUISITI DI CAPACITÀ TECNICA E PROFESSIONALE

Attestazione SOA per le categorie OS6 Classe III° o superiore, non essendo a qualificazione obbligatoria è surrogabile dalla categoria generale OG1 Classe III° o superiore, categoria OS21 Classe I°.

Gli O.E. dovranno altresì possedere le rimanenti categorie scorporabili : OG6 classifica I° – OG10 Classifica I°, in alternativa potranno dichiarare di volerle subappaltare ad operatore qualificato, partecipare in avvalimento, partecipare in raggruppamento temporaneo di impresa con operatori in possesso di dette categorie.

Per gli importi delle categorie inferiore ad € 150.000,00 il concorrente potrà dimostrare i requisiti ai sensi dell'art.90 del D.P.R. 207/2010.

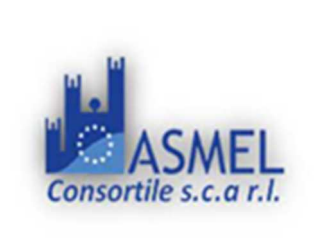

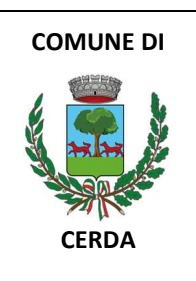

## 6.4. INDICAZIONI SUI REQUISITI SPECIALI NEI RAGGRUPPAMENTI TEMPORANEI, CONSORZI ORDINARI, AGGREGAZIONI DI IMPRESE DI RETE, GEIE

I soggetti di cui all'articolo 65, comma 2, lettera e), f) g) e h) del Codice devono possedere i requisiti di ordine speciale nei termini di seguito indicati.

Alle aggregazioni di retisti, ai consorzi ordinari ed ai GEIE si applica la disciplina prevista per i raggruppamenti temporanei.

## Requisiti di idoneità professionale

- a) Il requisito relativo all'iscrizione nel Registro tenuto dalla C.C.I.A.A./Registro delle Imprese oppure nell'Albo delle Imprese artigiane di cui di cui al punto **Errore. L'origine riferimento non è stata trovata.** deve essere posseduto:
- da ciascun componente del raggruppamento/consorzio/GEIE anche da costituire, nonché dal GEIE medesimo;
- da ciascun componente dell'aggregazione di rete nonché dall'organo comune nel caso in cui questi abbia soggettività giuridica.

## Requisiti di capacità economico finanziaria

a) Il requisito relativo di cui al punto 6.2 deve essere soddisfatto dal raggruppamento temporaneo nel complesso.

#### Requisiti di capacità tecnico-professionale

a) Il requisito di cui al precedente punto 6.3 deve essere posseduto dal raggruppamento nel complesso.

Ai sensi dell'art. 68 comma 2: "Fatto salvo quanto previsto dal comma 4, in sede di offerta sono specificate le categorie di lavori o le parti del servizio o della fornitura che saranno eseguite dai singoli operatori economici riuniti o consorziati, con l'impegno di questi a realizzarle".

Nel caso in cui un raggruppamento abbia estromesso o sostituito un partecipante allo stesso poiché privo di un requisito di ordine speciale di cui all'articolo 100 del Codice, si valutano le misure adottate ai sensi dell'articolo 97 del Codice al fine di decidere sull'esclusione del raggruppamento.

Ai sensi dell'art. 68 comma 12 del Codice "Se il singolo concorrente o i concorrenti che intendano riunirsi in raggruppamento temporaneo hanno i requisiti di cui al presente articolo, possono raggruppare altre imprese qualificate anche per categorie ed importi diversi da quelli richiesti nel disciplinare, a condizione che i lavori eseguiti da queste ultime non superino il 20 per cento dell'importo complessivo dei lavori e che l'ammontare complessivo delle qualificazioni possedute da ciascuna sia almeno pari all'importo dei lavori che saranno ad essa affidati".

## 6.5. INDICAZIONI SUI REQUISITI SPECIALI NEI CONSORZI DI COOPERATIVE, CONSORZI DI IMPRESE ARTIGIANE, CONSORZI STABILI

## Requisiti di idoneità professionale

a) Il requisito relativo all'iscrizione nel Registro C.C.I.A.A. delle Imprese oppure nell'Albo delle Imprese artigiane di cui di cui al punto Errore. L'origine riferimento non è stata trovata. deve essere posseduto dal consorzio e dai consorziati indicati come esecutori.

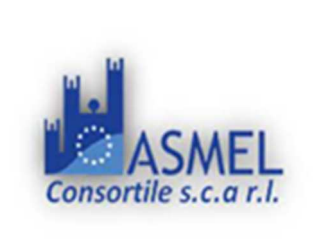

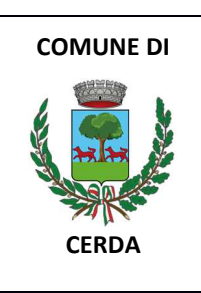

## Requisiti di capacità economico finanziaria e tecnico-professionale

I consorzi di cui all'articolo 65, comma 2, lettera b) e c) del Codice, utilizzano i requisiti propri e, nel novero di questi, fanno valere i mezzi nella disponibilità delle consorziate che li costituiscono

i consorzi di cui all'articolo 65, comma 2, lett. d) del Codice dimostrano i requisiti cumulando anche quelli posseduti delle consorziate.

Nel caso in cui un consorzio abbia estromesso o sostituito una consorziata poiché priva di un requisito di ordine speciale di cui all'articolo 100 del Codice, si valutano le misure adottate ai sensi dell'articolo 97 del Codice al fine di decidere sull'esclusione.

## 7. AVVALIMENTO

Si applica l'art. 104 del Codice.

È ammesso l'avvalimento per le categorie differenti dalla OS21 (a qualificazione obbligatoria) secondo quanto disposto dell'art. 104 del Codice.

N.B. Secondo l'art. 104 comma 5. L'impresa ausiliaria trasmette la propria attestazione di qualificazione nel caso di avvalimento finalizzato all'acquisizione del requisito di partecipazione a una procedura di aggiudicazione di lavori. In caso di dichiarazioni mendaci, fermo restando l'applicazione dell'articolo 96, comma 15, nei confronti dei sottoscrittori, la stazione appaltante assegna all'operatore economico concorrente un termine, non superiore a dieci giorni, per indicare un'altra impresa ausiliaria idonea, purché la sostituzione dell'impresa ausiliaria non conduca a una modifica sostanziale dell'offerta dell'operatore economico. Nel caso di mancato rispetto del termine assegnato, la stazione appaltante esclude l'operatore economico.

Il concorrente può avvalersi di dotazioni tecniche, risorse umane e strumentali messe a disposizione da uno o più operatori economici ausiliari per dimostrare il possesso dei requisiti di ordine speciale di cui al punto 6 e/o per migliorare la propria offerta.

Nel contratto di avvalimento le parti specificano le risorse strumentali e umane che l'ausiliario mette a disposizione del concorrente e indicano se l'avvalimento è finalizzato ad acquisire un requisito di partecipazione o a migliorare l'offerta del concorrente, o se serve ad entrambe le finalità.

Nei casi in cui l'avvalimento sia finalizzato a migliorare l'offerta, non è consentito che alla stessa gara partecipino sia l'ausiliario che l'operatore che si avvale delle risorse da questo a messe a disposizione, pena l'esclusione di entrambi i soggetti.

Ai sensi dell'articolo 372, comma 4 del codice della crisi di impresa e dell'insolvenza, per la partecipazione alla presente procedura tra il momento del deposito della domanda di cui all'articolo 40 del succitato codice e il momento del deposito del decreto previsto dall'articolo 47 del codice medesimo è sempre necessario l'avvalimento dei requisiti di un altro soggetto. L'avvalimento non è necessario in caso di ammissione al concordato preventivo.

Il concorrente e l'ausiliario sono responsabili in solido nei confronti della stazione appaltante in relazione alle prestazioni oggetto del contratto.

# Non è consentito l'avvalimento per soddisfare i requisiti di ordine generale e dell'iscrizione alla Camera di commercio

Pag. 20 di 41

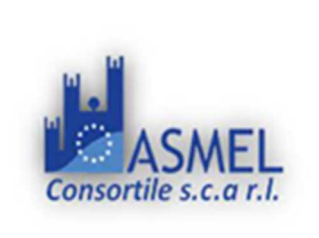

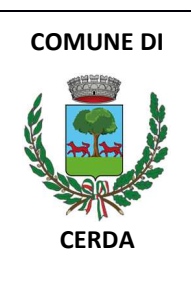

L'ausiliario deve:

- a) possedere i requisiti previsti dall'articolo Errore. L'origine riferimento non è stata trovata. e dichiararli presentando un proprio DGUE, da compilare nelle parti pertinenti;
- b) possedere i requisiti i di cui all'articolo 6 oggetto di avvalimento e dichiararli nel proprio DGUE, da compilare nelle parti pertinenti;
- c) impegnarsi, verso il concorrente che si avvale e verso la stazione appaltante, a mettere a disposizione, per tutta la durata dell'appalto, le risorse (riferite a requisiti di partecipazione e/o premiali) oggetto di avvalimento

Il concorrente allega alla domanda di partecipazione il contratto di avvalimento, che deve essere nativo digitale e firmato digitalmente dalle parti, nonché le dichiarazioni dell'ausiliario.

È sanabile, mediante soccorso istruttorio, la mancata produzione delle dichiarazioni dell'ausiliario.

È sanabile, mediante soccorso istruttorio, la mancata produzione del contratto di avvalimento a condizione che il contratto sia stato stipulato prima del termine di presentazione dell'offerta e che tale circostanza sia comprovabile con data certa.

<u>Non</u> è sanabile la mancata indicazione delle risorse messe a disposizione dall'ausiliario in quanto causa di nullità del contratto di avvalimento.

Qualora per l'ausiliario sussistano motivi di esclusione o laddove esso non soddisfi i requisiti di ordine speciale, il concorrente sostituisce l'ausiliario entro 10 giorni decorrenti dal ricevimento della richiesta da parte della stazione appaltante. Contestualmente il concorrente produce i documenti richiesti per l'avvalimento.

Nel caso in cui l'ausiliario si sia reso responsabile di una falsa dichiarazione sul possesso dei requisiti, la stazione appaltante procede a segnalare all'Autorità nazionale anticorruzione il comportamento tenuto dall'ausiliario per consentire le valutazioni di cui all'articolo 96, comma 15, del Codice. L'operatore economico può indicare un altro ausiliario nel termine di dieci giorni, pena l'esclusione dalla gara. La sostituzione può essere effettuata soltanto nel caso in cui non conduca a una modifica sostanziale dell'offerta. Il mancato rispetto del termine assegnato per la sostituzione comporta l'esclusione del concorrente.

#### 8. SUBAPPALTO

È ammesso il ricorso al subappalto secondo quanto disposto dall'art.119 del Codice.

Il concorrente indica le prestazioni che intende subappaltare o concedere in cottimo. In caso di mancata indicazione il subappalto è vietato.

Non può essere affidata in subappalto l'integrale esecuzione delle prestazioni oggetto del contratto nonché la prevalente esecuzione delle lavorazioni relative alla categoria prevalente.

La stazione appaltante vieta il subappalto c.d. a cascata in ragione delle specifiche caratteristiche dell'appalto, dell'esigenza di rafforzare i controllo dei luoghi di lavoro, di garantire una più intensa tutela delle condizioni di lavoro e della salute e sicurezza sul lavoro ovvero di prevenire il rischio di infiltrazioni mafiose, pertanto le seguenti prestazioni autorizzate al subappalto non possono, a loro volta, essere oggetto di ulteriore subappalto.

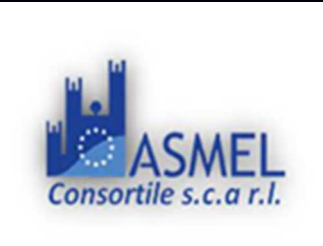

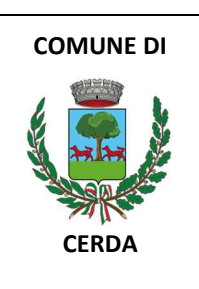

N.B. La stazione appaltante prescinde dal valutare eventuali ragioni volte a prevenire il rischio di infiltrazione mafiosa nel caso in cui le imprese subappaltatrici o i subappaltatori ulteriori siano iscritti nelle **white list** o nell'anagrafe antimafia.

L'aggiudicatario e il subappaltatore sono responsabili in solido nei confronti della stazione appaltante dell'esecuzione delle prestazioni oggetto del contratto di subappalto.

## 9. REQUISITI DI PARTECIPAZIONE E/O CONDIZIONI DI ESECUZIONE

L'aggiudicatario è tenuto a garantire l'applicazione del contratto collettivo nazionale e territoriale (o dei contratti collettivi nazionali e territoriali di settore) di cui al punto **Errore. L'origine riferimento non è stata trovata.**, oppure di un altro contratto che garantisca le stesse tutele economiche e normative per i propri lavoratori e per quelli in subappalto.

Ferma restando la necessaria armonizzazione con la propria organizzazione e con le esigenze tecnico-organizzative e di manodopera previste nel nuovo contratto, l'aggiudicatario del contratto di appalto è tenuto a garantire la stabilità occupazionale del personale impiegato nel contratto, assorbendo prioritariamente nel proprio organico il personale già operante alle dipendenze dell'aggiudicatario uscente, garantendo le stesse tutele del CCNL indicato al punto 3

**PNRR**: Il concorrente si impegna, <u>a pena di esclusione</u>, in caso di aggiudicazione del contratto, ad assicurare:

- una quota pari al 30 per cento delle assunzioni necessarie di occupazione giovanile
- una quota pari al 30 per cento delle assunzioni necessarie di occupazione femminile

delle assunzioni necessarie per l'esecuzione del contratto o per la realizzazione di attività ad esso connesse o strumentali

Gli operatori economici che occupano un numero pari o superiore a quindici dipendenti e non superiore a cinquanta, non tenuti alla redazione del rapporto sulla situazione del personale, ai sensi dell'articolo 46 del decreto legislativo 11 aprile 2006, n. 198, sono tenuti, entro sei mesi dalla conclusione del contratto, a consegnare una relazione di genere sulla situazione del personale maschile e femminile in ognuna delle professioni ed in relazione allo stato di assunzioni, della formazione, della promozione professionale, dei livelli, dei passaggi di categoria o di qualifica, di altri fenomeni di mobilità, dell'intervento della Cassa integrazione guadagni, dei licenziamenti, dei prepensionamenti e pensionamenti, della retribuzione effettivamente corrisposta. L'operatore economico è altresì tenuto a trasmettere la relazione alle rappresentanze sindacali aziendali e alla consigliera e al consigliere regionale di parità.

**Gli operatori economici che occupano un numero pari o superiore a quindici dipendenti** sono tenuti, entro sei mesi dalla conclusione del contratto, a consegnare alla stazione appaltante una relazione che chiarisca l'avvenuto assolvimento degli obblighi previsti a carico delle imprese dalla legge 12 marzo 1999, n. 68, e illustri eventuali sanzioni e provvedimenti imposti a carico delle imprese nel triennio precedente la data di scadenza della presentazione delle offerte. L'operatore economico è altresì tenuto a trasmettere la relazione alle rappresentanze sindacali aziendali.

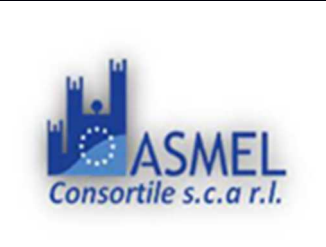

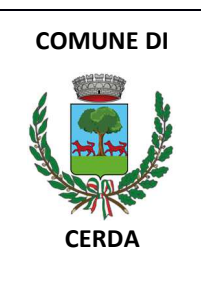

## **10. GARANZIA PROVVISORIA**

Si applica l'art.53 comma 1 secondo cui "nelle procedure di affidamento di cui all'articolo 50, comma 1, la stazione appaltante **non richiede** le garanzie provvisorie di cui all'articolo 106 salvo che, nelle procedure di cui alle lettere c), d) ed e) dello stesso comma 1 dell'articolo 50, in considerazione della tipologia e specificità della singola procedura, ricorrano particolari esigenze che ne giustifichino la richiesta.

## 11. SOPRALLUOGO

L'operatore economico interessato a partecipare alla presente procedura è tenuto alla visita dei luoghi oltre che a prendere visione di tutti gli elaborati a base di gara. I concorrenti potranno ottemperare all'obbligo di sopralluogo nella modalità e nei tempi che ritiene maggiormente opportuni, ai fini della partecipazione alla presente procedura dovrà compilare e firmare digitalmente l'allegato "Dichiarazione di sopralluogo autonomo" ed allegarlo alla Documentazione Amministrativa.

## 12. PAGAMENTO DEL CONTRIBUTO A FAVORE DELL'ANAC

I concorrenti effettuano il pagamento del contributo previsto dalla legge in favore dell'Autorità Nazionale Anticorruzione secondo le modalità di cui alla delibera *numero 621 del 20 dicembre 2022 o successiva delibera pubblicata al seguente* <u>https://www.anticorruzione.it/-/qestione-contributi-qara</u>]. Il pagamento del contributo è condizione di ammissibilità dell'offerta. Il pagamento è verificato mediante il FVOE. In caso di esito negativo della verifica, è attivata la procedura di soccorso istruttorio. In caso di mancata regolarizzazione nel termine assegnato, l'offerta è dichiarata inammissibile.

La stazione appaltante accerta il pagamento del contributo mediante consultazione del FVOE ai fini dell'ammissione alla gara.

Qualora il pagamento non risulti registrato nel sistema, la stazione appaltante richiede, mediante soccorso istruttorio, la presentazione della ricevuta di avvenuto pagamento. L'operatore economico che non adempia alla richiesta nel termine stabilito dalla stazione appaltante è escluso dalla procedura di gara per inammissibilità dell'offerta.

## 13. MODALITÀ DI PRESENTAZIONE DELL'OFFERTA E SOTTOSCRIZIONE DEI DOCUMENTI DI GARA

L'offerta e la documentazione relativa alla procedura devono essere presentate esclusivamente attraverso la Piattaforma https://piattaforma.asmecomm.it/. Non sono considerate valide le offerte presentate attraverso modalità diverse da quelle previste nel presente disciplinare. L'offerta e la documentazione" deve essere sottoscritta con firma digitale o altra firma elettronica qualificata o firma elettronica avanzata.

Le dichiarazioni sostitutive si redigono ai sensi degli articoli 19, 46 e 47 del decreto del Presidente della Repubblica n. 445/2000.

La documentazione presentata in copia viene prodotta ai sensi del decreto legislativo n. 82/05.

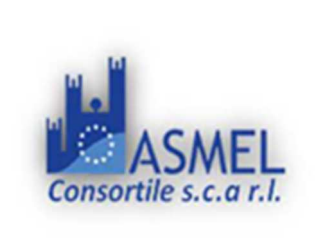

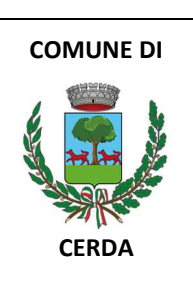

## **TIMING DI GARA**

| TIMING DI GARA                                                                                                    | DATA       | ORARIO   |
|----------------------------------------------------------------------------------------------------|------------|----------|
| TERMINE ULTIMO PER LA RICHIESTA DI CHIARIMENTI                                                                               | xx/xx/xxxx | 12:00:00 |
| FINE PERIODO PER IL <u>CARICAMENTO TELEMATICO</u> DELLA<br>DOCUMENTAZIONE AMMINISTRATIVA, ECONOMICA<br>FIRMATA DIGITALMENTE. | xx/xx/xxxx | 12:00:00 |
| APERTURA, IN SEDUTA PUBBLICA, DELLA BUSTA TELEMATICA<br>DELLA DOCUMENTAZIONE AMMINISTRATIVA E AMMISSIONE<br>CONCORRENTI.     | XX/XX/XXXX | 15:00:00 |

L'offerta deve pervenire entro e non oltre il termine fissato nel **TIMING DI GARA** a pena di irricevibilità. La Piattaforma non accetta offerte presentate dopo la data e l'orario stabiliti come termine ultimo di presentazione dell'offerta.

Per l'individuazione di data e ora di arrivo dell'offerta fa fede l'orario registrato dalla Piattaforma.

Le operazioni di inserimento sulla Piattaforma di tutta la documentazione richiesta rimangono ad esclusivo rischio del concorrente. Si invitano pertanto i concorrenti ad avviare tali attività con congruo anticipo rispetto alla scadenza prevista onde evitare la non completa e quindi mancata trasmissione dell'offerta entro il termine previsto.

Qualora si verifichi un mancato funzionamento o un malfunzionamento della Piattaforma si applica quanto previsto al paragrafo 1.1.

Ogni operatore economico per la presentazione dell'offerta ha a disposizione una capacità pari alla dimensione massima previsto dalla Piattaforma per singolo file. La Piattaforma accetta esclusivamente files con i formati indicati dalla Piattaforma.

## 13.1. REGOLE PER LA PRESENTAZIONE DELL'OFFERTA

Fermo restando le indicazioni tecniche riportate all'articolo 1 e nell' Allegato NT - "NORME TECNICHE DIFUNZIONAMENTODELSISTEMADIE-PROCUREMENT"presenteall'indirizzohttps://piattaforma.asmecomm.it/norme\_tecniche.phpel'AllegatoOE"ManualediPartecipazioneoperatoreeconomico" di seguito sono indicate le modalità di caricamento dell'offerta nella Piattaforma.

La presentazione dell'offerta, corredata dalla relativa documentazione richiesta, dovrà pervenire in forma TELEMATICA attraverso la piattaforma gestita dalla "Asmel consortile scarl", raggiungibile all'indirizzo internet <u>https://piattaforma.asmecomm.it</u>.

L'offerta, in forma TELEMATICA, dovrà pervenire esclusivamente attraverso le modalità specificate nel seguito del presente disciplinare di gara.

Possono partecipare alla presente procedura gli Operatori che si siano **registrati alla piattaforma**, secondo quanto previsto dai successivi paragrafi, ed in possesso dei requisiti dettagliati dal presente Disciplinare di Gara.

I concorrenti non ancora registrati, per poter partecipare alla gara, devono fare richiesta d'iscrizione all'interno della piattaforma telematica, attraverso il link <u>https://piattaforma.asmecomm.it</u>, selezionando la voce "Registrazione

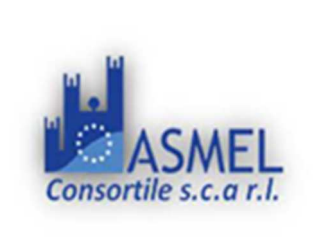

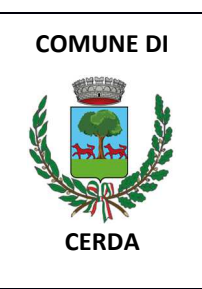

Operatore Economico" e compilando gli appositi *form on line* che danno ad ognuno la possibilità di inserire i propri dati e di segnalarsi per le categorie merceologiche di competenza.

NB. Se si è già iscritti ad una qualunque piattaforma TUTTOGARE non è necessario procedere ad una nuova registrazione ma solo procedere ad effettuare l'accesso con le credenziali utilizzate per l'altra piattaforma. Se non si ha memoria di tali credenziali bisogna procedere al recupero della password.

La redazione dell'offerta dovrà avvenire seguendo le diverse fasi successive della procedura prevista dal sistema, che consentono di predisporre le seguenti Buste Telematiche:

L'"OFFERTA" è composta da:

## A – DOCUMENTAZIONE AMMINISTRATIVA;

## **C – OFFERTA ECONOMICA**

Tutta la documentazione richiesta, di carattere amministrativo ed economico, dovrà essere presentata in lingua italiana.

L'operatore economico ha facoltà di inserire nella Piattaforma offerte successive che sostituiscono la precedente, ovvero ritirare l'offerta presentata, nel periodo di tempo compreso tra la data e ora di inizio e la data e ora di chiusura della fase di presentazione delle offerte. La stazione appaltante considera esclusivamente l'ultima offerta presentata. Si precisa inoltre che:

- <sup>1</sup> l'offerta è vincolante per il concorrente;
- con la trasmissione dell'offerta, il concorrente accetta tutta la documentazione di gara, allegati e chiarimenti inclusi.

Al momento della ricezione delle offerte, ciascun concorrente riceve notifica del corretto recepimento della documentazione inviata.

La Piattaforma consente al concorrente di visualizzare l'avvenuta trasmissione della domanda.

Il concorrente che intenda partecipare in forma **associata** (per esempio raggruppamento temporaneo di imprese/Consorzi, sia costituiti che costituendi) in sede di presentazione dell'offerta indica la forma di partecipazione e indica gli operatori economici riuniti o consorziati. Gli operatori economici possono partecipare alla presente gara in forma singola o associata.

Relativamente all'operatore costituito in R.T.I., al/i lotto/i dovrà poi essere associato, ad opera della ditta mandataria, l'eventuale RTI/Consorzio con cui l'operatore economico intende partecipare, utilizzando la funzione "Aggiungi partecipante al raggruppamento" e salvare.

I concorrenti che intendono presentare un'offerta in R.T.I. o con l'impegno di costituire un R.T.I., ovvero in Consorzi, infatti, entro il termine previsto dal TIMING DI GARA, devono definire a sistema tale modalità di partecipazione

## Il DGUE va compilato online sulla Piattaforma.

Tutta la documentazione da produrre mediante inserimento nel Fascicolo virtuale deve essere in lingua italiana. Tutta la documentazione da produrre mediante inserimento nel Fascicolo virtuale deve essere in lingua italiana.

L'offerta vincola il concorrente per 180 giorni dalla scadenza del termine indicato per la presentazione dell'offerta.

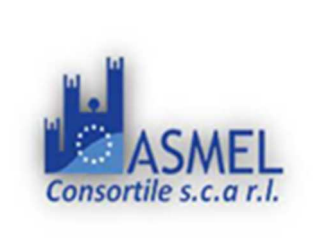

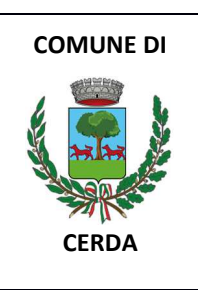

Nel caso in cui alla data di scadenza della validità delle offerte le operazioni di gara siano ancora in corso, sarà richiesto agli offerenti di confermare la validità dell'offerta sino alla data indicata e di produrre un apposito documento attestante la validità della garanzia prestata in sede di gara fino alla medesima data.

Il mancato riscontro alla richiesta della stazione appaltante entro il termine fissato da quest'ultima o comunque in tempo utile alla celere prosecuzione della procedura è considerato come rinuncia del concorrente alla partecipazione alla gara.

Fino al giorno fissato per l'apertura delle offerte, l'operatore economico può effettuare, tramite la Piattaforma, una richiesta di rettifica di un errore materiale contenuto nell'offerta **economica**, di cui si sia avveduto dopo la scadenza del termine per la loro presentazione. A tal fine, richiede alla stazione appaltante di potersi avvalere di tale facoltà. La stazione appaltante indica le modalità da adottare per operare la rettifica nel rispetto della segretezza dell'offerta e assegna il relativo termine. La rettifica non deve comportare la presentazione di una nuova offerta, né la sua modifica sostanziale.

Se la rettifica è ritenuta non accoglibile perché sostanziale, è valutata la possibilità di dichiarare l'offerta inammissibile.

## 14. SOCCORSO ISTRUTTORIO

Con la procedura di soccorso istruttorio di cui all'**articolo 101** del Codice, possono essere sanate le carenze della documentazione trasmessa con la domanda di partecipazione ma non quelle della documentazione che compone l'offerta **economica**.

Con la medesima procedura può essere sanata ogni omissione, inesattezza o irregolarità della domanda di partecipazione e di ogni altro documento richiesto per la partecipazione alla procedura di gara, con esclusione della documentazione che compone l'offerta **economica**. Non sono sanabili le omissioni, le inesattezze e irregolarità che rendono assolutamente incerta l'identità del concorrente. A titolo esemplificativo, si chiarisce che:

- il mancato possesso dei prescritti requisiti di partecipazione non è sanabile mediante soccorso istruttorio ed è causa di esclusione dalla procedura di gara;
- l'omessa o incompleta nonché irregolare presentazione delle dichiarazioni sul possesso dei requisiti di partecipazione e ogni altra mancanza, incompletezza o irregolarità della domanda, sono sanabili, ad eccezione delle false dichiarazioni;
- la mancata produzione del contratto di avvalimento, della garanzia provvisoria, del mandato collettivo speciale o dell'impegno a conferire mandato collettivo può essere oggetto di soccorso istruttorio solo se i citati documenti sono preesistenti e comprovabili con data certa anteriore al termine di presentazione dell'offerta;
- il difetto di sottoscrizione della domanda di partecipazione, delle dichiarazioni richieste e dell'offerta è sanabile;
- non è sanabile mediante soccorso istruttorio l'omessa indicazione, delle modalità con le quali l'operatore intende assicurare, in caso di aggiudicazione del contratto, il rispetto delle condizioni di partecipazione e di esecuzione di cui all'articolo Errore. L'origine riferimento non è stata trovata. del presente disciplinare.
- PNRR: sono sanabili l'omessa dichiarazione sull'aver assolto agli obblighi di cui alla legge 68/1999 e, per i concorrenti che occupano oltre cinquanta dipendenti, l'omessa presentazione di copia dell'ultimo rapporto periodico sulla situazione del personale maschile e femminile, redatto ai sensi dell'articolo 46 decreto legislativo n. 198 del 2006, e la trasmissione dello stesso alle rappresentanze sindacali e ai consiglieri regionali di parità, purché redatto e trasmesso in data anteriore al termine per la presentazione delle offerte;

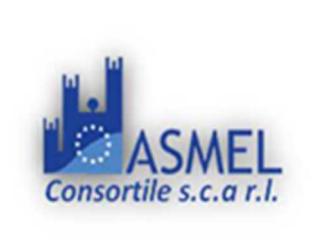

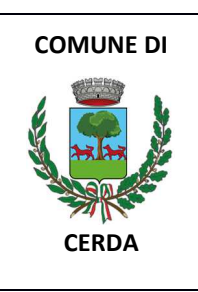

 PNRR: non è sanabile mediante soccorso istruttorio l'omesso impegno ad assicurare, in caso di aggiudicazione del contratto, l'assunzione di una quota di occupazione giovanile e femminile di cui all'articolo Errore. L'origine riferimento non è stata trovata. del presente disciplinare.

Ai fini del soccorso istruttorio è assegnato al concorrente un termine di 5 affinché siano rese, integrate o regolarizzate le dichiarazioni necessarie, indicando il contenuto e i soggetti che le devono rendere nonché la sezione della Piattaforma dove deve essere inserita la documentazione richiesta.

In caso di inutile decorso del termine, la stazione appaltante procede all'esclusione del concorrente dalla procedura.

Ove il concorrente produca dichiarazioni o documenti non perfettamente coerenti con la richiesta, la stazione appaltante può chiedere ulteriori precisazioni o chiarimenti, limitati alla documentazione presentata in fase di soccorso istruttorio, fissando un termine a pena di esclusione.

La stazione appaltante può sempre chiedere chiarimenti sui contenuti dell'offerta **economica** e su ogni loro allegato. L'operatore economico è tenuto a fornire risposta nel termine di 5. I chiarimenti resi dall'operatore economico non possono modificare il contenuto dell'offerta.

## 15. DOMANDA DI PARTECIPAZIONE E DOCUMENTAZIONE AMMINISTRATIVA

In fase di partecipazione, dopo aver effettuato con successo l'accesso al Sistema, l'operatore economico che intende partecipare deve compilare i campi ed effettuare le selezioni che il Sistema propone in sequenza e, ogni qualvolta il Sistema lo richieda o l'operatore economico lo ritenga opportuno, deve caricare (*upload*) la pertinente Documentazione Amministrativa nell'ambito della busta telematica (virtuale) «**Busta A – Busta Amministrativa**» seguendo le istruzioni che compariranno a video, l'Allegato NT "NORME TECNICHE DI FUNZIONAMENTO DEL SISTEMA DI E-PROCUREMENT" presenti all'indirizzo https://piattaforma.asmecomm.it/norme\_tecniche.php e l'Allegato OE "Manuale di Partecipazione operatore economico".

L'operatore economico utilizza la Piattaforma https://piattaforma.asmecomm.it/ per compilare o allegare la seguente documentazione:

- 1) DGUE da generare online;
- 2) eventuale procura;
- 3) PASS OE;
- 4) documentazione in caso di avvalimento di cui al punto 15.3;
- 5) documentazione per i soggetti associati di cui al punto 15.4;
- 6) Allegato A e B schema di domanda di partecipazione e dichiarazioni a corredo;
- 7) Allegato C Dichiarazione dei flussi finanziari;
- 8) Allegato D Dichiarazione di autonoma presa visione dei luoghi;
- 9) Allegato E -PNRR 04\_FORMAT\_dichiarazione conflitto di interessi
- 10) Allegato F -PNRR 05\_FORMAT\_dichiarazione titolare effettivo
- 11) Allegato G Protocollo di legalità
- 12) Allegato H Autocertificazione antimafia

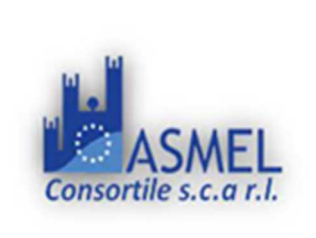

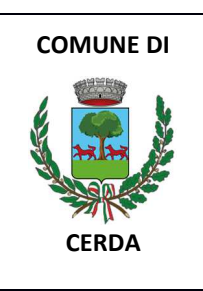

13) PNRR: Per gli operatori economici che occupano oltre cinquanta dipendenti: copia dell'ultimo rapporto periodico sulla situazione del personale maschile e femminile redatto ai sensi dell'articolo 46 del decreto legislativo n. 198/2006, unitamente all'attestazione di conformità a quello già trasmesso alle rappresentanze sindacali aziendali e ai consiglieri regionali di parità ovvero, in mancanza di tale precedente trasmissione, unitamente all'attestazione della sua contestuale trasmissione alle rappresentanze sindacali aziendali e al consiglieri regionale di parità.

## **15.1. DOMANDA DI PARTECIPAZIONE ED EVENTUALE PROCURA**

La domanda di partecipazione è integrata con il Documento di gara unico europeo e con le informazioni aggiuntive ritenute necessarie ed è redatta secondo il modello di cui all'**allegato A.** 

Le dichiarazioni in ordine all'insussistenza delle **cause automatiche** di esclusione di cui all'articolo 94 commi 1 e 2 del Codice sono rese dall'operatore economico in relazione a tutti i soggetti indicati al comma 3.

Le dichiarazioni in ordine all'insussistenza delle **cause non automatiche** di esclusione di cui all'articolo 98, comma 4, lettere g) ed h) del Codice sono rese dall'operatore economico in relazione ai soggetti di cui al punto precedente.

Le dichiarazioni in ordine all'insussistenza delle **altre cause** di esclusione sono rese in relazione all'operatore economico.

Con riferimento alle cause di esclusione di cui all'articolo 95 del Codice, il concorrente dichiara:

- le gravi infrazioni di cui all'articolo 95, comma 1, lettera a) del Codice commesse nei tre anni antecedenti la data dell'inoltro degli **inviti**;
- gli atti e i provvedimenti indicati all'articolo 98 comma 6 del codice emessi nei tre anni antecedenti la data dell'inoltro degli **inviti**;
- tutti gli altri comportamenti di cui all'articolo 98 del Codice, commessi nei tre anni antecedenti la data dell'inoltro degli **inviti**.

La dichiarazione di cui sopra deve essere resa anche nel caso di impugnazione in giudizio dei relativi provvedimenti.

L'operatore economico dichiara la sussistenza delle cause di esclusione che si sono verificate prima della presentazione dell'offerta e indica le misure di self-cleaning adottate, oppure dimostra l'impossibilità di adottare tali misure prima della presentazione dell'offerta.

L'operatore economico adotta le misure di self-cleaning che è stato impossibilitato ad adottare prima della presentazione dell'offerta e quelle relative a cause di esclusione che si sono verificate dopo tale momento.

Se l'operatore economico omette di comunicare alla stazione appaltante la sussistenza dei fatti e dei provvedimenti che possono costituire una causa di esclusione ai sensi degli articoli 94 e 95 del Codice e detti fatti o provvedimenti non risultino nel FVOE, il triennio inizia a decorrere dalla data in cui la stazione appaltante ha acquisito gli stessi, anziché dalla commissione del fatto o dall'adozione del provvedimento.

NB. Le cause di esclusione di cui agli articoli 95, comma 1, lettere b), c) e d) e 98, comma 4, lettera b) del Codice rilevano per la sola gara cui la condotta di riferisce. Pertanto, tali circostanze non devono essere dichiarate in occasione della partecipazione a gare successive e i relativi provvedimenti non sono inseriti nel FVOE.

In caso di **raggruppamento temporaneo, consorzio ordinario, aggregazione di retisti, GEIE**, il concorrente fornisce i dati identificativi (ragione sociale, codice fiscale, sede) e il ruolo di ciascun partecipante.

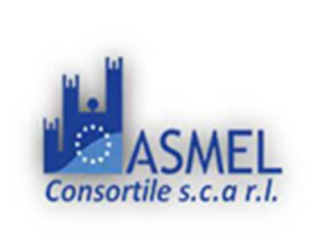

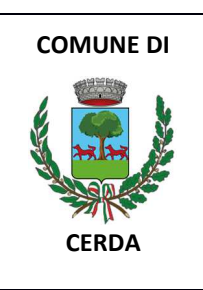

In caso di consorzio di cooperative, consorzio imprese artigiane o di consorzio stabile di cui all'articolo 65, comma 2, lettera b), c), d) del Codice, il consorzio indica il consorziato per il quale concorre alla gara.

## Nella domanda di partecipazione il concorrente dichiara:

- i dati identificativi (nome, cognome, data e luogo di nascita, codice fiscale, comune di residenza etc.) dei soggetti di cui all'articolo 94, comma 3, del Codice, ivi incluso l'amministratore di fatto, ove presente, ovvero indica la banca dati ufficiale o il pubblico registro da cui i medesimi possono essere ricavati in modo aggiornato alla data di presentazione dell'offerta;
- di non partecipare alla medesima gara contemporaneamente in forme diverse (individuale e associata; in più forme associate; in forma singola e quale consorziato esecutore di un consorzio; in forma singola e come ausiliaria di altro concorrente che sia ricorso all'avvalimento per migliorare la propria offerta). Se l'operatore economico dichiara di partecipare in più di una forma, allega la documentazione che dimostra che la circostanza non ha influito sulla gara, né è idonea a incidere sulla capacità di rispettare gli obblighi contrattuali
- di accettare, senza condizione o riserva alcuna, tutte le norme e disposizioni contenute nella documentazione gara;

## PNRR:

- di aver assolto agli obblighi di cui alla legge n. 68/1999;
- di non essere incorso nell'interdizione automatica per inadempimento dell'obbligo di consegnare alla stazione appaltante, entro sei mesi dalla conclusione del contratto, la relazione di genere di cui all'articolo 47, comma 3, del decreto legge n. 77/2022;
- di assumersi l'obbligo, in caso di aggiudicazione del contratto, di assicurare all'occupazione giovanile una quota di 30 % e a quella femminile una quota di 30 % delle assunzioni necessarie per l'esecuzione del contratto o per la realizzazione di attività ad esso connesse o strumentali;
  - di accettare il protocollo di legalità;
  - per gli operatori economici non residenti e privi di stabile organizzazione in Italia, l'impegno ad uniformarsi, in caso di aggiudicazione, alla disciplina di cui agli articoli 17, comma 2, e 53, comma 3 del decreto del Presidente della Repubblica 633/72 e a comunicare alla stazione appaltante la nomina del proprio rappresentante fiscale, nelle forme di legge;
  - per gli operatori economici non residenti e privi di stabile organizzazione in Italia, il domicilio fiscale ..., il codice fiscale ..., la partita IVA ..., l'indirizzo di posta elettronica certificata o strumento analogo negli altri Stati Membri, ai fini delle comunicazioni di cui all'articolo 90 del Codice;
  - di aver preso visione e di accettare il trattamento dei dati personali di cui al punto Errore. L'origine riferimento non è stata trovata.

La domanda e le relative dichiarazioni sono **SOTTOSCRITTE** ai sensi del decreto legislativo n. 82/2005:

- dal concorrente che partecipa in forma singola;
- nel caso di raggruppamento temporaneo o consorzio ordinario o GEIE costituiti, dalla mandataria/capofila;
- nel caso di raggruppamento temporaneo o consorzio ordinario o GEIE non ancora costituiti, da tutti i soggetti che costituiranno il raggruppamento o il consorzio o il gruppo;
- nel caso di aggregazioni di retisti:

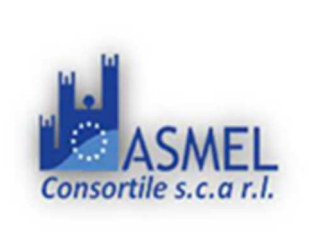

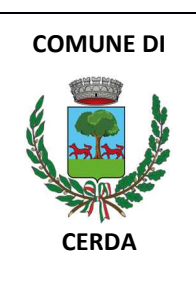

- a. **se la rete è dotata di un organo comune con potere di rappresentanza e con soggettività giuridica,** ai sensi dell'articolo 3, comma 4-*quater*, del decreto legge 10 febbraio 2009, n. 5, la domanda di partecipazione deve essere sottoscritta dal solo operatore economico che riveste la funzione di organo comune;
- b. se la rete è dotata di un organo comune con potere di rappresentanza ma è priva di soggettività giuridica, ai sensi dell'articolo 3, comma 4-quater, del decreto legge 10 febbraio 2009, n. 5, la domanda di partecipazione deve essere sottoscritta dall'impresa che riveste le funzioni di organo comune nonché da ognuno dei retisti che partecipa alla gara;
- c. se la rete è dotata di un organo comune privo del potere di rappresentanza o se la rete è sprovvista di organo comune, oppure se l'organo comune è privo dei requisiti di qualificazione richiesti per assumere la veste di mandataria, la domanda di partecipazione deve essere sottoscritta dal retista che riveste la qualifica di mandatario, ovvero, in caso di partecipazione nelle forme del raggruppamento da costituirsi, da ognuno dei retisti che partecipa alla gara.

nel caso di consorzio di cooperative e imprese artigiane o di consorzio stabile di cui all'articolo 65, comma
 2, lettera b), c) e d) del Codice, la domanda è sottoscritta digitalmente dal consorzio medesimo.

La domanda e le relative dichiarazioni sono firmate dal **legale rappresentante** del concorrente o da un suo procuratore munito della relativa procura. In tal caso, il concorrente allega alla domanda copia conforme all'originale della procura. Non è necessario allegare la procura se dalla visura camerale del concorrente risulti l'indicazione espressa dei poteri rappresentativi conferiti al procuratore;

## > IMPOSTA DI BOLLO

La domanda di partecipazione deve essere presentata nel rispetto di quanto stabilito dal Decreto del Presidente della Repubblica n. 642/72 in ordine all'assolvimento dell'**imposta di bollo**. Il pagamento della suddetta imposta del valore di € 16,00 viene effettuato tramite F24, bollo virtuale previa autorizzazione rilasciata dall'Agenzia delle Entrate o tramite il servizio @e.bollo dell'Agenzia delle Entrate o per gli operatori economici esteri tramite il pagamento del tributo con bonifico utilizzando il codice Iban IT07Y0100003245348008120501 e specificando nella causale la propria denominazione, codice fiscale (se presente) e gli estremi dell'atto a cui si riferisce il pagamento.

A comprova del pagamento, il concorrente allega la ricevuta di pagamento elettronico ovvero del bonifico bancario.

In alternativa il concorrente può acquistare la marca da bollo da euro 16,00 ed inserire il suo numero seriale all'interno della dichiarazione contenuta nell'istanza telematica e allegare, obbligatoriamente copia del contrassegno in formato.pdf. Il concorrente si assume ogni responsabilità in caso di utilizzo plurimo dei contrassegni.

*N.B. Le stazioni appaltanti considerano le esenzioni dal pagamento dell'imposta di bollo di cui al* Decreto del Presidente della Repubblica n. 642/72, allegato B e al Decreto legislativo n. 117/17, articolo 82.

La **BUSTA AMMINISTRATIVA,** va presentata in file zip e, in caso di partecipazione in Raggruppamento Temporaneo di Imprese e/o Consorzio, firmata da RTI o Consorzio:

- **costituendo:** i file e la cartella compressa contenenti la documentazione amministrativa dovranno essere sottoscritte, con apposizione della firma digitale, sia dal legale rappresentante/procuratore della/e mandante/i sia dal legale rappresentante/procuratore della mandataria, il quale provvederà anche a caricarla a sistema.

- **costituito:** i file e la cartella compressa contenenti la documentazione amministrativa dovranno essere sottoscritte, con apposizione della firma digitale, dal solo legale rappresentante/procuratore dell'impresa mandataria, il quale provvederà anche a caricarla a sistema.

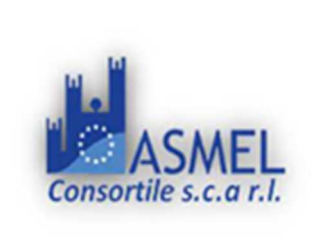

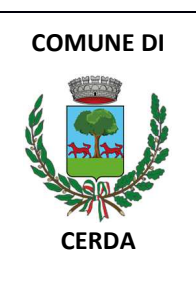

## 15.1.1. DGUE

Il concorrente dovrà inserire nella Busta telematica della "Documentazione Amministrativa" il **DGUE** in formato elettronico XML ed in PDF, compilati.

L'operatore economico per compilare il DGUE elettronico fornito dall'amministrazione aggiudicatrice.

Il DGUE deve essere compilato utilizzando l'apposito form presente nella scheda di gara, step "DGUE".

Al termine della compilazione il sistema darà la possibilità di generare il file .pdf del DGUE compilato.

Tale file, firmato digitalmente dall'operatore economico, dovrà essere caricato all'interno della documentazione amministrativa, come di seguito descritto.

NB. Resta a carico dell'operatore economico verificare il contenuto del documento prima del suo caricamento sulla piattaforma.

N.B. Per la corretta compilazione del DGUE nel formato digitale, si applica quanto comunicato dal M.I.T. con nota protocollo 6212 del 30/06/2023 -relativo all' aggiornamento delle Linee guida adottate dal Ministero delle infrastrutture e dei trasporti con circolare n. 3 del 18.7.2016, a seguito dell'avvenuta pubblicazione sulla GURI n. 77 del 31 marzo 2023 - S.O. n. 12 del decreto legislativo 31 marzo 2023, n. 36, recante "Codice dei contratti pubblici in attuazione dell'articolo 1 della legge 21 giugno 2022, n. 78, recante delega al Governo in materia di contratti pubblici" (di seguito Codice). I riferimenti normativi al D. Lgs. 50/2016 devono intendersi come sostituiti dai corrispondenti riferimenti di cui al D. Lgs. 36/2023. Le stazioni appaltanti e gli enti concedenti, nelle more del tempestivo aggiornamento degli allegati delle menzionate Linee guida di AgID e del conseguente recepimento delle modifiche da parte degli stessi, continuano a utilizzare la modulistica attualmente in uso.

## 15.1.2. DOCUMENTAZIONE A CORREDO

Il concorrente allega:

- 1) PASSOE relativo al concorrente
- 2) Attestazione di avvenuto pagamento del contributo ANAC.
- 3) Domanda di partecipazione preferibilmente secondo l'allegato A e B,
- 4) Dichiarazioni circa la Tracciabilità dei Flussi Finanziari preferibilmente secondo l'allegato C
- 5) Dichiarazione di avvenuto sopralluogo/autonomo preferibilmente secondo l'allegato D
- 6) Allegato E -PNRR 04\_FORMAT\_dichiarazione conflitto di interessi
- 7) Allegato F PNRR 05\_FORMAT\_dichiarazione titolare effettivo
- 8) Allegato G Protocollo di legalità
- 9) Allegato H Autocertificazione antimafia
- 10) Allegato I Autocertificazione obblighi dell'appaltatore;

 ✓ dichiarazione di aver controllato le voci e le quantità riportate nel computo metrico estimativo, attraverso l'esame degli elaborati progettuali e di aver tenuto conto delle eventuali discordanze nelle indicazioni qualitative e quantitative delle voci rilevabili dal computo metrico estimativo nella formulazione dell'offerta che, riferita all'esecuzione dei lavori secondo gli elaborati progettuali posti a base di gara, si ritiene impegnativa, remunerativa nonché fissa ed invariabile;

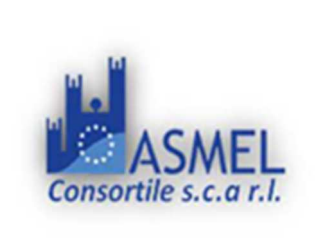

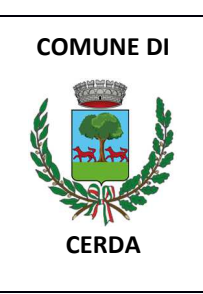

- ✓ dichiarazione, con la quale si rende noto, a titolo collaborativo ed acceleratorio e la cui assenza non è causa di esclusione, l'indirizzo di posta elettronica certificata;
- ✓ ai fini della acquisizione del DURC, il numero di codice fiscale dell'operatore economico e, in presenza di lavoratori autonomi artigiani, il numero di codice fiscale di questi ultimi.

## 15.2. DICHIARAZIONI DA RENDERE A CURA DEGLI OPERATORI ECONOMICI AMMESSI AL CONCORDATO PREVENTIVO CON CONTINUITÀ AZIENDALE DI CUI ALL'ARTICOLO 372 DEL DECRETO LEGISLATIVO 12 GENNAIO 2019, n. 14

Il concorrente dichiara ai sensi degli articoli 46 e 47 del decreto del Presidente della Repubblica n. 445/2000 gli estremi del provvedimento di ammissione al concordato e del provvedimento di autorizzazione a partecipare alle gare, nonché dichiara che le altre imprese aderenti al raggruppamento non sono assoggettate ad una procedura concorsuale, ai sensi dell'articolo 95, commi 4 e 5, del decreto legislativo n. 14/2019.

Il concorrente presenta una relazione di un professionista in possesso dei requisiti di cui all'articolo 2, comma 1, lettera o) del decreto legislativo succitato che attesta la conformità al piano e la ragionevole capacità di adempimento del contratto.

## **15.3. DOCUMENTAZIONE IN CASO DI AVVALIMENTO**

L'impresa ausiliaria rende le dichiarazioni sul possesso dei requisiti di ordine generale mediante compilazione dell'apposita sezione del **DGUE**.

Il concorrente, per ciascuna ausiliaria, allega:

- 1) il PASSOE dell'ausiliaria,
- 2) la dichiarazione di avvalimento;
- 3) il contratto di avvalimento;

## 15.4. DOCUMENTAZIONE ULTERIORE PER I SOGGETTI ASSOCIATI

## Per i raggruppamenti temporanei già costituiti

- copia del mandato collettivo irrevocabile con rappresentanza conferito alla mandataria per atto pubblico o scrittura privata autenticata;
- dichiarazione delle parti dei lavori, ovvero della percentuale in caso di lavori indivisibili, che saranno eseguite dai singoli operatori economici riuniti o consorziati.

## Per i consorzi ordinari o GEIE già costituiti

- copia dell'atto costitutivo e dello statuto del consorzio o GEIE, con indicazione del soggetto designato quale capofila;
- dichiarazione sottoscritta delle parti dei lavori, ovvero la percentuale in caso di lavori indivisibili, che saranno eseguite dai singoli operatori economici consorziati.

## Per i raggruppamenti temporanei o consorzi ordinari o GEIE non ancora costituiti

- dichiarazione rese da ciascun concorrente, attestante:

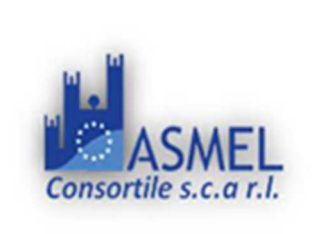

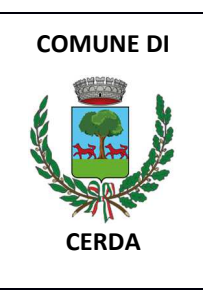

- a. a quale operatore economico, in caso di aggiudicazione, sarà conferito mandato speciale con rappresentanza o funzioni di capogruppo;
- b. l'impegno, in caso di aggiudicazione, ad uniformarsi alla disciplina vigente con riguardo ai raggruppamenti temporanei o consorzi o GEIE ai sensi dell'articolo 68 del Codice conferendo mandato collettivo speciale con rappresentanza all'impresa qualificata come mandataria che stipulerà il contratto in nome e per conto delle mandanti/consorziate;
- c. le parti del lavoro, ovvero la percentuale in caso di lavori indivisibili, che saranno eseguite dai singoli operatori economici riuniti o consorziati.

# Per le aggregazioni di retisti: se la rete è dotata di un organo comune con potere di rappresentanza e soggettività giuridica

- copia del contratto di rete, con indicazione dell'organo comune che agisce in rappresentanza della rete.
- dichiarazione che indichi per quali imprese la rete concorre;
- dichiarazione sottoscritta con firma digitale delle parti del lavoro, ovvero la percentuale in caso di lavori indivisibili, che saranno eseguite dai singoli operatori economici aggregati in rete.

# Per le aggregazioni di retisti: se la rete è dotata di un organo comune con potere di rappresentanza ma è priva di soggettività giuridica

- copia del contratto di rete;
- copia del mandato collettivo irrevocabile con rappresentanza conferito all'organo comune;
- dichiarazione delle parti del lavoro, ovvero la percentuale in caso di lavori indivisibili, che saranno eseguite dai singoli operatori economici aggregati in rete.

Per le aggregazioni di imprese aderenti al contratto di rete: se la rete è dotata di un organo comune privo del potere di rappresentanza o se la rete è sprovvista di organo comune, ovvero, se l'organo comune è privo dei requisiti di qualificazione richiesti, partecipa nelle forme del raggruppamento temporaneo di imprese costituito o costituendo

- in caso di raggruppamento temporaneo di imprese costituito:
- o copia del contratto di rete
- o copia del mandato collettivo irrevocabile con rappresentanza conferito alla mandataria
- dichiarazione delle parti del lavoro, ovvero la percentuale in caso di lavori indivisibili, che saranno eseguite dai singoli operatori economici aggregati in rete.
  - in caso di raggruppamento temporaneo di imprese costituendo:
- o copia del contratto di rete
- o dichiarazioni, rese da ciascun concorrente aderente all'aggregazione di rete, attestanti:
- a quale concorrente, in caso di aggiudicazione, sarà conferito mandato speciale con rappresentanza o funzioni di capogruppo;
- l'impegno, in caso di aggiudicazione, ad uniformarsi alla disciplina vigente in materia di raggruppamenti temporanei;
- le parti del lavoro, ovvero la percentuale in caso di lavori indivisibili, che saranno eseguite dai singoli operatori economici aggregati in rete.

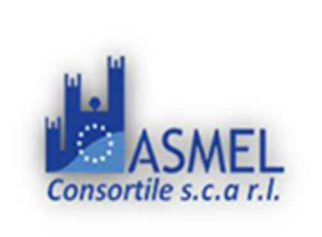

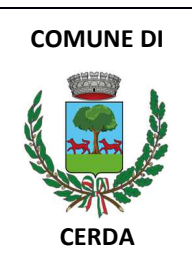

## 16. OMISSIS

## **17. OFFERTA ECONOMICA**

L'operatore economico inserisce la documentazione economica, nella Piattaforma secondo le seguenti modalità:

entro il termine previsto dal TIMING DI GARA le Imprese dovranno depositare sul sistema (upload), collegandosi alla propria area riservata, in riferimento alla procedura di gara in oggetto, nell'apposito spazio <u>"Busta C – Offerta</u> <u>Economica"</u>, la documentazione economica prevista, seguendo le istruzioni che compariranno a video, l'Allegato NT "NORME TECNICHE DI FUNZIONAMENTO DEL SISTEMA DI E-PROCUREMENT" presenti all'indirizzo https://piattaforma.asmecomm.it/norme\_tecniche.php e l'Allegato OE "Manuale di Partecipazione operatore economico".

L'upload di tale documentazione dovrà essere eseguito avvalendosi dell'apposita voce giustificativa "Offerta Economica" predisposta.

L'offerta economica firmata secondo le modalità di cui al precedente articolo 15.1, deve indicare, a pena di esclusione, i seguenti elementi:

a) Il **RIBASSO PERCENTUALE** sull'importo soggetto a ribasso, al netto di Iva, nonché degli oneri per la sicurezza dovuti a rischi da interferenze e della manodopera.

- b) la stima dei COSTI AZIENDALI RELATIVI ALLA SALUTE ED ALLA SICUREZZA sui luoghi di lavoro;
- c) la stima dei COSTI DELLA MANODOPERA

**N.B. Ai sensi dell'articolo 41 comma 14 del Codice i costi della manodopera indicati al punto 3 del presente disciplinare non sono ribassabili.** Resta la possibilità per l'operatore economico di dimostrare che il ribasso complessivo dell'importo deriva da una più efficiente organizzazione aziendale o da sgravi contributivi che non comportano penalizzazioni per la manodopera.

Sono inammissibili le offerte economiche che superino l'importo a base di gara. Sono inammissibili le offerte economiche che superino l'importo a base d'asta o che non siano formulate nel rispetto dei prezzi di riferimento indicati al punto **Errore. L'origine riferimento non è stata trovata.** del presente disciplinare.

Dopo aver debitamente compilato e salvato l'offerta economica, il file dovrà essere **firmato digitalmente** e caricato a sistema.

In caso di partecipazione in Raggruppamento temporaneo di Imprese, Consorzio, GEIE

- costituendo: il file e la cartella compressa dell'offerta economica dovrà essere sottoscritto, con apposizione della firma digitale, sia dalla/e mandante/i sia dalla mandataria e la stessa provvederà al caricamento del file a sistema;
- costituito: il file e la cartella compressa dell'offerta economica dovrà essere sottoscritto, con apposizione della firma digitale, dalla sola impresa mandataria, la quale provvederà anche a caricarlo a sistema.

# N.B. Rinominare il file eliminando i caratteri speciali e caratteri accentati quali ad esempio: ()? |!,.:/\&\$%'àèìòù ~ ecc.

Si precisa che:

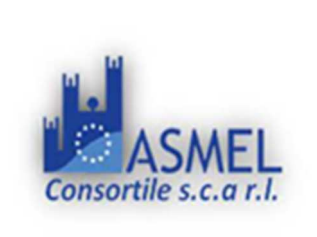

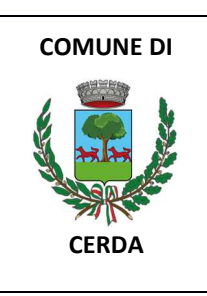

- le celle poste sotto il campo "*Offerta economica*" devono contenere esclusivamente valori numerici e non devono riportare il simbolo di percentuale (%);
- il numero massimo di cifre decimali da inserire per la formulazione del ribasso è 3 (tre);
- non è possibile inserire i valori "0 (zero)" o "100 (cento)" nella cella relativa alla formulazione dell'offerta economica;
- non è possibile lasciare vuote le celle;
- prima di formulare la propria offerta, il concorrente è tenuto a considerare attentamente l'importo posto a base d'asta per ogni singolo lotto.

Saranno escluse le offerte condizionate, contenenti riserve, espresse in modo indeterminato così che non sia possibile desumere con certezza la volontà dell'offerente, od alternative.

Quanto previsto in materia di compilazione, presentazione, valore e sottoscrizione dell'offerta è tassativo: ogni inosservanza di una o più delle prescrizioni, formali e sostanziali, così come l'apposizione di qualsiasi clausola o condizione comporterà l'esclusione dalla gara.

## **18. CRITERIO DI AGGIUDICAZIONE**

L'appalto è aggiudicato in base al criterio del minor prezzo.

Ai sensi dell'art 54 c.1 saranno escluse automaticamente le offerte che risultano anomale.

La soglia di anomalia è determinata col **METODO A**, riportato nei paragrafi successivi, dell'Allegato II.2 del codice dei contratti.

## 19. AUTORITA' MONOCRATICA

Come previsto dall'**art. 93 del Codice**, nelle procedure di aggiudicazione di contratti di appalto con il criterio del **minor prezzo**, la valutazione delle offerte è effettuata da un seggio di gara, anche **monocratico**, composto da personale della stazione appaltante, scelto secondo criteri di trasparenza e competenza, al quale si applicano le cause di incompatibilità di cui alle lettere b) e c) del comma 5 del medesimo articolo.

L' **Autorità Monocratica** è nominata dopo la scadenza del termine per la presentazione delle offerte ed è composta da un soggetto esperto nello specifico settore cui si riferisce l'oggetto del contratto. In capo all'autorità non devono sussistere cause ostative alla nomina ai sensi dell'articolo 93 comma 5 del Codice. A tal fine viene richiesta, prima del conferimento dell'incarico, apposita dichiarazione.

La composizione dell'Autorità Monocratica e il curriculum è pubblicato sul sito istituzionale nella sezione "Amministrazione trasparente".

L'Autorità Monocratica è responsabile della valutazione delle offerte Amministrative ed economiche dei concorrenti, può riunirsi con modalità telematiche che salvaguardino la riservatezza delle comunicazioni ed opera attraverso la piattaforma di approvvigionamento digitale.

Il RUP si avvale dell'ausilio dell'autorità ai fini della verifica della documentazione amministrativa e dell'anomalia delle offerte.

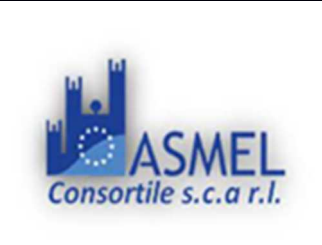

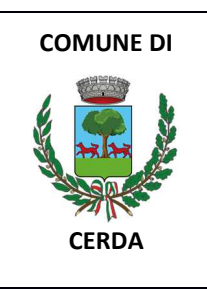

## 20. SVOLGIMENTO DELLE OPERAZIONI DI GARA

La prima sessione ha luogo il giorno indicato nel TIMING DI GARA.

**[se AUTORITA' MONOCRATICA]: A mezzo di Asmel Consortile** sita in Napoli – CDN Isola G8 – VI Piano, le sedute pubbliche, ai sensi dell'art. 77 del D.Lgs 50/2016 ss.mm.ii., si svolgeranno telematicamente mediante l'utilizzo del servizio di Web Conference "**ZOOM**". L'operatore economico, a partire dall'ora fissata per la seduta, entrando nel pannello partecipante troverà il tasto **AVVIA** CONFERENCE ROOM per partecipare alla seduta telematica. È onere degli o.e. dotarsi degli strumenti, quali applicazione zoom, webcam e microfono, per poter partecipare alla seduta.

La Piattaforma consente la pubblicità delle sessioni di gara preordinate all'apertura:

- della documentazione amministrativa;
- delle offerte economiche

La piattaforma garantisce il rispetto delle disposizioni del codice in **materia di riservatezza** delle operazioni e delle informazioni relative alla procedura di gara, nonché il rispetto dei principi di trasparenza.

## 21. VERIFICA DOCUMENTAZIONE AMMINISTRATIVA

L'Autorità Monocratica accede alla documentazione amministrativa di ciascun concorrente, mentre le offerte economiche restano chiuse, segrete e bloccate dal sistema, e procede a:

- a) controllare la completezza della documentazione amministrativa presentata;
- b) verificare la conformità della documentazione amministrativa a quanto richiesto nel presente disciplinare;
- c) attivare la procedura di soccorso istruttorio di cui al precedente punto Errore. L'origine riferimento non è stata trovata.

Gli eventuali provvedimenti di esclusione dalla procedura di gara sono comunicati entro cinque giorni dalla loro adozione.

È fatta salva la possibilità di chiedere agli offerenti, in qualsiasi momento nel corso della procedura, di presentare tutti i documenti complementari o parte di essi, qualora questo sia necessario per assicurare il corretto svolgimento della procedura.

## 22. VALUTAZIONE DELLE OFFERTE ECONOMICHE

La data e l'ora in cui si procede all'apertura delle offerte sono **comunicate** tramite la Piattaforma ai concorrenti ammessi alla presente fase di gara.

L'Autorità Monocratica procede all'apertura delle offerte presentate. L'Autorità Monocratica procede all'esame e valutazione delle offerte presentate dai concorrenti. Gli esiti della valutazione sono registrati dalla Piattaforma.

L'Autorità Monocratica rende visibile ai concorrenti, con le modalità di cui all'articolo 20:

- a) Le offerte presentate;
- b) le eventuali esclusioni dalla gara dei concorrenti.
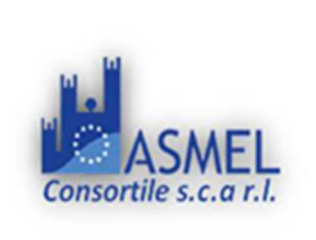

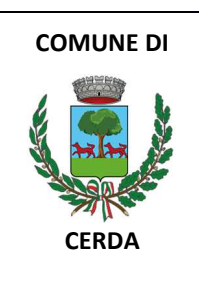

### L'Autorità Monocratica rende visibile ai concorrenti, con le modalità di cui all'articolo 20 i prezzi offerti.

All'esito delle operazioni di cui sopra, l'Autorità Monocratica, redige la graduatoria.

L'offerta è <u>esclusa</u> in caso di:

- inserimento di elementi concernenti il prezzo nella documentazione amministrativa;
- presentazione di offerte parziali, plurime, condizionate, alternative oppure irregolari in quanto non rispettano i documenti di gara, ivi comprese le specifiche tecniche, o anormalmente basse;
- presentazione di offerte inammissibili in quanto l'Autorità Monocratica ha ritenuto sussistenti gli estremi per l'informativa alla Procura della Repubblica per reati di corruzione o fenomeni collusivi o ha verificato essere in aumento rispetto all'importo a base di gara.

### 23. VERIFICA DI ANOMALIA DELLE OFFERTE

[Nel caso di aggiudicazione, con il criterio del prezzo più basso, di contratti di appalto di lavori o servizi di importo inferiore alle soglie di rilevanza europea che non presentano un interesse transfrontaliero certo:]

# *Si applica l'art. 54. (Esclusione automatica delle offerte anomale) del Codice secondo il quale:*

"Nel caso di aggiudicazione, con il criterio del prezzo più basso, di contratti di appalto di lavori o servizi di importo inferiore alle soglie di rilevanza europea che non presentano un interesse transfrontaliero certo, le stazioni appaltanti, **in deroga a quanto previsto dall'articolo 110**, prevedono negli atti di gara **l'esclusione automatica** delle offerte che risultano anomale, **qualora il numero delle offerte ammesse sia pari o superiore a cinque.** Il primo periodo non si applica agli affidamenti di cui all'articolo 50, comma 1, lettere a) e b). In ogni caso le stazioni appaltanti possono valutare la congruità di ogni altra offerta che, in base ad elementi specifici, appaia anormalmente bassa".

Nei casi di cui al comma 1, primo periodo, le stazioni appaltanti indicano negli atti di gara il metodo per l'individuazione delle offerte anomale, scelto fra quelli descritti nell'allegato II.2, ovvero lo selezionano in sede di valutazione delle offerte tramite sorteggio tra i metodi compatibili dell'allegato II.2.

Ai sensi dell'art. 54, comma 2, del codice, il metodo per l'individuazione delle offerte anomale è il **(scegliere tra: METODO A/ B/ C**, riportato di seguito, di cui all'allegato II.2 del codice.

### METODO A

1) Quando il numero delle offerte ammesse è pari o superiore a quindici, la congruità delle offerte è valutata sulle offerte che presentano un ribasso pari o superiore a una soglia di anomalia determinata; al fine di non rendere predeterminabili dagli offerenti i parametri di riferimento per il calcolo della soglia di anomalia, il RUP o la commissione giudicatrice procedono come segue:

a) calcolo della somma e della media aritmetica dei ribassi percentuali di tutte le offerte ammesse, con esclusione del 10 per cento, arrotondato all'unità superiore, rispettivamente delle offerte di maggior ribasso e quelle di minor ribasso; le offerte aventi un uguale valore di ribasso sono prese in considerazione distintamente nei loro singoli valori; qualora, nell'effettuare il calcolo del 10 per cento, siano presenti una o più offerte di eguale valore rispetto alle offerte da accantonare, dette offerte sono altresì da accantonare;

b) calcolo dello scarto medio aritmetico dei ribassi percentuali che superano la media calcolata ai sensi della lettera a), esclusi quelli accantonati di cui alla lettera a);

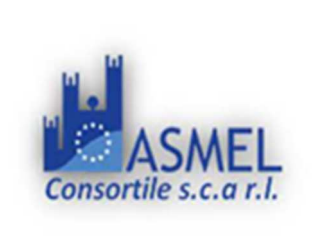

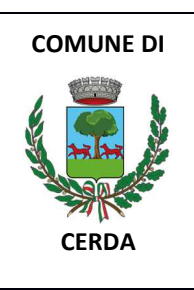

c) calcolo della soglia come somma della media aritmetica e dello scarto medio aritmetico dei ribassi di cui alla lettera b); d) la soglia calcolata alla lettera c) viene decrementata di un valore percentuale, pari al prodotto delle prime due cifre dopo la virgola della somma dei ribassi di cui

alla lettera a), applicato allo scarto medio aritmetico di cui alla lettera b);

d) la soglia calcolata alla lettera c) viene decrementata di un valore percentuale, pari al prodotto delle prime due cifre dopo la virgola della somma dei ribassi di cui alla lettera a), applicato allo scarto medio aritmetico di cui alla lettera b).

2) Quando il numero delle offerte ammesse è inferiore a quindici, la congruità delle offerte è valutata sulle offerte che presentano un ribasso pari o superiore a una soglia di anomalia determinata; ai fini della determinazione della congruità delle offerte, al fine di non rendere predeterminabili dagli offerenti i parametri di riferimento per il calcolo della soglia di anomalia, il RUP o la commissione giudicatrice procedono come segue:

a) calcolo della media aritmetica dei ribassi percentuali di tutte le offerte ammesse, con esclusione del 10 per cento, arrotondato all'unità superiore, rispettivamente delle offerte di maggior ribasso e quelle di minor ribasso; le offerte aventi un uguale valore di ribasso sono prese in considerazione distintamente nei loro singoli valori; qualora, nell'effettuare il calcolo del 10 per cento, siano presenti una o più offerte di eguale valore rispetto alle offerte da accantonare, dette offerte sono altresì da accantonare;

b) calcolo dello scarto medio aritmetico dei ribassi percentuali che superano la media calcolata ai sensi della lettera a), esclusi quelli accantonati di cui alla lettera a);

c) calcolo del rapporto tra lo scarto medio aritmetico di cui alla lettera b) e la media aritmetica di cui alla lettera a);

d) se il rapporto di cui alla lettera c) è pari o inferiore a zero virgola quindici, la soglia di anomalia è pari al valore della media aritmetica di cui alla lettera a) incrementata del 20 per cento della medesima media aritmetica);

e) se il rapporto di cui alla lettera c) è superiore a zero virgola quindici, la soglia di anomalia è calcolata come somma della media aritmetica di cui alla lettera a) e dello scarto medio aritmetico di cui alla lettera b);

3) Tutti gli sconti superiori alla soglia di anomalia sono automaticamente esclusi. Tra le offerte non escluse, la stazione appaltante individua come vincitrice quella con lo sconto maggiore. Lo sconto di aggiudicazione corrisposto all'impresa aggiudicataria è quello che questa stessa impresa ha presentato. In caso di pareggio tra le offerte di maggior ribasso, il vincitore è deciso con un sorteggio.

### METODO B

1) La soglia di anomalia è determinata come segue:

a) calcolo della somma e della media aritmetica dei ribassi percentuali di tutte le offerte ammesse, con esclusione del 10 per cento, arrotondato all'unità superiore, rispettivamente delle offerte di maggior ribasso e quelle di minor ribasso; le offerte aventi un uguale valore di ribasso sono prese in considerazione distintamente nei loro singoli valori; qualora, nell'effettuare il calcolo del 10 per cento, siano presenti una o più offerte di eguale valore rispetto alle offerte da accantonare, dette offerte sono altresì da accantonare;

b) calcolo dello scarto medio aritmetico dei ribassi percentuali che superano la media calcolata ai sensi della lettera a), esclusi quelli accantonati di cui alla lettera a);

c) calcolo della soglia come somma della media aritmetica e dello scarto medio aritmetico dei ribassi di cui alla lettera b);

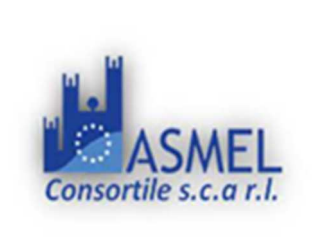

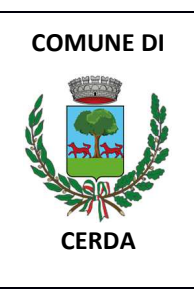

d) calcolo di un valore percentuale pari al prodotto delle prime due cifre dopo la virgola della somma dei ribassi di cui alla lettera a) applicato allo scarto medio aritmetico di cui alla lettera b);

e) calcolo della somma di tutte le cifre, sia prima che dopo la virgola fino al secondo decimale, della somma dei ribassi di cui alla lettera a);

f) la soglia di anomalia è uguale alla soglia di cui alla lettera c):

1. decrementata del valore di cui alla lettera d), nel caso in cui il valore di cui alla lettera e) sia pari;

2. incrementata del valore di cui alla lettera d), nel caso in cui il valore di cui alla lettera e) sia dispari.

2) Tutti gli sconti pari o inferiori alla soglia di anomalia di cui al punto 1), inclusi quelli accantonati nel calcolo di cui al punto 1), lettera a), sono offerte "non anomale".

Tra tutte le offerte "non-anomale", la stazione appaltante individua come vincitrice l'impresa che abbia offerto lo sconto maggiore. Lo sconto di aggiudicazione corrisposto a questa impresa aggiudicataria è pari allo sconto maggiore tra tutti quelli ammessi ed escluso quello dell'impresa aggiudicataria (c.d. "metodo del secondo prezzo"). In caso di pareggio con più offerte identiche allo sconto maggiore, il vincitore è estratto a sorte tra queste offerte e lo sconto di aggiudicazione riconosciuto è pari allo sconto offerto dall'aggiudicataria.

Descrizione del metodo del "secondo prezzo": una volta pervenute le offerte, espresse come sconto rispetto alla base d'asta, la stazione appaltante procede al calcolo della soglia di anomalia come indicato al punto 1) ed esclude tutte le offerte che presentino sconti superiori a tale soglia. Dopodichè, per le offerte individuate come "non-anomale", la stazione appaltante ordina i relativi sconti dal maggiore al minore come s1 > s2 >...> sN: vince l'impresa con sconto pari a s1 e lo sconto di aggiudicazione del contratto è pari a s2. Nel caso di un pareggio tra due (o più) sconti più alti (ovvero se s1 = s2), allora l'impresa vincitrice è sorteggiata tra tutte quelle che abbiano offerto lo sconto più alto e lo sconto di aggiudicazione è pari allo sconto offerto da questa stessa impresa.

## 24. AGGIUDICAZIONE DELL'APPALTO E STIPULA DEL CONTRATTO

La proposta di aggiudicazione è formulata in favore del concorrente che ha presentato la migliore offerta.

Ai sensi dell'art. 55. (Termini dilatori): La stipulazione del contratto avviene entro trenta giorni dall'aggiudicazione.

I termini dilatori previsti dall'articolo 18, commi 3 e 4, non si applicano agli affidamenti dei contratti di importo inferiore alle soglie di rilevanza europea".

Qualora nessuna offerta risulti conveniente o idonea in relazione all'oggetto del contratto, la stazione appaltante può decidere, entro 30 giorni dalla conclusione delle valutazioni delle offerte, di non procedere all'aggiudicazione.

Successivamente si procede a ricalcolare i punteggi e a riformulare la graduatoria procedendo altresì, alle verifiche nei termini sopra indicati. Nell'ipotesi di ulteriore esito negativo delle verifiche si procede nei termini sopra detti, scorrendo la graduatoria.

Il contratto è stipulato non prima di 35 giorni dall'invio dell'ultima delle comunicazioni del provvedimento di aggiudicazione e comunque entro 60 giorni dall'aggiudicazione, salvo quanto previsto dall'articolo 18 comma 2 del Codice.

A seguito di richiesta motivata proveniente dall'aggiudicatario la data di stipula del contratto può essere differita purché ritenuta compatibile con la sollecita esecuzione del contratto stesso.

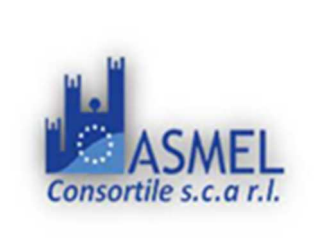

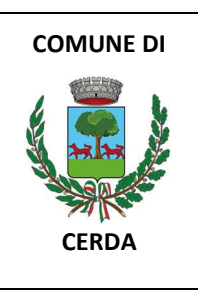

All'atto della stipulazione del contratto, l'aggiudicatario deve presentare la garanzia definitiva da calcolare sull'importo contrattuale, secondo le misure e le modalità previste dall'articolo 117 del Codice.

Se la stipula del contratto non avviene nel termine per fatto della stazione appaltante, l'aggiudicatario può farne constatare il silenzio inadempimento o, in alternativa, può sciogliersi da ogni vincolo mediante atto notificato. All'aggiudicatario non spetta alcun indennizzo, salvo il rimborso delle spese contrattuali.

Se la stipula del contratto non avviene nel termine fissato per fatto dell'aggiudicatario può costituire motivo di revoca dell'aggiudicazione.

La mancata o tardiva stipula del contratto al di fuori delle ipotesi predette, costituisce violazione del dovere di buona fede, anche in pendenza di contenzioso.

Il contratto è sottoposto alla condizione risolutiva dell'esito negativo della sua approvazione da effettuarsi entro trenta giorni dalla stipula. Decorso tale termine, il contratto si intende approvato.

L'affidatario comunica, per ogni sub-contratto che non costituisce subappalto, l'importo e l'oggetto del medesimo, nonché il nome del sub-contraente, prima dell'inizio della prestazione.

Il contratto è stipulato con le modalità individuate dall'articolo 18 del codice.

Sono a carico dell'aggiudicatario tutte le spese contrattuali, gli oneri fiscali quali imposte e tasse - ivi comprese quelle di registro ove dovute - relative alla stipulazione del contratto.

## 25. OBBLIGHI RELATIVI ALLA TRACCIABILITÀ DEI FLUSSI FINANZIARI

Il contratto d'appalto è soggetto agli obblighi in tema di tracciabilità dei flussi finanziari di cui alla legge 13 agosto 2010, n. 136.

L'affidatario deve comunicare alla stazione appaltante:

- gli estremi identificativi dei conti correnti bancari o postali dedicati, con l'indicazione dell'opera/servizio/fornitura alla quale sono dedicati;
- le generalità e il codice fiscale delle persone delegate ad operare sugli stessi;
- ogni modifica relativa ai dati trasmessi.

La comunicazione deve essere effettuata entro sette giorni dall'accensione del conto corrente ovvero, nel caso di conti correnti già esistenti, dalla loro prima utilizzazione in operazioni finanziarie relative ad una commessa pubblica. In caso di persone giuridiche, la comunicazione de quo deve essere sottoscritta da un legale rappresentante ovvero da un soggetto munito di apposita procura. L'omessa, tardiva o incompleta comunicazione degli elementi informativi comporta, a carico del soggetto inadempiente, l'applicazione di una sanzione amministrativa pecuniaria da 500 a 3.000 euro.

Il mancato adempimento agli obblighi previsti per la tracciabilità dei flussi finanziari relativi all'appalto comporta la risoluzione di diritto del contratto.

In occasione di ogni pagamento all'appaltatore o di interventi di controllo ulteriori si procede alla verifica dell'assolvimento degli obblighi relativi alla tracciabilità dei flussi finanziari.

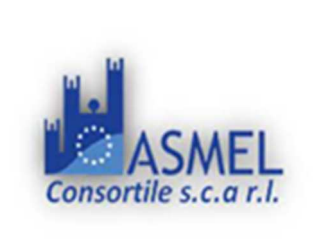

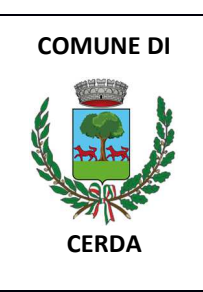

Il contratto è sottoposto alla condizione risolutiva in tutti i casi in cui le transazioni siano state eseguite senza avvalersi di banche o di Società Poste Italiane S.p.a. o anche senza strumenti diversi dal bonifico bancario o postale che siano idonei a garantire la piena tracciabilità delle operazioni per il corrispettivo dovuto in dipendenza del presente contratto.

# 26. CODICE DI COMPORTAMENTO

Nello svolgimento delle attività oggetto del contratto di appalto, l'aggiudicatario deve uniformarsi ai principi e, per quanto compatibili, ai doveri di condotta richiamati nel Decreto del Presidente della Repubblica 16 aprile 2013 n. 62 e nel codice di comportamento di questa stazione appaltante e nel Piano Triennale di Prevenzione della Corruzione e della Trasparenza, nonché [per le amministrazioni tenute alla redazione del PIAO] nella sottosezione Rischi corruttivi e trasparenza del PIAO] [negli altri casi nel Modello di organizzazione, gestione e controllo adottato dalla medesima ai sensi del decreto legislativo n. 231/01].

In seguito alla comunicazione di aggiudicazione e prima della stipula del contratto, l'aggiudicatario ha l'onere di prendere visione dei predetti documenti pubblicati sul sito istituzionale della stazione appaltante.

# 27. ACCESSO AGLI ATTI

L'accesso agli atti della procedura è consentito nel rispetto di quanto previsto dall'articolo 53 del decreto legislativo n. 50/2016 e dalle vigenti disposizioni in materia di diritto di accesso ai documenti amministrativi a mezzo di PEC alla stazione appaltante.

## 28. DEFINIZIONE DELLE CONTROVERSIE

Per le controversie derivanti dalla presente procedura di gara il Tribunale Amministrativo T.A.R. competente di Palermo.

## 29. TRATTAMENTO DEI DATI PERSONALI

I dati raccolti sono trattati e conservati ai sensi del Regolamento UE n. 2016/679 relativo alla protezione delle persone fisiche con riguardo al trattamento dei dati personali, nonché alla libera circolazione di tali dati, del decreto legislativo 30 giugno 2003, n.196 recante il "Codice in materia di protezione dei dati personali" e ss mm e ii , del decreto della Presidenza del Consiglio dei Ministri n. 148/21 e dei relativi atti di attuazione.

I dati raccolti sono trattati e conservati ai sensi del Regolamento UE n. 2016/679 relativo alla protezione delle persone fisiche con riguardo al trattamento dei dati personali, nonché alla libera circolazione di tali dati, del decreto legislativo 30 giugno 2003, n. 196 recante il "Codice in materia di protezione dei dati personali" e ss mm e ii, del decreto della Presidenza del Consiglio dei Ministri n. 148/21 e dei relativi atti di attuazione secondo quanto riportato nell'apposita scheda informativa allegata alla documentazione di gara sub ... *[indicare il numero dell'allegato]*.

*Il Responsabile del Progetto Geom. Passafiume Vincenzo* 

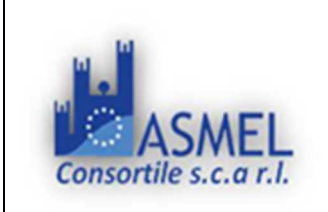

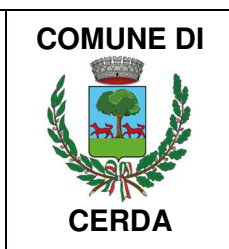

PIANO NAZIONALE DI RIPRESA E RESILIENZA (PNRR) MISSIONE 05 COMPONENTE C.2 INVESTIMENTO 2.2 Piani urbani integrati Finanziato dall'Unione Europea – Next Generation EU

> Finanziato dall'Unione europea NextGenerationEU

# **COMUNE DI CERDA** Città metropolitana di Palermo

Ufficio Tecnico Piazza La Mantia, 3

SCHEMA DOMANDA DI PARTECIPAZIONE E DICHIARAZIONI

OGGETTO PROCEDURA: RECUPERO E MESSA IN SICUREZZA DEL POLO SPORTIVO SITO IN C.DA MASTRO DI CASA/CANNA -CAMPO DI CALCIOED OPERE CONNESSE - CUP: J92H22000670005 - CIG: A00FC0CFB2

| Il sottoscritto          |                       |                                 |
|--------------------------|-----------------------|---------------------------------|
| nato il                  | a                     |                                 |
| in qualità di 📃 titolare | legale rappresentante | procuratore speciale / generale |
| dell'impresa             |                       |                                 |
| con sede in              | CAP:                  | PROV:                           |
| indirizzo                |                       |                                 |
| con C.F. n°              | P.IVA n°              |                                 |
| numero di fax            |                       |                                 |

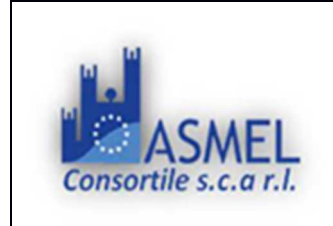

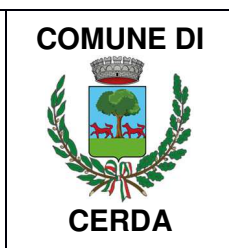

posta elettronica

posta elettronica certificata

CHIEDE DI PARTECIPARE ALLA GARA PER L'APPALTO DEI LAVORI INDICATI IN OGGETTO COME:

indicare forma di partecipazione

A tal fine ai sensi degli articoli 46 e 47 del DPR 28 dicembre 2000 n°445, consapevole della responsabilità e delle conseguenze civili e penali previste in caso di rilascio di dichiarazioni mendaci e/o formazione di atti falsi e/o uso degli stessi

# DICHIARA

> riportare le dichiarazioni richieste dal disciplinare di gara relativo alla procedura in oggetto e firmare digitalmente.

\_\_\_\_\_*lì*\_\_\_\_\_

(firma digitale del legale rappresentante dell'operatore)

La presente dichiarazione, resa ai sensi dell'articolo 47 del d.P.R. n. 445 del 2000, deve essere firmata digitalmente.

N.B. La dichiarazione deve essere corredata da fotocopia, non autenticata, di documento di identità del sottoscrittore.

### ALLEGATO C da inserire nella "Documentazione Amministrativa"

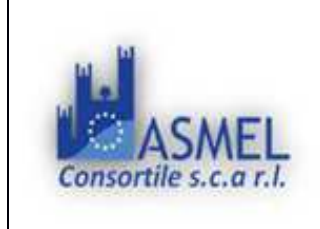

Asmel Consortile s.c. a r.l. Sede Legale: Via Carlo Cattaneo,9 – Gallarate (VA) Sede Operativa: Centro Direzionale - Isola G8 - Napoli info@asmecomm.it - P.lva: 12236141003 www.asmecomm.it

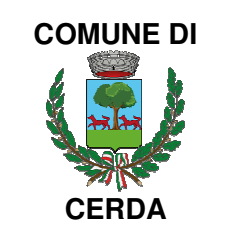

# PIANO NAZIONALE DI RIPRESA E RESILIENZA (PNRR) MISSIONE 05 COMPONENTE C.2 INVESTIMENTO 2.2 Piani urbani integrati Finanziato dall'Unione Europea – Next Generation EU

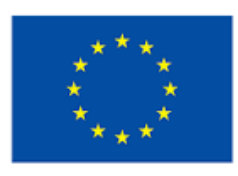

# Finanziato dall'Unione europea

NextGenerationEU

# **COMUNE DI CERDA**

Città metropolitana di Palermo Ufficio Tecnico Piazza La Mantia, 3

TRACCIABILITA' DEI FLUSSI FINANZIARI

OGGETTO PROCEDURA: RECUPERO E MESSA IN SICUREZZA DEL POLO SPORTIVO SITO IN C.DA MASTRO DI CASA/CANNA -CAMPO DI CALCIOED OPERE CONNESSE - CUP: J92H22000670005 - CIG: A00FC0CFB2

# DICHIARAZIONE SOSTITUTIVA AI SENSI D.P.R. 445/2000 E LEGGE 136 DEL 13 AGOSTO 2010 "TRACCIABILITA' DEI FLUSSI FINANZIARI"

| Il sottoscritto                     |               |     |   |
|-------------------------------------|---------------|-----|---|
| Codice fiscale                      |               |     |   |
| Nato ila                            |               | (   | ) |
| In qualità di                       |               |     |   |
| Dell'impresa                        |               |     |   |
| Con sede legale a                   | in            |     |   |
| Cod. fiscale n                      | Partita IVA n |     |   |
| E-mail                              | Tel           | Fax |   |
| Pec (Posta Elettronica Certificata) |               |     |   |

## ALLEGATO C da inserire nella "Documentazione Amministrativa"

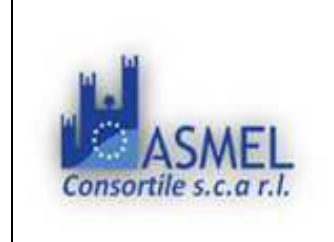

Asmel Consortile s.c. a r.l. Sede Legale: Via Carlo Cattaneo,9 – Gallarate (VA) Sede Operativa: Centro Direzionale - Isola G8 - Napoli info@asmecomm.it - P.lva: 12236141003 www.asmecomm.it

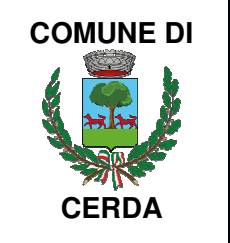

consapevole delle sanzioni penali previste dall'articolo 76 del DPR 28.12.2000 n. 445, per le ipotesi di falsità in atti e dichiarazioni mendaci ivi indicate,

al fine di poter assolvere agli obblighi sulla tracciabilità dei movimenti finanziari previsti dall'art. 3 della legge n. 136/2010, relativi ai pagamenti di forniture e servizi effettuati a favore dell'Amministrazione in indirizzo

## DICHIARA

• che gli estremi identificativi dei conti correnti "dedicati" ai pagamenti nell'ambito delle commesse pubbliche sono i seguenti:

| conto corrente n | aperto presso: |
|------------------|----------------|
| IBAN:            |                |
| conto corrente n | aperto presso: |
| IBAN:            |                |

la ditta evidenzia che le persone delegate ad operare su tale/i conto/i sono:

| 1)           | , nato/a a |   | () il |  |
|--------------|------------|---|-------|--|
| Cod. Fiscale |            | ; |       |  |
| 2)           | , nato/a a |   | () il |  |
| Cod. Fiscale |            | ; |       |  |

(si precisa che in caso la ditta utilizzi ulteriori conti correnti e altre persone siano delegate ad operare su tali conti correnti, vige l'obbligo di comunicarli tutti)

che la ditta utilizzerà per tutte le proprie transazioni relative alle commesse pubbliche il/i conto/i corrente/i dedicato/i sopra indicato/i, comprese le transazioni verso i propri subcontraenti.
 data \_\_\_\_\_\_

Il Dichiarante

N.B. <u>La dichiarazione deve essere corredata da fotocopia, non autenticata, di documento di identità del</u> sottoscrittore.

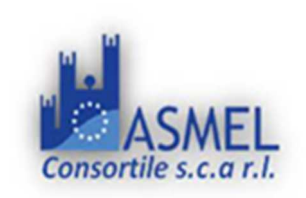

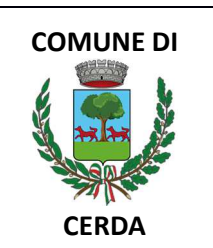

PIANO NAZIONALE DI RIPRESA E RESILIENZA (PNRR) MISSIONE 05 COMPONENTE C.2 INVESTIMENTO 2.2 Piani urbani integrati Finanziato dall'Unione Europea – Next Generation EU

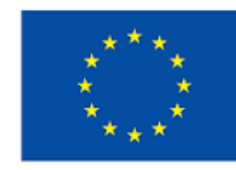

Finanziato dall'Unione europea NextGenerationEU

# **COMUNE DI CERDA** Città metropolitana di Palermo

Ufficio Tecnico Piazza La Mantia, 3

ATTESTAZIONE DI AUTONOMO SOPRALLUOGO

OGGETTO PROCEDURA: RECUPERO E MESSA IN SICUREZZA DEL POLO SPORTIVO SITO IN C.DA MASTRO DI CASA/CANNA - CAMPO DI CALCIOED OPERE CONNESSE - CUP: J92H22000670005 - CIG: A00FC0CFB2

# ATTESTAZIONE DI AUTONOMO SOPRALLUOGO

| Il/La | sottoscritto/a | L  |                 | nato/a _    |                  |            | a il        |                    |
|-------|----------------|----|-----------------|-------------|------------------|------------|-------------|--------------------|
| Cod.  | Fiscale        |    |                 |             | residente        | а          |             | Via                |
|       |                |    | , nella sua qua | lità di     |                  |            |             |                    |
| (spec | ificare        | se | titolare/legale | rappresenta | nte/direttore    | tecnie     | co/ecc.)    | dell'impresa:      |
|       |                |    |                 |             | ai fini dell'amm | issibilità | alla Gara d | li cui in oggetto; |
|       |                |    |                 | ATTEST      | Α                |            |             |                    |

di aver effettuato in data: \_\_\_\_

personalmente

a mezzo persona delegata: sig/sig.ra \_

il **sopralluogo** presso i luoghi oggetto dell'appalto e precisamente, di aver preso visione delle delle condizioni locali, della viabilità di accesso, di aver verificato le capacità e le disponibilità, compatibili con i tempi di esecuzione previsti, delle cave eventualmente necessarie e delle discariche autorizzate, delle caratteristiche degli stessi e di tutte le circostanze generali e particolari che possono influire sullo svolgimento dell'appalto e sulla determinazione del prezzo e di aver preso altresì conoscenza, di tutti gli elementi necessari per la predisposizione dell'offerta e di tutte le circostanze generali e particolari che possono influire sulla

# ALLEGATO D da inserire nella "Documentazione Amministrativa"

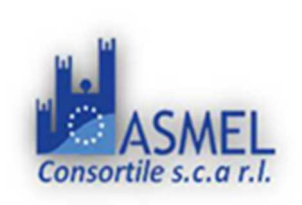

Asmel Consortile s.c. a r.l. Sede Legale: Via Carlo Cattaneo,9 – Gallarate (VA) Sede Operativa: Centro Direzionale - Isola G8 - Napoli info@asmecomm.it - P.Iva: 12236141003 <u>www.asmecomm.it</u>

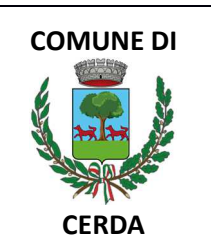

determinazione dell'offerta stessa.

Di aver esaminato tutti gli elaborati progettuali ed i prezzi nel loro complesso remunerativi e tali da consentire il ribasso offerto, attestando altresì di avere effettuato una verifica della disponibilità della mano d'opera necessaria per l'esecuzione dei lavori nonché della disponibilità di attrezzature adeguate all'entità e alla tipologia e categoria dei lavori in appalto;

L'impresa rinuncia ad ogni e qualsiasi pretesa futura eventualmente attribuibili a carente conoscenza dello stato dei luoghi;

Data \_\_\_\_\_

Firmato digitalmente

N.B. La carenza del presente documento produce l'esclusione dalla gara.

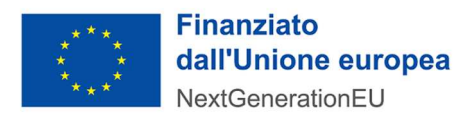

ALLEGATO E

# da inserire nella "Documentazione Amministrativa"

# DICHIARAZIONE SOSTITUTIVA DELL'ATTO DI NOTORIETÁ

ai sensi dell'art. 47 del D.P.R. 28 dicembre 2000, n. 445

SI PRECISA CHE TALE MODELLO VA PRESENTATO: DA CIASCUN COMPONENTE IL R.T.I.; DALL'AUSILIATA E DALL'AUSILIARIA. IN CASO DI CONSORZIO LO STESSO DOVRÀ PRESENTARLO SIA PER SÉ CHE PER OGNI DITTA ESECUTRICE INDICATA IN GARA

| Il/la sottoscritto/a                        |                 |               |
|---------------------------------------------|-----------------|---------------|
| nato a                                      |                 | () il         |
| Cod. fiscale                                |                 |               |
| residente a                                 |                 | () CAP        |
| via                                         |                 |               |
| domicilio (se diverso dalla residenza)      |                 |               |
| estremi <b>documento di identità</b> in cor | so di validità: |               |
| Documento                                   |                 | avente numero |
| rilasciato il                               | da              | scadenza      |
| IN QUALITÀ DI (barrare la voce che in       | teressa)        |               |
| □ legale rappresentante e titolare ef       | fettivo         |               |
| Oppure                                      |                 |               |
| legale rappresentante                       |                 |               |
| Oppure                                      |                 |               |
| □ titolare effettivo                        |                 |               |
| dell'operatore economico                    |                 |               |
| con sede in                                 | Vi              | a             |
| Codice Fiscale e P.I.V.A.                   |                 |               |

ai sensi e per gli effetti del D.P.R. 28/12/2000 n. 445 e ss.mm.ii., consapevole delle sanzioni penali previste dal medesimo D.P.R. per le ipotesi di falsità in atti e dichiarazioni mendaci ivi indicate,

# DICHIARA

l'assenza di situazioni di conflitto d'interesse con riferimento alla procedura in oggetto.

In particolare, dichiara di non trovarsi con il personale della Stazione appaltante o con soggetti anche esterni che abbiano partecipato alla redazione dei documenti di gara, i cui nominativi risultino dalla documentazione stessa, in alcuna situazione di conflitto di interesse di cui all'articolo 42, comma 2, del D.Lgs. n. 50/2016 e ss.mm.ii.

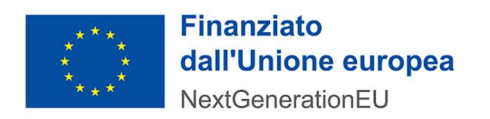

Al fine di consentire una consapevole dichiarazione circa l'assenza di conflitto d'interessi, si specifica che i nominativi del personale, sono individuabili nei seguenti:

| Figura                                                                                              | Nominativo                          | Ente appartenenza |
|----------------------------------------------------------------------------------------------------|-------------------------------------|-------------------|
| Dirigente competente<br>all' adozione<br>provvedimento di spesa                                     |                                     |                   |
| Responsabile unico del<br>procedimento ai sensi<br>dell'art. 31 del codice<br>dell'ente committente |                                     |                   |
| Responsabile del<br>procedimento di gara                                                            |                                     |                   |
| Progettisti del progetto<br>posto a base di gara                                                    | COME INDIVIDUATI NEGLI ATTI DI GARA |                   |

Data\_\_\_\_\_

Firma\_\_\_\_\_

[Firmare digitalmente od analogicamente allegando copia documento di identità]

*N.B.*: testo dell'art. 42, comma 2, del D.Lgs. n. 50/2016 e ss.mm.ii.: *Si ha conflitto d'interesse quando il personale di una stazione appaltante o di un prestatore di servizi che, anche per conto della stazione appaltante, interviene nello svolgimento della procedura di aggiudicazione degli appalti e delle concessioni o può influenzarne, in qualsiasi modo, il risultato, ha, direttamente o indirettamente, un interesse finanziario, economico o altro interesse personale che può essere percepito come una minaccia alla sua imparzialità e indipendenza nel contesto della procedura di appalto o di concessione. In particolare, costituiscono situazione di conflitto d'interesse quelle che determinano l'obbligo di astensione previste dall'articolo 7 del decreto del Presidente della Repubblica 16 aprile 2013, n. 62.* 

La presente dichiarazione deve essere resa sia dal legale rappresentante che dal titolare effettivo (se diverso dal legale rappresentante)

Per quanto riguarda l'informativa sui dati personali in base al Regolamento 2016/679/UE si rinvia alle precisazioni degli atti di gara.

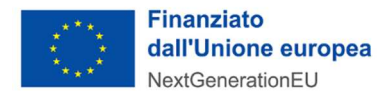

# ALLEGATO F da inserire nella "Documentazione Amministrativa"

# DICHIARAZIONE SOSTITUTIVA DELL'ATTO DI NOTORIETÁ

ai sensi dell'art. 47 del D.P.R. 28 dicembre 2000, n. 445 in ottemperanza alle disposizioni di cui al decreto legislativo 21 novembre 2007, n. 231 e alle successive disposizioni attuative emesse dalla Banca d'Italia in data 23 dicembre 2009 (Norme di prevenzione dell'antiriciclaggio)

#### SI PRECISA CHE TALE MODELLO VA PRESENTATO: DA CIASCUN COMPONENTE IL R.T.I.; DALL'AUSILIATA E DALL'AUSILIARIA. IN CASO DI CONSORZIO LO STESSO DOVRÀ PRESENTARLO SIA PER SÉ CHE PER OGNI DITTA ESECUTRICE INDICATA IN GARA

| Il/la sottosc                                                    | critto/a                                       |                                                                                        |                                                                                                    |
|------------------------------------------------------------------|------------------------------------------------|----------------------------------------------------------------------------------------|----------------------------------------------------------------------------------------------------|
| nato a                                                           |                                                |                                                                                        | () il                                                                                                    |
| Cod.fiscale                                                      | 9                                              |                                                                                        |                                                                                                    |
| residente a                                                      |                                                |                                                                                        | () CAP                                                                                                    |
| via                                                              |                                                |                                                                                        |                                                                                                    |
| domicilio (s                                                     | se diverso dalla reside                        | nza)                                                                                   |                                                                                                    |
| estremi doc                                                      | <b>cumento di identità</b> i                   | n corso di validità:                                                                   |                                                                                                    |
| Documento                                                        | )                                              |                                                                                        | avente numero                                                                                             |
| rilasciato il                                                    | ·                                              | da                                                                                     | scadenza                                                                                                  |
| in qualità c                                                     | di Legale Rappresen                            | tante della Ditta                                                                      |                                                                                                    |
| Ragione so                                                       | ciale                                          |                                                                                        |                                                                                                    |
| Sede legale                                                      | :: Via                                         |                                                                                        |                                                                                                    |
| CAP                                                              | Comune                                         |                                                                                        | Provincia                                                                                                 |
| Cod. fisc                                                        |                                                |                                                                                        |                                                                                                    |
| □ impresa s                                                      | singola                                        |                                                                                        |                                                                                                    |
| □ quale in<br>Raggruppa.<br>capogruppo<br>mandante:<br>mandante: | npresa CAPOGRUPI<br>mento di Imprese o C<br>o: | O / MANDANTE (cd<br>onsorzio ex art. 2602 c.<br>CATEGORIA.<br>CATEGORIA.<br>CATEGORIA. | <i>Incellare la voce che non interessa)</i> del costituendo<br>c. con le seguenti imprese concorrenti<br> |
| □ quale im<br><i>la voce che</i>                                 | presa AUSILIATA /<br><i>non interessa</i> )    | AUSILIARIA (eventua                                                                    | lmente <b>in caso di avvalimento</b> – cancellare o compilare                                             |
| Che si è                                                         | avvalsa dell'Impre                             | sa ausiliaria / che                                                                    | ha prestato avvalimento nei confronti della ditta                                                         |

 $\hfill\square$  quale CONSORZIO indicante le ditte esecutrici come da apposito allegato

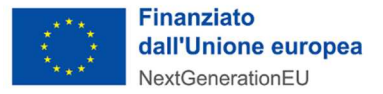

in relazione alla partecipazione alla procedura di gara in oggetto in relazione alla necessità di fornire i dati necessari per l'identificazione del titolare effettivo nonchè la conferma che non sussiste conflitto di interessi (art.42 D.Lgs. n. 50/2016 - Circolare MEF-RGS n.30 del 11/08/2022) a carico dell'impresa e dei relativi titolari effettivi (*cfr*.soggetti obbligati alla comunicazione di dati e informazioni relativa alla titolarità effettiva di cui al Decreto Ministeriale MEF n. 55 dell'11 Marzo 2022)

ai sensi del D.P.R. n. 445/2000 e ss.mm.ii., consapevole delle sanzioni penali previste e delle conseguenze previste dal medesimo D.P.R. per le ipotesi di falsità in atti e dichiarazioni mendaci,

### DICHIARA

# **Opzione 1**)

□ di essere l'unico titolare effettivo dell'operato economico sopra indicato;

 Motivazione dichiarazione Titolare effettivo:

 Titolare di ditta individuale

 Nel caso di Operatore Economico società di capitali, società di persone

 Proprietà, diretta o indiretta, di una percentuale di partecipazione superiore al 25% del capitale dell'Operatore Economico

 in caso contrario non essendo possibile individuare un proprietario diretto o indiretto

 controllo della maggioranza dei voti in assemblea ordinaria.

 controllo dei voti sufficienti per esercitare influenza dominate in assemblea ordinaria.

 esistenza di particolari vincoli contrattuali che consentono di esercitare influenza dominante.

## **Opzione 2**)

□ di essere titolare effettivo dell'associazione unitamente a:

(ripetere le informazioni sottoindicate per ciascuna persona fisica individuata come titolare effettivo)

| Cognome e Nome                                                    |                                      |                                                              |
|-------------------------------------------------------------------|--------------------------------------|--------------------------------------------------------------|
| nato a                                                            |                                      | () il                                                        |
| Cod.fiscale                                                       |                                      |                                                              |
| residente a                                                       |                                      | () CAP                                                       |
| via                                                               |                                      |                                                              |
| domicilio (se diverso dalla                                       | residenza)                           |                                                              |
| estremi <b>documento di ide</b><br>Documento                      | e <b>ntità</b> in corso di validità: | avente numero                                                |
| rilasciato il                                                     | da                                   | scadenza                                                     |
| <i>Motivazione dichiarazione</i><br>Titolare di ditta individuale | <b>Fitolare effettivo</b> :          |                                                              |
| Nel caso di Operatore Econo                                       | mico società di capitali, società d  | di persone                                                   |
| in case contrario non essend                                      | , oi una percentuale oi partecipaz   | zione superiore al 25% del capitale dell'Operatore Economico |
| controllo della m                                                 | aggioranza dei voti in assemblea     | a ordinaria.                                                 |

Allegato 5- Linee Guida rivolte ai Soggetti attuatori per l'attuazione, il monitoraggio e la rendicontazione

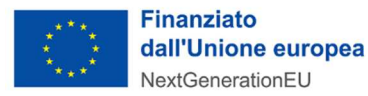

controllo dei voti sufficienti per esercitare influenza dominate in assemblea ordinaria. esistenza di particolari vincoli contrattuali che consentono di esercitare influenza dominante.

## **Opzione 3**)

□ di non essere il titolare effettivo

Il\I titolare\i effettivo\i dell'associazione è\sono di seguito indicato\i:

#### (ripetere le informazioni sottoindicate per ciascuna persona fisica individuata come titolare effettivo)

| Cognome e Nome                                                           |                                                                                             |                                                                              |
|--------------------------------------------------------------------------|---------------------------------------------------------------------------------------------|------------------------------------------------------------------------------|
| nato a                                                                   |                                                                                             | () il                                                                        |
| Cod.fiscale                                                              |                                                                                             |                                                                              |
| residente a                                                              |                                                                                             | () CAP                                                                       |
| via                                                                      |                                                                                             |                                                                              |
| domicilio (se diverso dal                                                | a residenza)                                                                                |                                                                              |
| estremi documento di id                                                  | entità in corso di validità:                                                                |                                                                              |
| Documento                                                                |                                                                                             | avente numero                                                                |
| rilasciato il                                                            | da                                                                                          | scadenza                                                                     |
| <i>Motivazione dichiarazione</i><br>Titolare di ditta individuale        | Titolare effettivo:                                                                         |                                                                              |
| <i>Nel caso di Operatore Ecor</i><br>Proprietà, <u>diretta o indiret</u> | <i>omico società di capitali, società di</i><br><u>a.</u> di una percentuale di partecipazi | <i>persone</i><br>one superiore al 25% del capitale dell'Operatore Economico |
| <u>in caso contrario</u> non essen<br>controllo della r                  | do possibile individuare un proprieta<br>naggioranza dei voti in assemblea                  | urio diretto o indiretto<br>ordinaria.                                       |

## **Opzione 4**)

# (ATTENZIONE: tale scelta è riservata ai soli casi in cui vi sia assenza di controllo o di partecipazioni rilevanti nell'associazione)

 che non esiste un titolare effettivo dell'associazione dal momento che (specificare la motivazione: impresa quotata/impresa ad azionariato diffuso/ecc)

per cui i titolari effettivi sono individuati nelle persone fisiche titolari di poteri di amministrazione o direzione

dell'associazione di seguito indicate:

<u>(ripetere le informazioni sottoindicate per ciascuna persona fisica individuata come titolare effettivo,</u> <u>compreso il dichiarante laddove quest'ultimo sia individuabile quale titolare effettivo per effetto dell'assenza</u> <u>di controllo o di partecipazioni rilevanti)</u>

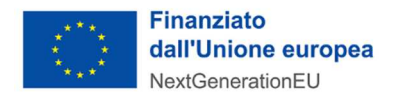

| Cognome e Nome              |                             |               |  |
|-----------------------------|-----------------------------|---------------|--|
| nato a                      |                             | () il         |  |
| Cod.fiscale                 |                             |               |  |
| residente a                 |                             | () CAP        |  |
| via                         |                             |               |  |
| domicilio (se diverso dalla | residenza)                  |               |  |
| estremi documento di ide    | ntità in corso di validità: |               |  |
| Documento                   |                             | avente numero |  |
| rilasciato il               | da                          | scadenza      |  |
|                             |                             |               |  |
|                             |                             |               |  |

Con riferimento a tutti i soggetti sopra indicati, si allega alla presente:

- copia dei documenti di identità del rappresentante legale e dei titolari effettivi, i cui estremi sono stati riportati nella presente dichiarazione;
- copia dei documenti (tessera sanitaria, carta di identità elettronica) attestanti il rilascio del codice fiscale del rappresentante legale e dei titolari effettivi.

Luogo e data \_\_\_\_\_

Il Rappresentante Legale\_\_\_\_\_

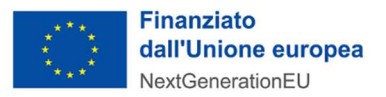

N.B.: Il presente modulo, opportunamente compilato, deve essere trasformato in PDF ai fini della sottoscrizione con firma digitale. In alternativa il modulo può essere sottoscritto con firma autografa e acquisito in PDF tramite scansione.

# ISTRUZIONI PER L'IDENTIFICAZIONE DEL TITOLARE EFFETTIVO

# 1. NORMATIVA DI RIFERIMENTO

Secondo la Normativa Antiriciclaggio (d.lgs. 21 novembre 2007 n. 231), il titolare effettivo è la persona fisica per conto della quale è realizzata un'operazione o un'attività.

Nel caso di un'**entità giuridica**, si tratta di quella **persona fisica** – **o le persone – che, possedendo suddetta entità, ne risulta beneficiaria**.

Tutte le entità giuridiche devono perciò essere dotate di titolare effettivo, fatta eccezione per imprese individuali e liberi professionisti, in cui il titolare effettivo coincide con la persona fisica.

Alla luce di quanto previsto dal Decreto Ministeriale MEF n. 55 dell'11 Marzo 2022 "Regolamento recante disposizioni in materia di comunicazione, accesso e consultazione dei dati e delle informazioni relativi alla titolarità effettiva di imprese dotate di personalità giuridica, di persone giuridiche private, di trust produttivi di effetti giuridici rilevanti ai fini fiscali e di istituti giuridici affini al trust", e dalle "Linee Guida per lo svolgimento delle attività di controllo e rendicontazione degli interventi PNRR di competenza delle Amministrazioni centrali e dei Soggetti attuatori" emanate dal MEF - Servizio centrale per il PNRR con circolare n.30 dell'11 agosto 2022, anche i soggetti partecipanti ad avvisi e bandi del PNRR hanno l'obbligo di fornire i dati necessari per l'identificazione del titolare effettivo.

Anche la Comunicazione UIF dell'11 aprile 2022 ribadisce l'importanza di accertare il "titolare effettivo" ex art. 22 Reg. 241/2021. In particolare "Ai fini degli accertamenti in materia di titolarità effettiva, in analogia a quanto previsto per i destinatari degli obblighi di adeguata verifica dei clienti, è opportuno che le pubbliche amministrazioni tengano conto della nozione e delle indicazioni contenute nel d.lgs. 231/2007, si avvalgano degli ausili derivanti da database pubblici o privati, ove accessibili, e tengano evidenza dei criteri seguiti per l'individuazione della titolarità effettiva".

Più in dettaglio, ai sensi dell'art. 1 del citato Decreto MEF n.44/2022, per l'individuazione del titolare effettivo, in caso di:

- imprese dotate di personalità giuridica, si fa riferimento alla persona fisica o alle persone fisiche cui è riconducibile la proprietà diretta o indiretta ai sensi dell'articolo 20, commi 2, 3 e 5, del decreto antiriciclaggio;
- persone giuridiche private, si fa riferimento ai soggetti individuati dall'articolo 20, comma 4, del decreto antiriciclaggio;
- trust e istituti giuridici affini, si fa riferimento ai i soggetti individuati dall'articolo 22, comma 5, primo periodo, del decreto antiriciclaggio;

I dati identificativi dei soggetti cui è riferita la titolarità effettiva sono:

- il nome e il cognome;
- il luogo e la data di nascita;
- la residenza anagrafica;
- il domicilio, se diverso dalla residenza anagrafica;
- il codice fiscale.

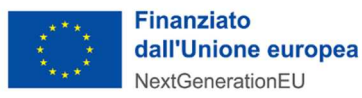

# 2. CRITERI PER L'INDIVIDUAZIONE DEL TITOLARE EFFETTIVO

Le "Linee Guida per lo svolgimento delle attività di controllo e rendicontazione degli interventi PNRR di competenza delle Amministrazioni centrali e dei Soggetti attuatori" emanate dal MEF -Servizio centrale per il PNRR con circolare n.30 dell'11 agosto 2022, nel fare riferimento al d.lgs. n. 231/2007, come modificato dal d.lgs. n.125 del 2019, richiama l'applicazione di **3 criteri alternativi per l'individuazione del titolare effettivo:** 

**1. criterio dell'assetto proprietario:** sulla base del presente criterio si individua il titolare/i effettivo/i quando una o più persone detengono una partecipazione del capitale societario superiore al 25%. Se questa percentuale di partecipazione societaria è controllata da un'altra entità giuridica non fisica, è necessario risalire la catena proprietaria fino a trovare il titolare effettivo;

**2. criterio del controllo:** sulla base di questo criterio si provvede a verificare chi è la persona, o il gruppo di persone, che tramite il possesso della maggioranza dei voti o vincoli contrattuali, esercita maggiore influenza all'interno del panorama degli shareholders. Questo criterio è fondamentale nel caso in cui non si riuscisse a risalire al titolare effettivo con l'analisi dell'assetto proprietario (cfr. punto 1);

**3. criterio residuale:** questo criterio stabilisce che, se non sono stati individuati i titolari effettivi con i precedenti due criteri, quest'ultimo vada individuato in colui che esercita poteri di amministrazione o direzione della società.

La stessa Circolare MEF 30/2022 precisa che sono tenuti alla comunicazione dei dati sulla titolarità effettiva tutti gli aggiudicatari/contraenti con la PA.

Nel caso in cui si faccia ricorso al subappalto (se previsto dall'Avviso/Bando di gara e dal Contratto di appalto) la comunicazione dei dati relativi al titolare effettivo dovranno essere effettuate oltre che dall'aggiudicatario dell'appalto, anche dal soggetto terzo (subappaltatore) cui l'appaltatore affida in tutto o in parte, l'esecuzione del lavoro ad esso appaltato.

In caso di Raggruppamento Temporaneo di Imprese (RTI) la comunicazione dei dati sul titolare effettivo dovrà essere eseguita da tutti gli operatori economici che fanno parte del Raggruppamento.

# 3. APPENDICE NORMATIVA

# D.Lgs. 21 novembre 2007 n. 231

Attuazione della direttiva 2005/60/CE concernente la prevenzione dell'utilizzo del sistema finanziario a scopo di riciclaggio dei proventi di attività criminose e di finanziamento del terrorismo nonché della direttiva 2006/70/CE che ne reca misure di esecuzione.

## Art. 1. Definizioni

...omissis...

2. Nel presente decreto s'intendono per:

...omissis...

pp) **titolare effettivo**: la persona fisica o le persone fisiche, diverse dal cliente, nell'interesse della quale o delle quali, in ultima istanza, il rapporto continuativo è istaurato, la prestazione professionale è resa o l'operazione è eseguita;

# <u>Art. 20. Criteri per la determinazione della titolarità effettiva di clienti diversi dalle persone</u> <u>fisiche</u>

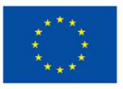

1. Il titolare effettivo di clienti diversi dalle persone fisiche coincide con la persona fisica o le persone fisiche cui, in ultima istanza, è attribuibile la proprietà diretta o indiretta dell'ente ovvero il relativo controllo.

2. Nel caso in cui il cliente sia una società di capitali:

a) costituisce indicazione di proprietà diretta la titolarità di una partecipazione superiore al 25 per cento del capitale del cliente, detenuta da una persona fisica;

b) costituisce indicazione di proprietà indiretta la titolarità di una percentuale di partecipazioni superiore al 25 per cento del capitale del cliente, posseduto per il tramite di società controllate, società fiduciarie o per interposta persona.

3. Nelle ipotesi in cui l'esame dell'assetto proprietario non consenta di individuare in maniera univoca la persona fisica o le persone fisiche cui è attribuibile la proprietà diretta o indiretta dell'ente, il titolare effettivo coincide con la persona fisica o le persone fisiche cui, in ultima istanza, è attribuibile il controllo del medesimo in forza:

a) del controllo della maggioranza dei voti esercitabili in assemblea ordinaria;

b) del controllo di voti sufficienti per esercitare un'influenza dominante in assemblea ordinaria;

c) dell'esistenza di particolari vincoli contrattuali che consentano di esercitare un'influenza dominante.

4. Nel caso in cui il cliente sia una persona giuridica privata, di cui al *decreto del Presidente della Repubblica 10 febbraio 2000, n. 361*, sono cumulativamente individuati, come titolari effettivi:

- a) i fondatori, ove in vita;
- b) i beneficiari, quando individuati o facilmente individuabili;
- c) i titolari di poteri di rappresentanza legale, direzione e amministrazione.

5. Qualora l'applicazione dei criteri di cui ai precedenti commi non consenta di individuare univocamente uno o più titolari effettivi, il titolare effettivo coincide con la persona fisica o le persone fisiche titolari, conformemente ai rispettivi assetti organizzativi o statutari, di poteri di rappresentanza legale, amministrazione o direzione della società o del cliente comunque diverso dalla persona fisica.

6. I soggetti obbligati conservano traccia delle verifiche effettuate ai fini dell'individuazione del titolare effettivo nonché, con specifico riferimento al titolare effettivo individuato ai sensi del comma 5, delle ragioni che non hanno consentito di individuare il titolare effettivo ai sensi dei commi 1, 2, 3 e 4 del presente articolo.

## Art. 22. Obblighi del cliente

...omissis...

5. I fiduciari di trust espressi, disciplinati ai sensi della legge 16 ottobre 1989, n. 364, nonché le persone che esercitano diritti, poteri e facoltà equivalenti in istituti giuridici affini, purché stabiliti o residenti sul territorio della Repubblica italiana, ottengono e detengono informazioni adeguate, accurate e aggiornate sulla titolarità effettiva del trust, o dell'istituto giuridico affine, per tali intendendosi quelle relative all'identità del costituente o dei costituenti, del fiduciario o dei fiduciari, del guardiano o dei guardiani ovvero di altra persona per conto del fiduciario, ove esistenti, dei beneficiari o classe di beneficiari e delle altre persone fisiche che esercitano il controllo sul trust o sull'istituto giuridico affine e di qualunque altra persona fisica che esercita, in ultima istanza, il controllo sui beni conferiti nel trust o nell'istituto giuridico affine attraverso la proprietà diretta o indiretta o attraverso altri mezzi. I fiduciari di trust espressi e le persone che esercitano diritti, poteri e facoltà equivalenti in istituti giuridici affini conservano tali informazioni per un periodo non inferiore a cinque anni dalla cessazione del loro stato di fiduciari e le rendono prontamente accessibili alle autorità di cui all'articolo 21, comma 2, lettera a) e b). I medesimi fiduciari che, in tale veste, instaurano un rapporto continuativo o professionale ovvero eseguono una prestazione occasionale dichiarano il proprio stato ai soggetti obbligati.

# ALLEGATO H da inserire nella "Documentazione Amministrativa"

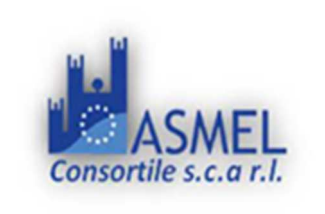

Asmel Consortile s.c. a r.l. Sede Legale: Via Carlo Cattaneo,9 – Gallarate (VA) Sede Operativa: Centro Direzionale - Isola G8 - Napoli info@asmecomm.it - P.Iva: 12236141003 www.asmecomm.it

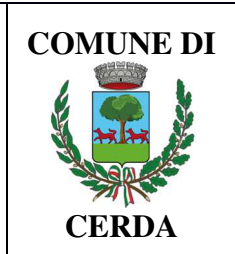

# PIANO NAZIONALE DI RIPRESA E RESILIENZA (PNRR) MISSIONE 05 COMPONENTE C.2 INVESTIMENTO 2.2 Piani urbani integrati Finanziato dall'Unione Europea – Next Generation EU

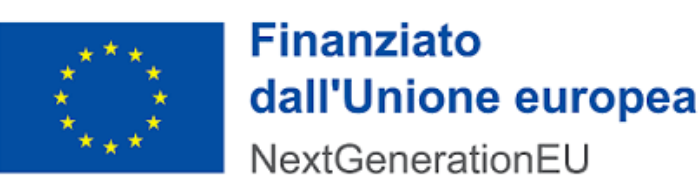

**COMUNE DI CERDA** Città metropolitana di Palermo Ufficio Tecnico Piazza La Mantia, 3

|                          | AUTOCERI                                            | TIFICAZIONE ANTIMAFIA                                                                                          |                   |
|--------------------------|-----------------------------------------------------|----------------------------------------------------------------------------------------------------|-------------------|
|                          | art. 88 co. 4)<br>Dichiarazione sostit<br>artt. 46) | 4-bis e art. 89 D. Lgs. 159/2011)<br>autiva di certificazione e di atto notorio<br>5 D.P.R. 28.12.2000 n. 445) |                   |
| Il sottoscritto          |                                                     | C.F                                                                                                    |                   |
| nato a                   | _ Prov il                                           | nella sua qualità di                                                                                           |                   |
| autorizzato a rappresent | tare legalmente l'O                                 | Operatore economico (denominazione)                                                                            |                   |
| Codice Fiscale           |                                                     | Partita IVA                                                                                                    | _ con sede legale |
| in                       | Prov                                                | via/Piazza                                                                                                    |                   |
| Telef                    | E-Mail                                              |                                                                                                    |                   |

- consapevole delle sanzioni penali richiamate dall'art. 76 del DPR 445/00 in caso di dichiarazioni mendaci;
- ai sensi e per gli effetti degli artt. 46 e 47 del citato DPR 445/00;
- sotto la propria responsabilità

# DICHIARA

ai sensi della vigente normativa antimafia, che nei propri confronti non sussistono le cause di

# ALLEGATO H da inserire nella "Documentazione Amministrativa"

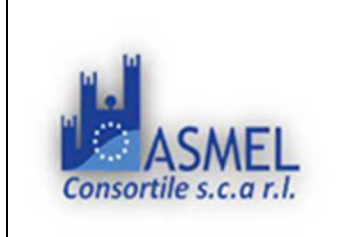

Asmel Consortile s.c. a r.l. Sede Legale: Via Carlo Cattaneo,9 – Gallarate (VA) Sede Operativa: Centro Direzionale - Isola G8 - Napoli info@asmecomm.it - P.Iva: 12236141003 www.asmecomm.it

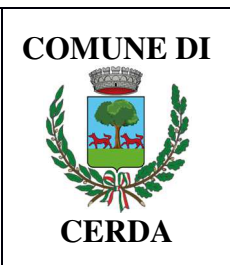

divieto, di decadenza o di sospensione previste dall'art. 67 del D.Lgs. n. 159/2011 e successive modificazioni ed integrazioni

Firmato digitalmente

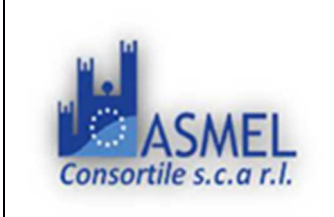

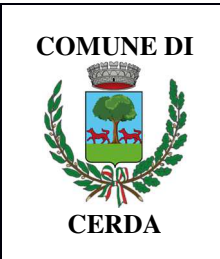

PIANO NAZIONALE DI RIPRESA E RESILIENZA (PNRR) MISSIONE 05 COMPONENTE C.2 INVESTIMENTO 2.2 Piani urbani integrati Finanziato dall'Unione Europea – Next Generation EU

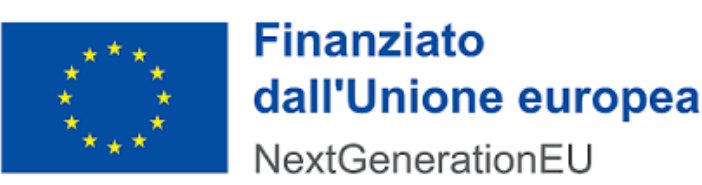

COMUNE DI CERDA Città metropolitana di Palermo Ufficio Tecnico

Piazza La Mantia, 3

# PROTOCOLLO DI LEGALITÀ

Dichiarazione resa ai sensi del "Protocollo Unico di Legalità" Accordo Quadro Carlo Alberto Dalla Chiesa" di cui alla Circolare n.593/06 dell'Assessorato Regionale LL.PP. e dal DA. LL.PP. 04/05/06.

| <pre> sottoscritt</pre> | _ Sig                                                                                      |
|-------------------------|--------------------------------------------------------------------------------------------|
| Codice Fiscale          | nato a                                                                                     |
| il//                    | e residente a                                                                              |
| via                     | nella qualità di                                                                           |
| della ditta             |                                                                                            |
| iscritta nel regist     | ro delle imprese tenuto presso la Camera di Commercio, Industria, Artigianato, Agricoltura |
| di                      | partecipante alla procedura di gara sopra indicata,                                        |

# Dichiara

di essere a conoscenza e di avere piena cognizione del contenuto del "protocollo di legalità" specificato in oggetto.

## Si obbliga espressamente nel caso di aggiudicazione:

- a comunicare, tramite il RUP, quale titolare dell'ufficio di direzione lavori, alla stazione appaltante, l'oggetto, l'importo e la titolarità dei contratti derivati, quali il nolo e le forniture, nonché le modalità di scelta dei contraenti e il numero e le qualifiche dei lavoratori da occupare;
- a segnalare alla Stazione appaltante qualsiasi tentativo di turbativa, irregolarità o distorsione nelle fasi di svolgimento della gara e/o durante l'esecuzione del contratto, da parte di ogni interessato o addetto o di

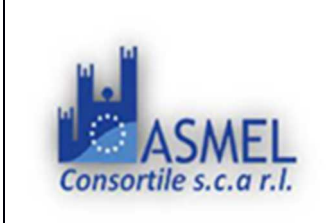

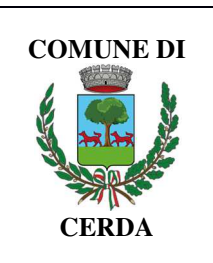

chiunque possa influenzare le decisioni relative alla gara in oggetto;

- a collaborare, pena il recesso del contratto, con le forze di polizia, denunciando ogni tentativo di estorsione, intimidazione o condizionamento di natura criminale (richieste di tangenti, pressioni per indirizzare l'assunzione di personale o l'affidamento di subappalti a determinate imprese, danneggiamenti/furti di beni personali o in cantiere etc.);
- a inserire identiche clausole nei contratti di subappalto, nolo, cottimo etc. ed è consapevole che, in caso contrario, le eventuali autorizzazioni non saranno concesse.

## Dichiara espressamente ed in modo solenne

- di non trovarsi in situazioni di controllo o di collegamento (*formale e/o sostanziale*) con altri concorrenti e che non si è accordato e non si accorderà con altri partecipanti alla gara;
- che non subappalterà forniture di alcun tipo ad altre imprese partecipanti alla gara -in forma singola od associata- e che è consapevole che, in caso contrario, tali subappalti non saranno autorizzati;
- che l'offerta è improntata a serietà, integrità, indipendenza e segretezza, e si impegna a conformare il proprio comportamento ai principi di lealtà, trasparenza e correttezza; e che non si è accordato e non si accorderà con altri partecipanti alla gara per limitare od eludere in alcun modo la concorrenza;
- che nel caso di aggiudicazione si obbliga espressamente a segnalare alla stazione appaltante qualsiasi tentativo di turbativa, irregolarità o distorsione nelle fasi di svolgimento della gara e/o esecuzione del contratto, da parte di ogni interessato o addetto o di chiunque possa influenzare le decisioni relative alla gara in oggetto;
- di obbligarsi a collaborare, pena il recesso del contratto, con le forze di polizia, denunciando ogni tentativo di estorsione, intimidazione o condizionamento di natura criminale (richieste di tangenti, pressioni per in dirizzare l'assunzione di personale o l'affidamento di subappalti a determinate imprese, danneggiamenti/furti di beni personali o in cantiere etc.);
- di obbligarsi ancora espressamente a inserire identiche clausole nei contratti di subappalto, nolo, cottimo etc. ed è consapevole che, in caso contrario, le eventuali autorizzazioni non saranno con cesse.

**Dichiara,** altresì, espressamente di essere consapevole che le superiori obbligazioni e dichiarazioni sono condizioni rilevanti per la partecipazione alla gara sicché, qualora la stazione appaltante accerti, nel corso del procedimento di gara, una situazione di collegamento sostanziale, attraverso indizi gravi, precisi e concordanti, l'impresa verrà esclusa.

lì \_\_\_\_\_

Timbro e firma leggibile del dichiarante ed **allegare fotocopia documento riconoscimento** 

N.B. - In caso di A.T.I. ecc., la presente autodichiarazione dovrà essere prodotta da ogni singola impresa.

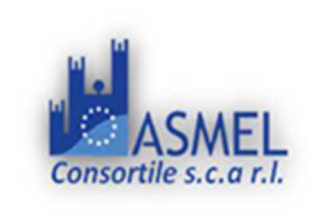

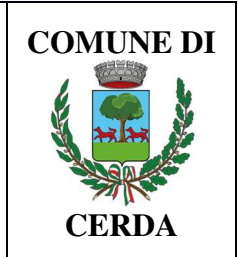

PIANO NAZIONALE DI RIPRESA E RESILIENZA (PNRR) **MISSIONE 05 COMPONENTE C.2 INVESTIMENTO 2.2 Piani urbani integrati** Finanziato dall'Unione Europea – Next Generation EU

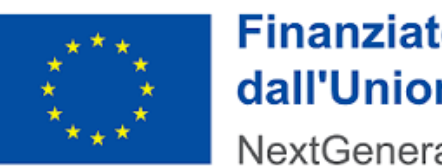

**Finanziato** dall'Unione europea

NextGenerationEU

**COMUNE DI CERDA** Città metropolitana di Palermo Ufficio Tecnico Piazza La Mantia, 3

DICHIARAZIONE SUL RISPETTO DEI PRINCIPI PREVISTI PER GLI INTERVENTI DEL PNRR (ai sensi del D.P.R. n. 445 del 28/12/2000 e ss.mm.ii.)

OGGETTO PROCEDURA: RECUPERO E MESSA IN SICUREZZA DEL POLO SPORTIVO SITO IN C.DA MASTRO DI CASA/CANNA -CAMPO DI CALCIOED OPERE CONNESSE - CUP: J92H22000670005 - CIG: A00FC0CFB2

| Il sottoscritto      |                  | C.F                                   |                 |
|----------------------|------------------|---------------------------------------|-----------------|
| nato a               | Prov i           | l nella sua qualità di                |                 |
| autorizzato a rappre | sentare legalmen | te l'Operatore economico (denominazio | ne)             |
| Codice Fiscale       |                  | Partita IVA                           | con sede legale |
| in                   | Prov             | via/Piazza                            |                 |
| Telef                | E-Mail _         |                                       |                 |
|                      |                  |                                       |                 |

- consapevole delle sanzioni penali richiamate dall'art. 76 del DPR 445/00 in caso di dichiarazioni mendaci;
- ai sensi e per gli effetti degli artt. 46 e 47 del citato DPR 445/00;
- sotto la propria responsabilità
- ai sensi di quanto disposto dall'art. 47 comma 4 della Legge 108/2021

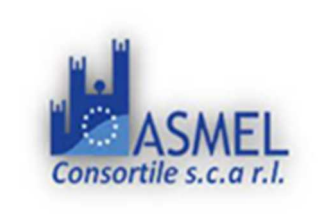

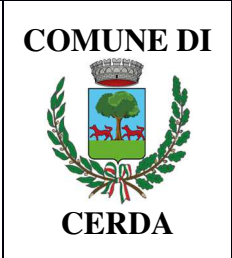

# DICHIARA

- realizzare gli interventi in conformità alle specifiche tecniche del CSA ed alle clausole contrattuali contenute nei criteri ambientali minimi (CAM), allegato 1 al decreto del Ministro dell'ambiente e della tutela del territorio e del mare dell'11 gennaio 2017, modificato con decreto del Ministro dell'ambiente e della tutela del territorio e del mare del 3 luglio 2019
- assicurare il perseguimento del principio del "Do No Significant Harm" (DNSH) con riferimento al sistema di tassonomia delle attività ecosostenibili, di cui all'articolo 17 del Regolamento (UE) 2020/852;
- 3. di avere assolto, al momento della presentazione dell'offerta stessa, agli obblighi di cui alla legge 12 marzo 1999, n. 68;
- 4. di impegnarsi all'assunzione dell'obbligo di assicurare, in caso di aggiudicazione del contratto, una quota pari almeno al 30 per cento, delle assunzioni necessarie per l'esecuzione del contratto o per la realizzazione di attività ad esso connesse o strumentali, sia all'occupazione giovanile sia all'occupazione femminile.

Firmato digitalmente

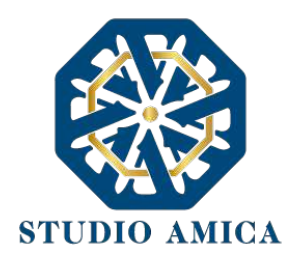

# NORME TECNICHE DI FUNZIONAMENTO DELLA PIATTAFORMA DI E-PROCUREMENT "TuttoGare"

| 1.       | OGGETTO                                                                                                    | 2      |
|----------|----------------------------------------------------------------------------------------------------|--------|
| 2.       | SOGGETTI                                                                                                    | 2      |
| 3.       | LA REGISTRAZIONE DELL'OPERATORE ECONOMICO                                                                                          | 3      |
| 4.<br>AG | IL COMPLETAMENTO DEL PROFILO DELL'OPERATORE ECONOMICO AI FINI DELL'ABILITAZIONI<br>LI ALBI DI FORNITORI E ALLE INDAGINI DI MERCATO | E<br>4 |
| 5.       | UTILIZZO DELLE CREDENZIALI E ASSUNZIONE DI RESPONSABILITÀ                                                                          | 8      |
| 6.       | PRESENTAZIONE DI ISTANZE PER ALBI DI FORNITORI E INDAGINI DI MERCATO                                                               | 10     |
| 7.       | PARTECIPAZIONE ALLE PROCEDURE DI GARA TELEMATICHE                                                                                  | 13     |
| 8.       | PROCEDURE CON PIU' LOTTI                                                                                                    | 33     |
| 9.       | SEDUTA PUBBLICA TELEMATICA                                                                                                    | 33     |
| 10.      | CONCORSI DI PROGETTAZIONE                                                                                                    | 34     |
| 11.      | AFFIDAMENTO DIRETTO                                                                                                    | 40     |
| 12.      | MERCATO ELETTRONICO                                                                                                    | 43     |
| 13.      | CATALOGO                                                                                                    | 46     |
| 14.      | DIALOGO COMPETITIVO                                                                                                    | 47     |
| 15.      | SISTEMA DINAMICO DI ACQUISIZIONE                                                                                                   | 49     |
| 16.      | COMPILAZIONE DOCUMENTO DI GRA UNICO EUROPEO – DGUE                                                                                 | 52     |
| 17.      | AVVISI DI GARA                                                                                                    | 52     |
| 18.      | RICHIESTA DI INTEGRAZIONI                                                                                                    | 53     |
| 19.      | ESITO DI GARA                                                                                                    | 53     |
| 20.      | UTILIZZO DEL SISTEMA – DOTAZIONI                                                                                                   | 54     |
| 21.      | GARANZIE, LIMITAZIONI DI RESPONSABILITA'                                                                                           | 54     |
| 22.      | NORMATIVA APPLICABILE                                                                                                    | 55     |
| 23.      | TERMINI E CONDIZIONI DI UTILIZZO DEL SISTEMA                                                                                       | 55     |
| 24.      | REGOLE DI CONDOTTA                                                                                                    | 56     |
| 25.      | ACCESSO AGLI ATTI                                                                                                    | 56     |
| 26.      | PRIVACY - GDPR 2018                                                                                                    | 56     |
| 27.      | FORO COMPETENTE                                                                                                    | 57     |

STUDIO AMICA S.r.I. – P.IVA 01850570746 Via Giordano, 56 - 72025 San Donaci (BR) – Italy Via Vittoria Colonna, 29 - 20149 Milano (MI) – Italy telefono +(39) 0831 63 50 05 fax +(39) 0831 68 12 15 1

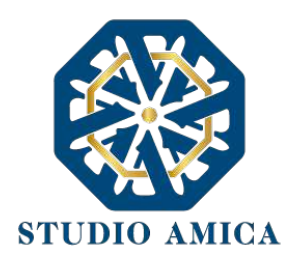

# 1. OGGETTO

Le presenti Norme Tecniche di Funzionamento costituiscono una guida pratica volta a orientare l'operatore economico in ordine ai processi di:

- Registrazione
- o Richiesta di Abilitazione agli Albi di Fornitori e alle Indagini di Mercato
- Partecipazione alle Gare previste dal d.lgs. 50/2016

sulla Piattaforma di *e-procurement* **TuttoGare PA** (da ora anche Piattaforma), che consente agli Enti di affidare contratti pubblici per l'esecuzione di lavori, servizi e forniture necessari per lo svolgimento della propria attività istituzionale.

Per una corretta individuazione del ruolo, dei compiti e delle responsabilità intercorrenti tra l'Ente, il Gestore del Sistema e gli Utenti (soggetti registrati) occorre far riferimento alle presenti Norme Tecniche e ai documenti di ogni singola procedura di gara pubblicati dall'Ente.

L'utilizzo di Piattaforme telematiche di negoziazione, obbligatoriamente previsto dal comma 2, art. 40, D. l.gs. 18 aprile 2016, n. 50 (Codice degli Appalti) in recepimento della Direttiva 2014/24/EU sugli appalti pubblici, e disciplinato dagli artt. 52 e 58 del Codice, garantisce il rispetto della parità di condizioni, dell'integrità dei dati e la riservatezza delle offerte e contribuisce al raggiungimento dell'obbiettivo di semplificazione e maggiore efficacia e trasparenza delle procedure, oltre che ad un accrescimento delle possibilità di partecipazione da parte degli operatori economici.

# 2. SOGGETTI

I Soggetti che si avvalgono della Piattaforma per lo svolgimento delle proprie gare agiscono per il tramite di una sezione di back office dotata dei poteri necessari a impegnare l'Amministrazione di appartenenza, i cui atti sono, pertanto, imputati direttamente alla stessa.

Il soggetto fornitore della Piattaforma è il Gestore del Sistema, incaricato dall'Ente per la conduzione tecnica delle applicazioni informatiche necessarie al funzionamento della Piattaforma. Il Gestore del Sistema ne verifica i principali parametri di funzionamento, segnalando eventuali anomalie; è responsabile della sicurezza informatica, logica e fisica e riveste il ruolo di Responsabile della Sicurezza e di Amministratore di Sistema ai sensi della disciplina che regola la materia. Lo stesso è altresì responsabile dell'adozione di tutte le misure stabilite dal D.LGS 196/2003 e dal GDPR 2018 in tema di sicurezza del Trattamento dei Dati Personali, per il quale si rimanda al successivo paragrafo 23 delle presenti Norme Tecniche.

Sono Soggetti Accreditati gli operatori economici registrati secondo le modalità di cui al successivo paragrafo 3, ai quali è attribuita qualunque azione compiuta all'interno del Sistema.

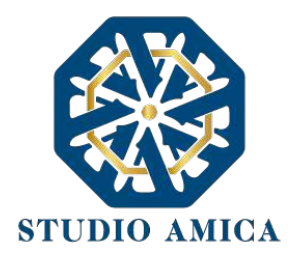

# 3. LA REGISTRAZIONE DELL'OPERATORE ECONOMICO

La Registrazione dell'operatore economico consente la partecipazione alle gare d'appalto, che avviene nel rispetto e in conformità delle presenti Norme Tecniche.

I soggetti interessati dovranno compilare correttamente, in ogni parte, gli appositi form presenti sulla Piattaforma, visualizzabili dopo aver cliccato sulla voce **Registrazione Operatore Economico** che compare sull'*Homepage* della Piattaforma dell'Ente di riferimento.

L'operatore economico deve procede con l'inserimento dei seguenti campi obbligatori:

- Indirizzo e-mail;
- Password d'accesso;
- Nome del referente;
- Cognome del referente;
- Ragione Sociale;
- Codice Fiscale (dell'Impresa o del Professionista);
- Partita Iva;
- Indirizzo P.E.C.;
- Categorie Merceologiche CPV;
- Tipo di Utente a scelta tra:
  - Azienda;
  - Professionista;
- Accettazione del Trattamento dei dati personali e dell'informativa sulla privacy;
- Accettazione delle Norme Tecniche di Utilizzo;

Le Categorie Merceologiche sono configurate secondo il sistema di classificazione unico degli appalti pubblici, vale a dire il vocabolario comune europeo (CPV – Common Procurement Vocabulary) adottato dal Regolamento CE n. 213/2008.

Compilate le sezioni richieste, al salvataggio dei dati l'operatore economico riceverà, all'indirizzo PEC indicato, un link di conferma dell'avvenuta Registrazione. Solo dopo aver cliccato sul link, e aver quindi confermato la Registrazione, l'operatore economico sarà accreditato al Sistema e potrà effettuare il login tramite le proprie credenziali personali. Tale operazione potrà essere effettuata entro le successive 48 (quarantotto) ore. Scaduto tale termine, dovrà essere ripetuta l'operazione.

Con il perfezionamento della Registrazione, l'operatore economico potrà inoltrare la propria richiesta di partecipazione alle gare indette dall'Ente.

La Registrazione alla piattaforma non comporta né equivale in alcun modo all'iscrizione all'Albo dei Fornitori o alle Indagini di mercato di cui al successivo paragrafo 6.

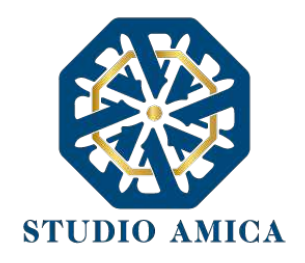

La Registrazione, l'accesso e l'utilizzo della Piattaforma telematica comportano l'integrale accettazione di tutti i termini, le condizioni e le avvertenze contenuti nelle presenti Norme Tecniche, oltre che di tutti i documenti che disciplinano ciascun procedimento di abilitazione, gara o affidamento e, in generale, di tutto quanto portato a conoscenza degli operatori economici tramite pubblicazione di avviso sul Sistema e/o apposite comunicazioni personali inviate all'indirizzo di Posta Elettronica Certificata indicata.

N.B. Una volta effettuata, la Registrazione dell'operatore economico sarà valida anche per tutti gli altri Enti che utilizzano la Piattaforma TuttoGare per la gestione delle proprie gare d'appalto. Sarà sufficiente, a tal fine, che l'operatore economico "estenda" la propria iscrizione effettuando l'accesso tramite le proprie credenziali personali di accreditamento sulla piattaforma dell'Ente di volta in volta prescelto.

La password scelta dovrà essere lunga almeno 8 caratteri e contenere almeno:

- Un carattere maiuscolo
- Un carattere minuscolo
- Un numero
- Un carattere speciale (es. !?-\_\*)

Gli Account non utilizzati per più di n. 6 (sei) mesi saranno automaticamente disattivati. Sarà possibile procedere alla riattivazione delle credenziali, in autonomia, cliccando sul tasto **Sblocca** che comparirà al tentativo d'accesso. L'operazione genererà l'invio automatico di una e-mail all'indirizzo di posta elettronica ordinaria indicato dall'operatore economico in fase di Registrazione, contenente un link per procedere allo sblocco. Tale operazione potrà essere effettuata entro le successive 48 (quarantotto) ore. Scaduto tale termine, l'operazione dovrà essere ripetuta.

L'Utente ha a disposizione n. 5 (cinque) tentativi per inserire correttamente le credenziali d'accesso; al quinto tentativo errato l'utenza sarà bloccata. Sarà possibile procedere allo sblocco dell'utenza, in autonomia, cliccando sul tasto **Sblocca** che comparirà al tentativo d'accesso. L'operazione genererà l'invio automatico di una e-mail all'indirizzo di posta elettronica ordinaria indicato in fase di Registrazione, contenente un link per procedere allo sblocco. Tale operazione potrà essere effettuata entro le successive 48 (quarantotto) ore. Scaduto tale termine, l'operazione dovrà essere ripetuta.

Per motivi di sicurezza il Sistema richiede la modifica della password d'accesso ogni 3 mesi.

# 4. IL COMPLETAMENTO DEL PROFILO DELL'OPERATORE ECONOMICO AI FINI DELL'ABILITAZIONE AGLI ALBI DI FORNITORI E ALLE INDAGINI DI MERCATO

Accessibile subito dopo la fase di Registrazione con l'inserimento delle credenziali personali, l'operatore economico potrà completare il proprio **Profilo** con l'inserimento dei dati ulteriori richiesti dal Sistema, necessari per l'inoltro della richiesta di abilitazione agli Albi di Fornitori e alle Indagini di Mercato pubblicati dall'Ente.

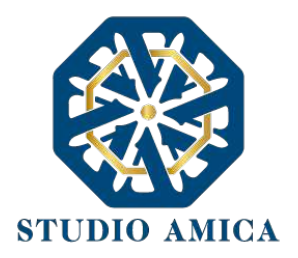

Per gli operatori economici di tipo "Azienda" i dati obbligatori sono i seguenti e sono segnalati dal simbolo \*:

# REFERENTE

Credenziali:

- E-mail
- Password
- Dati Anagrafici:
  - o Nome
  - Cognome
  - Luogo nascita
  - o Provincia nascita
  - o Data nascita
  - o Sesso
  - Codice Fiscale
- Ruolo
- Recapiti:
  - o Indirizzo
  - o Città
  - o **Provincia**
  - Regione
  - o Stato
- Pec

# **AZIENDA**

- Partita IVA
- Ragione sociale
- Codice Fiscale dell'azienda
- Dimensione dell'azienda
- Sede Legale:
  - o Indirizzo
  - o Città
  - Provincia

STUDIO AMICA S.r.l. – P.IVA 01850570746

Via Giordano, 56 - 72025 San Donaci (BR) – Italy Via Vittoria Colonna, 29 - 20149 Milano (MI) – Italy telefono +(39) 0831 63 50 05 fax +(39) 0831 68 12 15

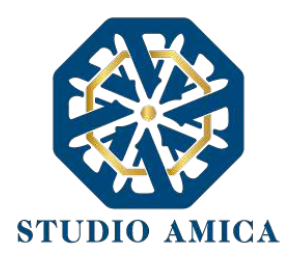

- o Regione
- o Stato
- Sede Operativa:
  - o Indirizzo
  - o Città
  - o Provincia
  - o Regione
  - o Stato
- Dati Bancari:
  - o Banca
  - o Iban
  - o Intestatario

# ORGANIZZAZIONE

- Rappresentanti Legali:
  - o Qualità
  - o Nome
  - o Cognome
  - Codice Fiscale
  - o Indirizzo
  - o Città
  - $\circ$  Cap
  - o **Provincia**
  - o Stato

Per gli operatori economici di tipo **"Professionista"** i dati obbligatori sono i seguenti e sono segnalati dal simbolo \*:

# **REFERENTE**:

Credenziali:

- E-mail
- Password
- Dati Anagrafici:
  - Nome

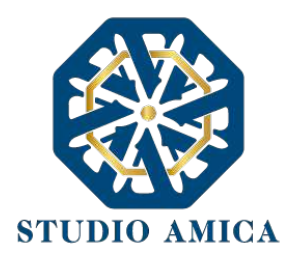

- o Cognome
- Luogo nascita
- Provincia nascita
- o Data nascita
- o Sesso
- Codice Fiscale
- Dati Professionali:
  - o Titolo di Studio
  - o Ordine
  - Iscrizione (all'Ordine)
  - o Numero
  - o Data
- Recapiti:
  - o Indirizzo
  - o Città
  - o Provincia
  - o Regione
  - o Stato
  - Pec

Le Categorie Merceologiche sono configurate secondo il sistema di classificazione unico degli appalti pubblici, vale a dire il vocabolario comune europeo (CPV - Common Procurement Vocabulary) adottato dal Regolamento CE n. 213/2008.

La compilazione dei suddetti dati può avvenire anche in momenti differenti in quanto il Sistema permette di effettuare il salvataggio dei dati inseriti ed il completamento di quelli mancanti in momenti successivi.

ATTENZIONE: L'operatore economico potrà inoltrare la propria Richiesta di Abilitazione agli Albi Fornitori, alle Indagini di Mercato, al Mercato Elettronico, al Dialogo Competitivo e al Sistema Dinamico di Acquisizione esclusivamente dopo aver terminato la compilazione di tutti i campi obbligatori richiesti nella fase di completamento del proprio Profilo.

A tal fine l'operatore economico potrà accedere alla specifica sezione "Profilo" che compare sull'Homepage del Portale dopo aver effettuato l'accesso alla propria area riservata. I dati inseriti potranno essere aggiornati/eliminati in qualsiasi momento in completa autonomia.

L'operatore economico garantisce l'esattezza e la veridicità dei dati personali e delle informazioni indicate e inserite nel sistema TuttoGare.

STUDIO AMICA S.r.l. – P.IVA 01850570746 Via Giordano, 56 - 72025 San Donaci (BR) – Italy Via Vittoria Colonna, 29 - 20149 Milano (MI) – Italy telefono +(39) 0831 63 50 05 fax +(39) 0831 68 12 15 7

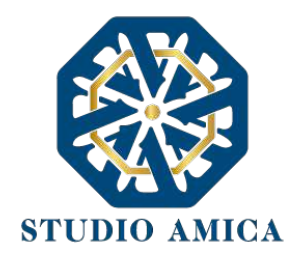

L'operatore economico potrà aggiornare i propri dati e tutta la documentazione inserita a Sistema in completa autonomia accedendo al **Profilo** personale con le proprie credenziali di accreditamento. La Stazione Appaltante e il Gestore del Sistema saranno, pertanto, sollevati da qualunque responsabilità relativa all'inserimento/aggiornamento/modifica delle informazioni rilasciate dall'operatore economico.

L'operatore economico non dovrà comunicare all'Ente l'avvenuta modifica del suo Profilo in quanto la Stazione Appaltante considererà valide solo le informazioni ivi contenute.

A titolo esemplificativo, e non esaustivo, l'operatore economico che modificasse il proprio indirizzo di Posta Elettronica Certificata (Pec), non dovrà comunicare tale nuovo indirizzo all'Ente, ma aggiornarlo sul Sistema nel **Profilo** personale.

La Registrazione non esclude l'onere, da parte dell'operatore economico, di verificare sul portale la pubblicazione, da parte dell'Ente, delle gare in corso, degli avvisi, degli esiti di gara e/o altri avvisi; nessuna responsabilità può, pertanto, essere imputata all'Ente o al Gestore del Sistema per mancate comunicazioni.

N.B. Ai fini delle comunicazioni intercorrenti con la Stazione Appaltante, l'operatore economico elegge domicilio digitale nell'apposita sezione Comunicazioni presente nella propria area riservata, e all'indirizzo di posta elettronica certificata riportato in sede di registrazione al portale.

La Registrazione comporta l'integrale conoscenza ed accettazione delle presenti Norme Tecniche.

# 5. UTILIZZO DELLE CREDENZIALI E ASSUNZIONE DI RESPONSABILITÀ

Le credenziali di accreditamento al Sistema (user-id e password) sono personali. I soggetti accreditati sono tenuti a conservarle con la massima diligenza e a mantenerle segrete e riservate, a non divulgarle o comunque a non cederle a Terzi, e ad utilizzarle sotto la propria ed esclusiva responsabilità, nel rispetto dei principi di correttezza e buona fede, in modo da non recare pregiudizio al Sistema, agli Utenti ivi operanti e a Terzi.

A tal fine i soggetti accreditati adottano tutte le misure tecniche ed organizzative idonee a garantire il corretto utilizzo delle stesse e si obbligano a comunicare immediatamente al Gestore del Sistema l'eventuale smarrimento, sottrazione, uso abusivo o improprio delle credenziali stesse.

I soggetti accreditati prendono atto che la conoscenza delle credenziali personali da parte di Terzi consentirebbe a questi ultimi l'accesso al Sistema ed il compimento di azioni ed atti giuridicamente vincolanti direttamente imputabili al soggetto accreditato.

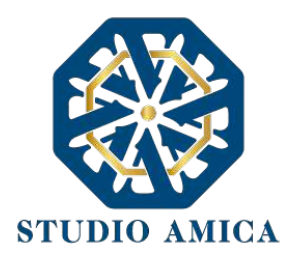

I soggetti accreditati esonerano l'Ente e il Gestore del Sistema, assumendo ogni responsabilità, in relazione a:

- richieste risarcitorie di danni, diretti o indiretti, subiti dall'Ente, dal Gestore del Sistema o da Terzi quale conseguenza dell'utilizzo improprio, abusivo o comunque pregiudizievole delle proprie Credenziali;
- danni subiti dagli stessi Soggetti Accreditati a causa di un utilizzo improprio delle proprie Credenziali;

I Soggetti Accreditati si impegnano a risarcire l'Ente e il Gestore del Sistema dei danni di qualsiasi natura che gli stessi dovessero eventualmente subire in conseguenza di tali eventi. In particolare, il soggetto accreditato si fa carico delle spese legali di eventuali azioni giudiziarie che dovessero coinvolgere l'Ente o il Gestore del Sistema.

In ogni caso i soggetti accreditati prendono atto ed accettano che l'utilizzo abusivo, improprio o comunque pregiudizievole dell'Account comporta l'immediata revoca della Registrazione.

In tutti i casi di sospetta divulgazione o di comunicazione ad altri soggetti delle credenziali personali, ovvero ancora in ogni ipotesi di sospetta perdita della riservatezza dell'Account, il suo titolare dovrà immediatamente procedere alla modifica della Password di accesso con le modalità indicate nel Portale, fermo restando che in ogni caso tutti gli atti compiuti con l'utilizzazione delle Credenziali stesse saranno ritenuti giuridicamente vincolanti ed imputabili al titolare dell'Account.

In tutti i casi di sottrazione, furto o smarrimento dell'Account da cui possa derivare l'abusiva divulgazione dello stesso, il soggetto accreditato, titolare dell'Account, dovrà comunicare immediatamente tale circostanza al Gestore del Sistema attraverso il servizio di Help Desk indicato nel Portale, che provvederà ad effettuate le opportune verifiche al fine di identificare il chiamante e sospendere la validità dell'Account. Il soggetto accreditato dovrà quindi provvedere entro le successive 48 (quarantotto) ore ad inviare al Gestore del Sistema copia della denuncia effettuata presso le competenti Autorità.

L'Ente e il Gestore del Sistema si riservano il diritto di modificare in qualunque momento l'Account attribuito ai Soggetti Accreditati, comunicando loro le nuove Credenziali.

L'utilizzo delle credenziali dell'Account vale ad attribuire incontestabilmente ai soggetti cui sono state rilasciate, e per essi ai soggetti rappresentati, tutte le manifestazioni di volontà, ed in generale tutte le azioni, gli atti e i fatti posti in essere tramite il Sistema, comprese le operazioni effettuate nell'ambito delle procedure di gara, che si intendono compiute nell'ora e nel giorno risultanti dalle registrazioni di Sistema, ai sensi e per gli effetti dell'art. 1, comma 1, lett. u-ter, d.lgs 82/2005 (Codice dell'Amministrazione Digitale).

L'uso dell'Account non esonera il suo Titolare dall'utilizzo dello strumento della Firma Digitale. Gli atti e i documenti per i quali è richiesta la sottoscrizione a mezzo di Firma Digitale non potranno considerarsi validi ed efficaci se non verranno sottoscritti secondo la modalità richiesta.

Tutti i Soggetti Accreditati sono tenuti a rispettare le norme legislative, regolamentari e contrattuali in tema di conservazione ed utilizzo dello strumento di Firma Digitale, e specificamente l'art. 28 del D.P.R. 445/2000 e l'art. 24 d.lgs. 82/2005 e ogni altra istruzione impartita in materia dal

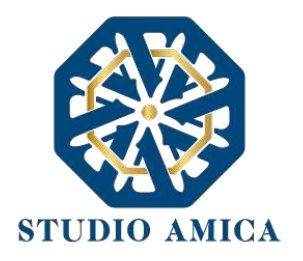

Certificatore che ha rilasciato lo strumento, ed esonerano espressamente l'Ente e il Gestore del Sistema da qualsiasi responsabilità per conseguenze pregiudizievoli di qualsiasi natura e danni, diretti o indiretti, arrecati ad essi o a Terzi a causa o in conseguenza dell'utilizzo della Firma Digitale. Per maggiori dettagli in ordine all'utilizzo della Firma Digitale si rinvia al paragrafo 20 delle presenti Norme Tecniche.

# 6. PRESENTAZIONE DI ISTANZE PER ALBI DI FORNITORI E INDAGINI DI MERCATO

L'iscrizione ad un Albo di Fornitori o la partecipazione a un'Indagine di Mercato è aperta a tutti gli operatori economici interessati che siano in possesso dei requisiti richiesti, rinvenibili all'interno del pannello dell'Albo o dell'Indagine di interesse.

Dopo aver individuato l'Albo o l'Indagine all'interno del menu presente nella Homepage della Piattaforma dell'Ente, l'operatore economico ne visualizzerà tutti i dettagli:

- Oggetto
- Data di pubblicazione
- Scadenza presentazione istanze (solo nel caso di Indagine di Mercato)
- Categorie Merceologiche
- Descrizione
- Struttura proponente
- Responsabile del servizio
- Responsabile del procedimento
- Elenco (solo nel caso di Albo di Fornitori)
- Allegati (eventuali solo se inseriti dall'Ente)
- Modulistica richiesta (eventuale solo se richiesta dall'Ente)

Gli operatori economici che intendono proporre la propria candidatura dovranno preventivamente accreditarsi al Sistema secondo la procedura di Registrazione e procedere al completamento del proprio Profilo secondo le modalità indicate al precedente paragrafo 4.

Il Sistema propone, infatti, la seguente dicitura: Registrati/Accedi per partecipare

Effettuato l'accesso alla propria area riservata, sul pannello dell'Albo/Indagine prescelti comparirà il tasto **Richiedi Abilitazione**, che consentirà di effettuare l'upload della Modulistica richiesta dall'Ente.

In caso di Indagine di Mercato, detto pulsante sarà visibile fino al termine di presentazione dell'istanza.

Qualora l'Ente abbia richiesto la compilazione del Documento di Gara Unico Europeo (DGUE) tramite il Sistema, l'operatore economico troverà l'apposito tasto e dovrà proseguire con la
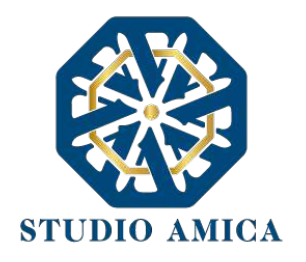

compilazione stessa (per maggiori dettagli in ordine alla compilazione del DGUE si rinvia al paragrafo 16 delle presenti Norme Tecniche).

Si specifica che il Sistema accetta solo files firmati digitalmente. Per maggiori dettagli in ordine all'utilizzo della Firma Digitale si rinvia al paragrafo 20 delle presenti Norme Tecniche.

Dopo aver cliccato su **Richiedi Abilitazione**, l'operatore economico dovrà caricare i modelli (obbligatori o facoltativi) richiesti dall'Ente ai fini dell'inoltro dell'istanza. Se il documento obbligatorio non è caricato, il Sistema non permette l'invio dell'istanza. Per caricare la documentazione richiesta è necessario anzitutto cliccare sul tasto corrispondente e selezionare il file desiderato.

Nel caso in cui, per una singola richiesta, si renda necessario l'invio multiplo di files, è necessario:

- firmare digitalmente i singoli files;
- creare un archivio compresso in formato ZIP, Rar o 7z;
- firmare digitalmente l'archivio compresso;
- selezionare e caricare sul Sistema l'archivio firmato digitalmente;

Selezionato e caricato il file, una barra di stato indicherà l'avanzamento dell'upload. A questo punto l'operatore economico dovrà cliccare sul tasto **Salva e invia**. Il Sistema provvederà a:

- controllare l'integrità del file;
- verificare la validità formale della firma digitale del file;
- effettuare il salvataggio dello stesso;

L'operatore economico potrà anche procedere al semplice salvataggio del file, non inviando la richiesta, riservandosi di farlo in un momento successivo. In tal caso dovrà cliccare su **Salva** e il Sistema procederà a:

- controllare l'integrità del file;
- verificare la validità formale della firma digitale del file;
- effettuare il salvataggio dello stesso;

inoltre, consentirà all'operatore economico di

- Effettuare l'upload della documentazione;
- Sostituire la documentazione caricata;
- visualizzare la documentazione caricata effettuando il download della stessa;
- Inviare l'istanza cliccando su Salva e invia;

Il Sistema, infatti, verifica la presenza di tutta la documentazione obbligatoria richiesta e contestualmente invia, all'indirizzo Pec dell'operatore economico, la conferma di avvenuto invio dell'istanza di abilitazione. La presentazione dell'istanza potrà dirsi effettuata quando l'operatore economico riceverà la PEC di corretta ricezione dell'istanza, con l'indicazione della data di acquisizione della stessa sul Sistema e il numero di protocollo dallo stesso attribuito. La

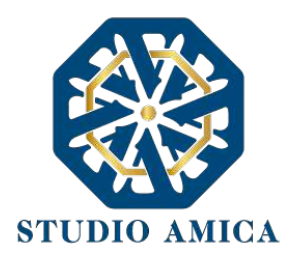

presentazione dell'istanza costituisce accettazione, da parte dell'operatore economico, delle condizioni previste dalle presenti Norme Tecniche e dalla documentazione posta in allegato dall'Ente.

Effettuato l'invio dell'istanza di abilitazione, ed entro i termini di validità della stessa, l'operatore economico ha la possibilità di:

- visualizzare la documentazione caricata;
- sostituire e aggiornare la documentazione già inviata cliccando su Aggiorna dati. In tal caso l'Ente visualizzerà soltanto l'ultima versione caricata dall'operatore economico;
- revocare l'istanza cliccando su Revoca Partecipazione. Il Sistema invierà una PEC di conferma della ricezione dell'istanza di revoca. Un'istanza revocata sarà cancellata dal Sistema ed equivarrà a un'istanza non presentata.

L'esito della valutazione sarà comunicato tramite PEC all'indirizzo indicato dall'operatore economico in sede di Registrazione. In caso di mancato accoglimento dell'istanza, la comunicazione via PEC indicherà i motivi ostativi all'accoglimento della Richiesta. L'operatore economico respinto potrà inoltrare una nuova istanza entro il termine previsto dall'Indagine di Mercato ovvero, in caso di Albo di Fornitori, senza alcun limite temporale, dopo aver all'occorrenza regolarizzato la documentazione.

N.B. Nel caso di Albo di Fornitori, l'Operatore Economico ivi inserito riceverà dal Sistema, ogni nmesi stabiliti discrezionalmente dall'Ente quale termine di Revisione, una Pec di invito alla conferma dei propri dati ovvero all'eventuale aggiornamento degli stessi, affinché gli stessi siano costantemente aggiornati sul Sistema.

## Utilizzo dell'Albo di Fornitori e delle Indagini di Mercato

La formazione degli Albi di Fornitori e delle Indagini di Mercato non impegna in alcun modo l'Ente ad avviare procedimenti per l'affidamento di lavori, servizi o forniture, poiché gli stessi verranno effettuati sulla base delle scelte programmate dallo stesso Ente e secondo le procedure di affidamento decise da ciascun Responsabile del Procedimento (RUP).

Per le procedure Negoziate e gli Affidamenti Diretti gestiti tramite la Piattaforma, l'Ente potrà procedere con il sorteggio degli operatori economici fra quelli Abilitati, applicando, all'occorrenza, il criterio di Rotazione degli inviti.

A tal fine, ricordando che, una volta estratti, gli operatori economici potranno non essere invitati a successive procedure, si prega di specificare nel dettaglio, tramite la sezione "Categorie Merceologiche" della sezione personale della Piattaforma, la Categoria Merceologica (CPV) di interesse; si sottolinea infatti che l'inserimento, ad esempio, di un generico "45 - Lavori di costruzione" potrebbe portare ad essere invitati ad una gara che per tipologia non risulta interessare l'operatore economico, con la conseguente esclusione da successive procedure di gara, in applicazione del criterio di Rotazione.

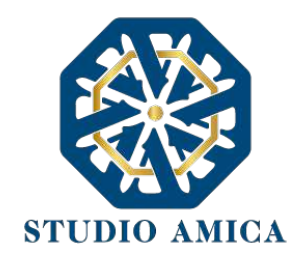

Nel caso di utilizzo del filtro su Certificazioni SOA per lavori contenenti anche categorie scorporabili, l'estrazione verrà effettuata tenendo conto esclusivamente della categoria prevalente. Nel caso in cui l'operatore economico estratto non avesse i requisiti per partecipare alla gara, perché non qualificato per le scorporabili, potrà inviare una richiesta finalizzata alla reintroduzione nell'elenco, mantenendo quindi la possibilità di essere estratto nelle successive gare.

In ogni caso l'operatore economico sarà selezionato tra quelli attivi e valutati positivamente nell'ambito delle rispettive sezioni dell'Albo e dell'Indagine di Mercato.

Si specifica che le operazioni di Registrazione e completamento del Profilo sul Sistema da parte dell'operatore economico potrebbero rivelarsi determinanti ai fini della ricezione dell'invito a partecipare. A sua discrezione, l'Ente potrà comunque effettuare una selezione diretta di operatori economici non ancora Registrati, prescindendo quindi da un Albo di Fornitori/Indagine di Mercato presenti sulla Piattaforma.

In tal caso gli Operatori Economici riceveranno tramite Pec invito a partecipare alla procedura Negoziata o all'Affidamento Diretto in oggetto e, contestualmente, invito a effettuare la Registrazione, fondamentale per la partecipazione stessa.

Per lo svolgimento della procedura di gara da effettuarsi sulla base degli Albi di Fornitori e delle Indagini di Mercato si rinvia al paragrafo successivo.

## 7. PARTECIPAZIONE ALLE PROCEDURE DI GARA TELEMATICHE

La partecipazione alle procedure di scelta del contraente svolte tramite la Piattaforma TuttoGare si svolge conformemente alle presenti Norme Tecniche e agli atti di gara pubblicati dall'Ente con riferimento alla specifica procedura.

Gli operatori economici che intendono partecipare dovranno previamente registrarsi sul Sistema seguendo la procedura di Registrazione di cui al paragrafo 3 delle presenti Norme Tecniche.

Dopo aver effettuato l'accesso alla propria area riservata e individuato la gara di interesse dal Menu "Gare", l'operatore economico, cliccando sull'Oggetto della stessa, accede al "Pannello di Partecipazione" contenente tutti i dettagli di gara:

- Procedura
- Criterio
- Oggetto
- Cig (Codice Identificativo di gara)
- Cup (Codice Unico di Progetto: codice che identifica un progetto di investimento pubblico)
- totale appalto
- data di pubblicazione
- termine richieste chiarimenti

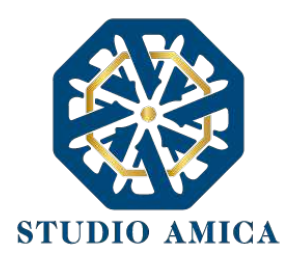

- scadenza presentazione offerte
- apertura delle offerte
- categorie merceologiche
- apertura delle offerte
- categorie merceologiche
- descrizione
- struttura proponente
- responsabile del servizio
- responsabile del procedimento
- elenco dei Chiarimenti (eventuale se pervenuti)
- elenco degli avvisi di gara pubblicati dalla Stazione Appaltante (eventuale)

Nella medesima schermata l'operatore economico visualizzerà le seguenti funzioni:

- Formula Quesito: consente all'operatore economico di inoltrare richieste di chiarimenti direttamente alla Stazione Appaltante. Dopo aver formulato la domanda e cliccato su Invia quesito, l'operatore economico riceverà una Pec di accettazione e consegna dell'invio del quesito. La risposta al quesito perverrà all'operatore economico richiedente tramite Posta Elettronica Certificata. L'Elenco dei Chiarimenti sarà visualizzabile nella medesima schermata relativa ai dettagli della gara in oggetto.
- Richiedi Sopralluogo (eventuale): consente all'operatore economico di inoltrare richiesta dell'eventuale Sopralluogo previsto. Inoltrata l'istanza, l'operatore economico riceverà una Pec attestante l'avvenuta consegna da parte dell'Ente e, successivamente, Pec contenente la comunicazione da parte dell'Ente della data e dell'ora fissate per il suo espletamento.
- Compila Documento di Gara Unico Europeo DGUE (eventuale se configurato dalla Stazione Appaltante). Per la compilazione del Dgue si rimanda a quanto meglio dettagliato nel paragrafo 16 delle presenti Norme Tecniche.
- **Partecipa.** Si segnala che tale comando sarà visibile solo fino alla scadenza del termine di presentazione delle offerte, scaduto il quale non sarà più possibile inoltrare l'istanza o continuare operazioni già iniziate.

## Caricamento della documentazione

Dopo aver, all'occorrenza, configurato il DGUE, l'operatore economico potrà proporre la propria candidatura cliccando sul tasto **Partecipa**. Detto pulsante sarà visibile fino alla scadenza dei termini di presentazione dell'offerta, scaduti i quali non sarà più possibile inoltrare l'istanza o terminare operazioni già iniziate.

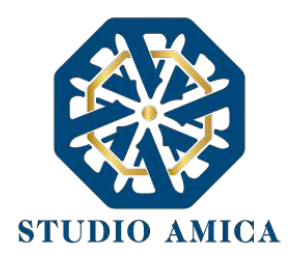

# È importante, dunque, che l'operazione di partecipazione sia effettuata prima della scadenza dei termini di gara.

Dopo aver cliccato sul tasto **Partecipa**, l'operatore economico accederà ad una schermata che gli consentirà anzitutto di inserire eventuali Raggruppamenti d'Impresa. Per inserire la struttura del Raggruppamento sarà sufficiente cliccare sul comando:

### Aggiungi partecipante al Raggruppamento

e compilare i campi richiesti:

- Codice Fiscale dell'Azienda
- Ragione Sociale
- Identificativo Fiscale Estero (eventuale)
- Ruolo all'interno del raggruppamento (Mandante/Consorziata)

In caso di partecipazione alla Gara in **Raggruppamento d'Impresa**, l'onere della trasmissione della documentazione sarà in carico unicamente all'operatore economico Capogruppo, il quale, prima dell'invio della documentazione di gara, dovrà inserire nel Sistema i partecipanti al Raggruppamento stesso.

La Registrazione al portale **è obbligatoria** per l'operatore economico mandatario, mentre non è obbligatoria per gli operatori economici mandanti.

Anche i partecipanti al Raggruppamento potranno compilare il Documento di Gara Unico Europeo secondo le modalità descritte nel paragrafo 16 delle presenti Norme Tecniche.

ATTENZIONE: Nel caso di partecipazione in Raggruppamento si consiglia di inserire immediatamente la struttura dello stesso in quanto qualora inserito o modificato in un momento successivo rispetto al caricamento delle Buste contenenti l'offerta tecnica e/o economica, il Sistema revocherà automaticamente le offerte generate tramite lo stesso, e ne richiederà obbligatoriamente la generazione di nuove.

Dopo aver inserito l'eventuale Raggruppamento, l'operatore economico visualizza le icone raffiguranti le "**Buste**" telematiche, all'interno delle quali dovrà inserire tutta la documentazione di gara richiesta dagli atti di gara. Le "Buste" sono di tre tipi:

- Busta "A Documentazione amministrativa";
- **Busta "B Offerta tecnica"** (eventuale: solo nelle gare con criterio Offerta Economicamente Più Vantaggiosa OEPV)
- Busta "C Offerta economica" ("Offerta economica e temporale" nelle gare con criterio Offerta Economicamente Più Vantaggiosa - OEPV)

#### Busta "A – Documentazione amministrativa"

Per effettuar<mark>e</mark> l'upload della documentazione amministrativa sarà necessario cliccare sul tasto **Carica documentazione** in corrispondenza della relativa **Busta "A – Documentazione** 

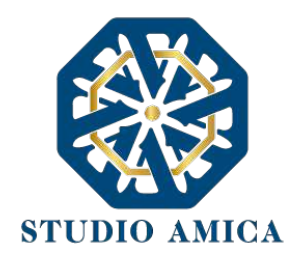

**amministrativa**". Il Sistema presenterà all'operatore economico una "guida" sul corretto caricamento della documentazione di gara, che descriverà gli Step da seguire:

**Step 1**: l'operatore economico dovrà assicurarsi che tutti i file da inserire nella Busta siano firmati digitalmente (per maggiori dettagli in ordine all'utilizzo della Firma Digitale si rinvia al paragrafo 20 delle presenti Norme Tecniche);

**Step 2**: l'operatore economico dovrà creare un archivio compresso di tipo ZIP, Rar o 7z al cui interno inserire tutti i files firmati digitalmente;

**Step 3**: l'operatore economico dovrà firmare digitalmente anche la cartella compressa contenente la documentazione firmata digitalmente;

**Step 4**: l'Operatore Economico dovrà selezionare l'archivio compresso cliccando sul pulsante **Seleziona il file – Busta A – Documentazione Amministrativa**, e caricarlo; il Sistema chiederà una "Chiave personalizzata" consistente in una Password, composta da 12 caratteri, necessaria per la criptazione della Busta telematica e del suo contenuto, al fine della tutela della sua segretezza e inviolabilità (come previsto espressamente dall'art. 52, comma 7, Codice degli Appalti). La stessa dovrà essere custodita dall'operatore economico in quanto, eccezionalmente, potrebbe essere richiesta dall'Ente in sede di apertura delle "**Buste**" per accedere al contenuto della documentazione.

Inserita la chiave personalizzata, cliccando su **Carica busta** il Sistema effettuerà il caricamento della documentazione e una barra di stato indicherà lo stato di avanzamento dell'upload.

Al termine il Sistema provvederà a:

- verificare l'integrità del file;
- verificare la validità formale della firma digitale apposta sul file;
- verificare l'avvenuta criptazione del file;
- verificare il salvataggio del file;

Fino alla scadenza del termine di presentazione dell'offerta l'operatore economico potrà:

- visualizzare la documentazione caricata;
- sostituire la documentazione già caricata. I nuovi file sostituiranno integralmente quelli caricati precedentemente;
- Modificare l'eventuale struttura del Raggruppamento.

ATTENZIONE: si consiglia vivamente agli operatori economici di procedere con il caricamento della documentazione con congruo anticipo rispetto al termine ultimo di scadenza di presentazione delle offerte in quanto la dimensione dei file, insieme ad altri fattori (come ad es. la velocità della connessione Internet) inciderà sul tempo di caricamento degli stessi sul Sistema, mettendo così a rischio la stessa possibilità di partecipazione.

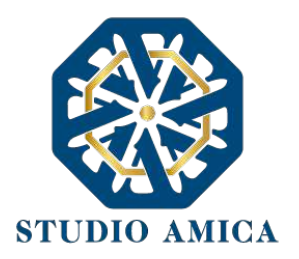

Per procedere con il caricamento delle successive Buste, l'operatore economico dovrà tornare al Pannello di gara.

#### Busta "B – Offerta tecnica"

Qualora la procedura di gara presenti, quale criterio, quello dell'Offerta Economicamente Più Vantaggiosa (OEPV), l'operatore economico dovrà procedere con il caricamento della Busta concernente l'offerta Tecnica.

Per effettuare l'upload della documentazione, il Sistema potrebbe presentare una delle seguenti opzioni:

#### a. "Carica documentazione"

#### b. "Genera offerta tecnica"

L'operatore economico dovrà "caricare" oppure, in alternativa, "generare" l'offerta Tecnica in relazione alle opzioni prescelte dall'Ente in sede di configurazione dell'offerta, la quale potrà basarsi su criteri di tipo "Qualitativo" (discrezionali) ovvero "Quantitativo" (con valutazione automatica delle offerte);

**a. "Carica Documentazione"**. Tale comando apparirà in caso di criteri di tipo "Qualitativo", implicanti una valutazione puramente "discrezionale" dell'offerta tecnica da parte della Commissione Giudicatrice. In tal caso comparirà il tasto **Carica documentazione**, e quindi sarà chiesto di effettuare il semplice upload della propria offerta tecnica. A tal fine l'operatore economico dovrà cliccare sul tasto **Carica la documentazione** in corrispondenza della relativa Busta telematica **Busta "B – Offerta tecnica"**. Il Sistema presenterà una "guida" sul corretto caricamento della documentazione di gara che descriverà gli Step da seguire:

**Step 1**: l'operatore economico dovrà assicurarsi che tutti i file da inserire nella Busta siano firmati digitalmente (per maggiori dettagli in ordine all'utilizzo della Firma Digitale si rinvia al paragrafo 20 delle presenti Norme Tecniche);

**Step 2**: l'operatore economico dovrà creare un archivio compresso di tipo Zip, Rar o 7z al cui interno inserire tutti i files firmati digitalmente;

**Step 3**: l'operatore economico dovrà firmare digitalmente anche la cartella compressa contenente la documentazione firmata digitalmente;

**Step 4**: l'operatore economico dovrà selezionare l'archivio compresso cliccando sul pulsante **Seleziona il file – Busta B – Offerta Tecnica** e caricarlo; il Sistema chiederà all'operatore economico una "Chiave personalizzata" consistente in una Password, composta da 12 caratteri,

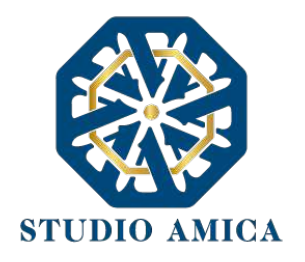

necessaria per la criptazione della Busta telematica e del suo contenuto, al fine della tutela della sua segretezza e inviolabilità (come espressamente previsto dall'art. 52, comma 7, Codice degli Appalti). La stessa dovrà essere custodita in quanto, eccezionalmente, potrebbe essere richiesta dall'Ente in sede di apertura delle "Buste" per accedere al contenuto della documentazione.

Inserita la chiave personalizzata, cliccando su **Carica busta** il Sistema effettuerà il caricamento della documentazione e una barra di stato indicherà lo stato di avanzamento dell'upload.

Al termine il Sistema provvederà a:

- Verificare l'integrità del file;
- verificare la validità formale della firma digitale apposta sul file;
- verificare l'avvenuta criptazione del file;
- verificare il salvataggio del file;

Fino alla scadenza del termine di presentazione dell'offerta l'operatore economico potrà:

- Visualizzare la documentazione caricata;
- Sostituire la documentazione già caricata. I nuovi file sostituiranno integralmente quelli caricati precedentemente;
- Modificare l'eventuale struttura del Raggruppamento.

ATTENZIONE: si consiglia vivamente agli operatori economici di procedere con il caricamento della documentazione con congruo anticipo rispetto al termine ultimo di scadenza di presentazione delle offerte in quanto la dimensione dei file, insieme ad altri fattori (come ad es. la velocità della connessione Internet) inciderà sul tempo di caricamento degli stessi sul Sistema, mettendo così a rischio la stessa possibilità di partecipazione.

Per procedere con l'invio della partecipazione l'operatore economico dovrà tornare al Pannello di gare e Inviare la Partecipazione.

**b. "Genera offerta tecnica"**. Tale comando apparirà per i criteri di tipo "Quantitativo" implicanti una valutazione automatica delle offerte affidata al Sistema che andranno ad applicare la formula prescelta dall'Ente tra le seguenti:

#### **Proporzionale diretta**

Il Sistema provvederà a calcolare il punteggio da attribuire tramite un'interpolazione lineare (Linee Guida n. 2, di attuazione del D.lgs. 18 aprile 2016, n. 50, recanti "Offerta economicamente più vantaggiosa").

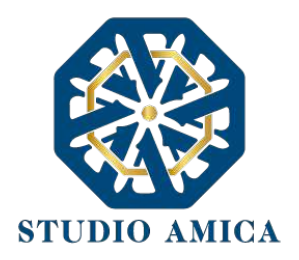

In simboli:

 $V_{ai} = R_a / R_{max}$ 

dove:

 $V_{ai}$  = Coefficiente della prestazione dell'offerta (a) rispetto al requisito (i), variabile tra 0 e 1 Ra = Valore (ribasso) offerto dal concorrente a

*R<sub>max</sub>* = Valore (ribasso) dell'offerta più conveniente

## **Proporzionale inversa**

Il Sistema provvederà ad assegnare un punteggio inversamente proporzionale all'offerta.

In simboli:

 $P_a = (R_{min}/R_a)P_{max}$ 

dove

 $P_a$  = Punteggio assegnato all'offerta (a)

 $R_{min}$  = Valore dell'offerta più bassa

 $R_a$  = Valore (ribasso) offerto dal concorrente a

P<sub>max</sub> = Punteggio assegnato al criterio

## **Elenco Prezzi**

All'Operatore Economico sarà richiesto di compilare la griglia proposta dal Sistema riproducente l'Elenco prezzi configurato dalla Stazione Appaltante. La Piattaforma chiederà all'Operatore Economico di indicare:

• per ogni voce dell'Elenco, il prezzo unitario offerto

E inoltre:

- costi di sicurezza aziendale interni
- costo della manodopera

## **ON/OFF**

L'Operatore Economico dovrà limitarsi ad evidenziare di essere in possesso di determinate caratteristiche aziendali (es: delle certificazioni di qualità), o di rendere la propria disponibilità ad adeguare le modalità esecutive minime previste dal capitolato alle migliorie richieste dall'amministrazione. Si sottolinea che sarà sempre la Stazione Appaltante, negli atti di gara, ad indicare all'Operatore Economico lo specifico requisito richiesto. L'Operatore Economico visualizzerà, quindi, un menu a tendina che gli consentirà di scegliere tra:

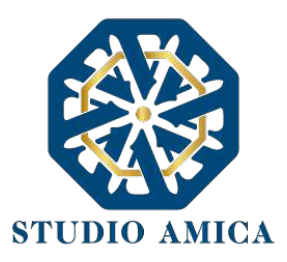

- SI: in tal caso il sistema attribuirà il massimo punteggio previsto per il criterio
- NO: il tal caso il Sistema attribuirà 0 (zero) punti, senza possibilità di graduazione.

#### Tabellare

Il Sistema provvederà ad attribuire il punteggio sulla base di range prestabiliti dalla Stazione Appaltante delimitati da un'offerta minima e un'offerta massima.

In tal caso l'Operatore Economico dovrà indicare la propria offerta e il Sistema provvederà ad attribuire il punteggio massimo previsto per lo specifico range.

Si sottolinea che, se previsto dalla stazione Appaltante, ogni singolo valore tabellare potrebbe subire una riparametrazione.

#### Bilineare

Il Sistema provvederà ad attribuire un punteggio che crescerà linearmente fino ad un valore soglia, calcolato ad esempio come la media del ribasso dei concorrenti, per poi flettere e crescere a un ritmo molto limitato.

(Linee Guida n. 2, di attuazione del D.lgs. 18 aprile 2016, n. 50, recanti "Offerta economicamente più vantaggiosa").

In simboli:

 $C_i (per A_i \leq A_{soglia}) = X * (A_i / A_{soglia})$ 

$$C_i (per A_i > A_{soglia}) = X + (1 - X) * [A_i - A_{soglia}/(A_{max} - A_{soglia})]$$

dove

 $C_i$  = coefficiente attribuito al concorrente i-esimo

A<sub>i</sub> = valore dell'offerta (ribasso) del concorrente i-esimo

Asoglia = media aritmetica dei valori delle offerte (ribasso sul prezzo) dei concorrenti

X = coefficiente prescelto dalla Stazione Appaltante. Si sottolinea che quest'ultima potrebbe prevedere un coefficiente X diverso da quelli consigliati dalle Linee Guida ANAC n. 2 (0,80 - 0,85 - 0,90).

Amax = valore dell'offerta (ribasso) più conveniente

#### Quadratica

Il Sistema provvederà ad applicare la formula quadratica (non lineare) (Linee Guida n. 2, di attuazione del D.lgs. 18 aprile 2016, n. 50, recanti "Offerta economicamente più vantaggiosa").

In simboli:

 $V_i = (R_i/R_{max})^{\alpha}$ 

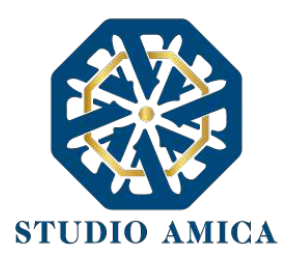

#### dove

*i* = ribasso offerto dal concorrente i-esimo

Rmax = ribasso dell'offerta più conveniente

 $\alpha$  = coefficiente > 0

La Stazione Appaltante provvederà a scegliere il coefficiente in base all'obiettivo perseguito:

- per valori di  $\alpha$  compresi tra 0 e 1, la formula fornisce curve concave verso il basso, scoraggiando i ribassi più elevati;
- per valori di α > 1 curve concave verso l'alto (o convesse), premiando i ribassi più alti e creando maggiore concorrenza sul prezzo;

La medesima formula con  $\alpha$ =1 restituisce i medesimi risultati di una formula lineare.

La Stazione Appaltante potrebbe prevedere un coefficiente  $\alpha$  diverso da quello consigliato dalle Linee Guida ANAC n. 2 (<1).

Si sottolinea che la scelta della formula sarà rimessa esclusivamente alla Stazione Appaltante e sarà indicata negli atti di gara che regolano la procedura.

In tutti i casi di cui alla lettera **b)** del presente paragrafo ("**Genera offerta tecnica**"), l'operatore economico dovrà anzitutto generare a video l'offerta cliccando sull'omonimo comando **Genera offerta tecnica** e compilare i form proposti dal Sistema sulla base delle indicazioni fornite dalla Stazione Appaltante negli atti che regolano la procedura.

Al termine della compilazione, il Sistema chiederà una "Chiave personalizzata" consistente in una Password, composta da 12 caratteri, necessaria per la criptazione delle Buste telematiche e del loro contenuto, al fine della tutela della loro segretezza e inviolabilità (come espressamente previsto dall'art. 52, comma 7, Codice degli Appalti). La stessa dovrà essere custodita in quanto, eccezionalmente, potrebbe essere richiesta dall'Ente in sede di apertura delle "Buste" per accedere al contenuto della documentazione.

Inserita la chiave personalizzata, l'operatore economico dovrà cliccare su "**Salva**" e il Sistema genererà un file, contenente l'offerta stessa, che l'operatore economico dovrà:

- scaricare, cliccando sul tasto Scarica il file di offerta;
- firmare digitalmente (per maggiori dettagli in ordine all'utilizzo della Firma Digitale si rinvia al paragrafo 20 delle presenti Norme Tecniche);
- ricaricare a Sistema, cliccando sul tasto Carica documentazione.

Per effettuare il successivo upload della documentazione tecnica è necessario cliccare sul tasto **Carica documentazione** in corrispondenza della **Busta "B – Offerta tecnica"** e caricarla. Il Sistema presenterà all'operatore economico una "guida" sul corretto caricamento della documentazione di gara, che descriverà gli Step da seguire:

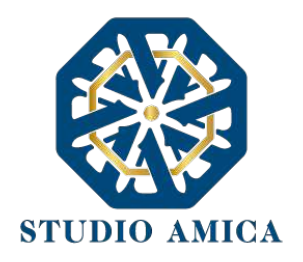

**Step 1**: l'operatore economico dovrà assicurarsi che tutti i file da inserire nella Busta siano firmati digitalmente; nel caso in cui il Bando preveda la trasmissione di ulteriori documenti facenti parte dell'offerta Tecnica, oltre a quello generato dal Sistema, anche quelli dovranno essere firmati digitalmente;

**Step 2**: l'operatore economico dovrà creare un archivio compresso di tipo Zip, Rar o 7z al cui interno inserire tutti i files firmati digitalmente: quello generato dal Sistema e gli altri documenti eventualmente richiesti dal Bando (es. progetto tecnico).

**Step 3**: l'operatore economico dovrà firmare digitalmente anche la cartella compressa contenente la documentazione firmata digitalmente;

**Step 4**: l'operatore economico dovrà selezionare l'archivio compresso cliccando sul pulsante **Seleziona il file – Busta B – Offerta Tecnica** e caricarlo; il Sistema chiederà all'operatore economico una "Chiave personalizzata" consistente in una Password, composta da 12 caratteri, necessaria per la criptazione della Busta telematica e del suo contenuto, al fine della tutela della sua segretezza e inviolabilità (come espressamente previsto dall'art. 52, comma 7, Codice degli Appalti). La stessa dovrà essere custodita in quanto, eccezionalmente, potrebbe essere richiesta dall'Ente in sede di apertura delle "Buste" per accedere al contenuto della documentazione.

Inserita la chiave personalizzata, cliccando su **Carica busta** il Sistema effettuerà il caricamento della documentazione e una barra di stato indicherà lo stato di avanzamento dell'upload.

Al termine il Sistema provvederà a:

- Verificare l'integrità del file;
- verificare la validità formale della firma digitale apposta sul file;
- verificare l'offerta tecnica (e quindi la corrispondenza tra il file caricato dall'operatore economico e quello generato dal Sistema);
- verificare l'avvenuta criptazione del file;
- verificare il salvataggio del file;

Attenzione: in caso di non corrispondenza tra il file generato dal Sistema e quello caricato dall'operatore economico, il Sistema rilascerà il seguente messaggio:

Impossibile trovare la copia firmata digitalmente del file d'offerta generato dal sistema – Attenzione: Non aprire l'offerta direttamente dal browser ma seleziona il file originale dalla cartella di download.

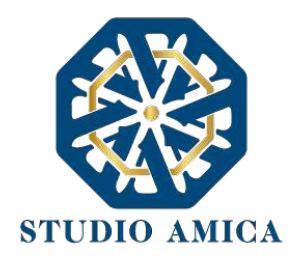

# Attenzione: in caso di non apposizione di firma digitale o di apposizione di firma digitale non valida, il Sistema rilascerà il seguente messaggio:

## Firma del file non valida

### ATTENZIONE: si consiglia di seguire le indicazioni sotto riportate.

- Il file generato dal Sistema non deve essere modificato in alcuno modo. Qualunque tipo di modifica, che sia anche una semplice stampa e scansione del file, porterà ad una modifica dell'impronta digitale dello stesso, compromettendone così il riconoscimento.

È importante tener presente che potrebbero influire sul riconoscimento del file, modificandolo, fattori ulteriori. A titolo esemplificativo, e non esaustivo: invio del documento tramite posta e successivo caricamento del file su postazione diversa da quella su cui è stato effettuato il download.

Si consiglia vivamente di effettuare l'upload del file di offerta generato dal Sistema dalla medesima postazione sulla quale è stato effettuato il download.

- Alcune modalità di compressione degli archivi costituenti le buste telematiche potrebbero rilasciare errori. I formati riconosciuti sono .Zip .Rar e .7Zip.

Si consiglia vivamente di comprimere i file con la modalità:

- tasto destro del mouse
- "Invia a"
- Cartella compressa
- Ulteriori errori potrebbero essere dovuti all'utilizzo di caratteri speciali o spazi nella denominazione dei file.

Si consiglia vivamente di evitare simboli speciali, preferendo all'occorrenza il simbolo "\_" (underscore).

Fino alla scadenza del termine di presentazione dell'offerta, l'operatore economico potrà:

- Visualizzare la documentazione caricata;
- Sostituire la documentazione già caricata. I nuovi file sostituiranno integralmente quelli caricati precedentemente;

STUDIO AMICA S.r.l. – P.IVA 01850570746 Via Giordano, 56 - 72025 San Donaci (BR) – Italy Via Vittoria Colonna, 29 - 20149 Milano (MI) – Italy telefono +(39) 0831 63 50 05 fax +(39) 0831 68 12 15 23

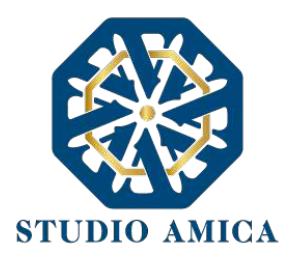

- Rigenerare l'offerta tecnica. I nuovi file sostituiranno integralmente quelli caricati precedentemente;
- Scaricare l'offerta tecnica;
- Modificare l'eventuale struttura del Raggruppamento. ATTENZIONE: Nel caso di partecipazione in Raggruppamento, qualora inserito o modificato in un momento successivo rispetto al caricamento della Busta contenente l'offerta, il Sistema revocherà automaticamente l'offerta generata a video e ne richiederà obbligatoriamente la generazione di una nuova.

ATTENZIONE: si consiglia vivamente agli operatori economici di procedere con il caricamento della documentazione con congruo anticipo rispetto al termine ultimo di scadenza di presentazione delle offerte in quanto la dimensione dei file, insieme ad altri fattori (come ad es. la velocità della connessione Internet) inciderà sul tempo di caricamento degli stessi sul Sistema, mettendo così a rischio la stessa possibilità di partecipazione.

Per procedere con il caricamento della successiva Busta, l'operatore economico dovrà tornare al Pannello di gara.

#### Busta "C – Offerta economica e temporale"

Per effettuare l'upload della documentazione contenente l'offerta economica, il Sistema potrebbe presentare all'Operatore Economico una delle seguenti opzioni:

- a. "Carica documentazione"
- b. "Genera offerta economica"

L'operatore economico dovrà "caricare" oppure, in alternativa, "generare" l'offerta economica in relazione alle opzioni prescelte dall'Ente in sede di configurazione dell'offerta, la quale potrebbe decidere di predisporre e fornire un modello all'operatore economico ovvero di affidare al Sistema il calcolo automatico.

a. "Carica Documentazione". Tale comando apparirà qualora la Stazione Appaltante abbia predisposto e fornito all'operatore economico un modello da compilare ovvero abbia lasciato a quest'ultimo la libertà di inserire l'offerta in un proprio modello. In tale ipotesi all'operatore economico sarà chiesto di effettuare il semplice upload sul Sistema di quanto già predisposto esternamente alla Piattaforma. Per effettuare l'upload della documentazione relativa all'offerta economica sarà necessario cliccare

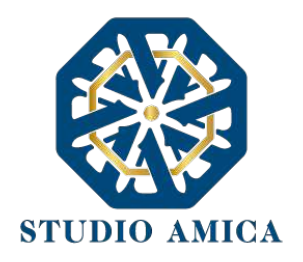

sul tasto **Carica documentazione** in corrispondenza della relativa Busta telematica **Busta "C – Offerta economica"**, e caricarla. Il Sistema presenterà una "guida" sul corretto caricamento della documentazione, che descriverà gli Step da seguire:

**Step 1**: l'operatore economico dovrà assicurarsi che tutti i file da inserire nella Busta siano firmati digitalmente (per maggiori dettagli in ordine all'utilizzo della Firma Digitale si rinvia al paragrafo 20 delle presenti Norme Tecniche);

**Step 2**: l'operatore economico dovrà creare un archivio compresso di tipo Zip, Rar o 7z al cui interno inserire tutti i files firmati digitalmente;

**Step 3**: l'operatore economico dovrà firmare digitalmente anche la cartella compressa contenente la documentazione firmata digitalmente;

**Step 4**: l'operatore economico dovrà selezionare l'archivio compresso cliccando sul pulsante **Seleziona il file – Busta C – Offerta Economica e temporale**; il Sistema chiederà all'operatore economico una "Chiave personalizzata" consistente in una Password, composta da 12 caratteri, necessaria per la criptazione della Busta telematica e del suo contenuto, al fine della tutela della sua segretezza e inviolabilità (come espressamente previsto dall'art. 52, comma 7, Codice degli Appalti). La stessa dovrà essere custodita in quanto, eccezionalmente, potrebbe essere richiesta dall'Ente in sede di apertura delle "Buste" per accedere al contenuto della documentazione.

Inserita la chiave personalizzata, cliccando su **Carica busta** il Sistema effettuerà il caricamento della documentazione e una barra di stato indicherà lo stato di avanzamento dell'upload.

Al termine il Sistema provvederà a:

- verificare l'integrità del file;
- verificare la validità formale della firma digitale apposta sul file;
- verificare l'avvenuta criptazione del file;
- verificare il salvataggio del file;

**b. "Genera offerta economica"**. Tale comando apparirà per i criteri di tipo "Quantitativo" implicanti una valutazione automatica delle offerte economiche affidata al Sistema con l'applicazione della formula prescelta dall'Ente tra le seguenti:

**Proporzionale diretta** 

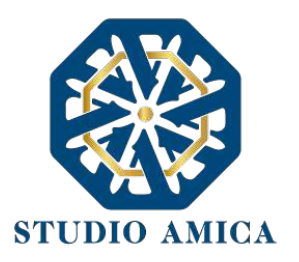

Il Sistema provvederà a calcolare il punteggio da attribuire tramite un'interpolazione lineare (Linee Guida n. 2, di attuazione del D.lgs. 18 aprile 2016, n. 50, recanti "Offerta economicamente più vantaggiosa").

In simboli:

 $V_{ai} = R_a / R_{max}$ 

dove:

 $V_{ai}$  = Coefficiente della prestazione dell'offerta (a) rispetto al requisito (i), variabile tra 0 e 1 Ra = Valore (ribasso) offerto dal concorrente a

*R<sub>max</sub>* = Valore (ribasso) dell'offerta più conveniente

### **Proporzionale inversa**

Il Sistema provvederà ad assegnare un punteggio inversamente proporzionale all'offerta.

In simboli:

 $P_a = (R_{min}/R_a)P_{max}$ 

### dove

 $P_a$  = Punteggio assegnato all'offerta (a)

R<sub>min</sub> = Valore dell'offerta più bassa

 $R_a$  = Valore (ribasso) offerto dal concorrente a

 $P_{max}$  = Punteggio assegnato al criterio

## **Elenco Prezzi**

All'Operatore Economico sarà richiesto di compilare la griglia proposta dal Sistema riproducente l'Elenco prezzi configurato dalla Stazione Appaltante. La Piattaforma chiederà all'Operatore Economico di indicare:

• per ogni voce dell'Elenco, il prezzo unitario offerto

E inoltre:

- costi di sicurezza aziendale interni
- costo della manodopera

## ON/OFF

L'Operatore Economico dovrà limitarsi ad evidenziare di essere in possesso di determinate caratteristiche aziendali (es: delle certificazioni di qualità), o di rendere la propria disponibilità ad adeguare le modalità esecutive minime previste dal capitolato alle migliorie richieste

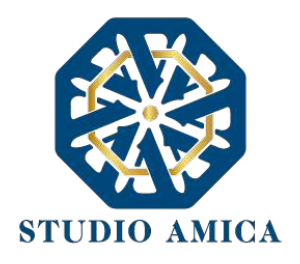

dall'amministrazione. Si sottolinea che sarà sempre la Stazione Appaltante, negli atti di gara, ad indicare all'Operatore Economico lo specifico requisito richiesto. L'Operatore Economico visualizzerà, quindi, un menu a tendina che gli consentirà di scegliere tra:

- SI: in tal caso il sistema attribuirà il massimo punteggio previsto per il criterio
- NO: il tal caso il Sistema attribuirà 0 (zero) punti, senza possibilità di graduazione.

### Tabellare

Il Sistema provvederà ad attribuire il punteggio sulla base di range prestabiliti dalla Stazione Appaltante delimitati da un'offerta minima e un'offerta massima.

In tal caso l'Operatore Economico dovrà indicare la propria offerta e il Sistema provvederà ad attribuire il punteggio massimo previsto per lo specifico range.

Si sottolinea che, se previsto dalla stazione Appaltante, ogni singolo valore tabellare potrebbe subire una riparametrazione.

### Bilineare

Il Sistema provvederà ad attribuire un punteggio che crescerà linearmente fino ad un valore soglia, calcolato ad esempio come la media del ribasso dei concorrenti, per poi flettere e crescere a un ritmo molto limitato.

(Linee Guida n. 2, di attuazione del D.lgs. 18 aprile 2016, n. 50, recanti "Offerta economicamente più vantaggiosa").

In simboli:

 $C_i (per A_i \le A_{soglia}) = X * (A_i / A_{soglia})$ 

 $C_i (per A_i > A_{soglia}) = X + (1 - X) * [A_i - A_{soglia}/(A_{max} - A_{soglia})]$ 

dove

 $C_i$  = coefficiente attribuito al concorrente i-esimo

 $A_i$  = valore dell'offerta (ribasso) del concorrente i-esimo

Asoglia = media aritmetica dei valori delle offerte (ribasso sul prezzo) dei concorrenti

X = coefficiente prescelto dalla Stazione Appaltante. Si sottolinea che quest'ultima potrebbe prevedere un coefficiente X diverso da quelli consigliati dalle Linee Guida ANAC n. 2 (0,80 - 0,85 - 0,90).

 $A_{max}$  = valore dell'offerta (ribasso) più conveniente

## Quadratica

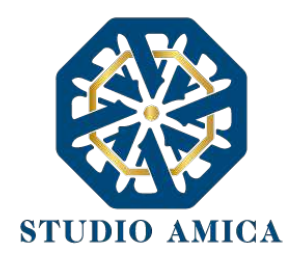

Il Sistema provvederà ad applicare la formula quadratica (non lineare) (Linee Guida n. 2, di attuazione del D.lgs. 18 aprile 2016, n. 50, recanti "Offerta economicamente più vantaggiosa").

In simboli:

 $V_i = (R_i/R_{max})^{\alpha}$ 

dove

*i* = ribasso offerto dal concorrente i-esimo

R<sub>max</sub> = ribasso dell'offerta più conveniente

 $\alpha$  = coefficiente > 0

La Stazione Appaltante provvederà a scegliere il coefficiente in base all'obiettivo perseguito:

- per valori di  $\alpha$  compresi tra 0 e 1, la formula fornisce curve concave verso il basso, scoraggiando i ribassi più elevati;
- per valori di α > 1 curve concave verso l'alto (o convesse), premiando i ribassi più alti e creando maggiore concorrenza sul prezzo;

La medesima formula con  $\alpha$ =1 restituisce i medesimi risultati di una formula lineare.

La Stazione Appaltante potrebbe prevedere un coefficiente  $\alpha$  diverso da quello consigliato dalle Linee Guida ANAC n. 2 (<1).

Si sottolinea che la scelta della formula sarà rimessa esclusivamente alla Stazione Appaltante e sarà indicata negli atti di gara che regolano la procedura.

In tutti i casi di cui alla lettera **b)** del presente paragrafo ("**Genera offerta economica**"), l'operatore economico dovrà anzitutto generare a video l'offerta cliccando sull'omonimo comando **Genera offerta economica** e compilare i form proposti dal Sistema sulla base delle indicazioni fornite dalla Stazione Appaltante negli atti che regolano la procedura.

Al termine della compilazione il Sistema chiederà una "Chiave personalizzata" consistente in una Password, composta da 12 caratteri, necessaria per la criptazione delle Buste telematiche e del loro contenuto, al fine della tutela della loro segretezza e inviolabilità (come espressamente previsto dall'art. 52, comma 7, Codice degli Appalti). La stessa dovrà essere custodita in quanto, eccezionalmente, potrebbe essere richiesta dall'Ente in sede di apertura delle "Buste" per accedere al contenuto della documentazione.

Inserita la chiave personalizzata, l'operatore economico dovrà cliccare su "**Salva**" e il Sistema genererà un file, contenente l'offerta stessa, che l'operatore economico dovrà:

- scaricare, cliccando sul tasto Scarica il file di offerta;
- firmare digitalmente (per maggiori dettagli in ordine all'utilizzo della Firma Digitale si rinvia al paragrafo 20 delle presenti Norme Tecniche);
- ricaricare a Sistema, cliccando sul tasto **Carica documentazione**.

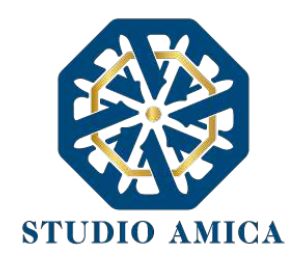

Per effettuare il successivo upload della documentazione di offerta economica è necessario cliccare sul tasto **Carica documentazione** in corrispondenza della **Busta "B – Offerta economica" (o Busta "C – Offerta economica e temporale"** in caso di gara con criterio OEPV) e caricarla. Il Sistema presenterà all'operatore economico una "guida" sul corretto caricamento della documentazione di gara, che descriverà gli Step da seguire:

**Step 1**: l'operatore economico dovrà assicurarsi che tutti i file da inserire nella Busta siano firmati digitalmente; nel caso in cui il Bando preveda la trasmissione di ulteriori documenti facenti parte dell'offerta economica oltre a quello generato dal Sistema, anche quelli dovranno essere firmati digitalmente (es. file relativo al pagamento dell'imposta di bollo).

**Step 2**: l'operatore economico dovrà creare un archivio compresso di tipo Zip, rar o 7z al cui interno inserire tutti i files firmati digitalmente: quello generato dal Sistema e gli altri documenti eventualmente richiesti dal Bando;

**Step 3**: l'operatore economico dovrà firmare digitalmente anche la cartella compressa contenente la documentazione firmata digitalmente;

**Step 4**: l'operatore economico dovrà selezionare l'archivio compresso cliccando sul pulsante **Seleziona il file – Busta B/C – Offerta economica**; il Sistema chiederà all'operatore economico una "Chiave personalizzata" consistente in una Password, composta da 12 caratteri, necessaria per la criptazione della Busta telematica e del suo contenuto, al fine della tutela della sua segretezza e inviolabilità (come espressamente previsto dall'art. 52, comma 7, Codice degli Appalti). La stessa dovrà essere custodita in quanto, eccezionalmente, potrebbe essere richiesta dall'Ente in sede di apertura delle "Buste" per accedere al contenuto della documentazione.

Inserita la chiave personalizzata, cliccando su **Carica busta** il Sistema effettuerà il caricamento della documentazione e una barra di stato indicherà lo stato di avanzamento dell'upload.

Al termine il Sistema provvederà a:

- Verificare l'integrità del file;
- verificare la validità formale della firma digitale apposta sul file;
- verificare l'offerta economica (e quindi la corrispondenza tra il file caricato dall'operatore economico e quello generato dal Sistema);
- verificare l'avvenuta criptazione del file;
- verificare il salvataggio del file;

Attenzione: in caso di non corrispondenza tra il file generato dal Sistema e quello caricato dall'operatore economico, il Sistema rilascerà il seguente messaggio:

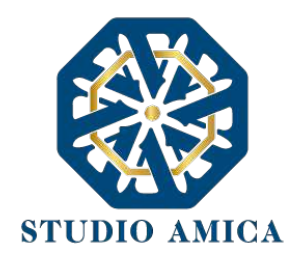

## Impossibile trovare la copia firmata digitalmente del file d'offerta generato dal sistema – Attenzione: Non aprire l'offerta direttamente dal browser ma seleziona il file originale dalla cartella di download.

Attenzione: in caso non apposizione di firma digitale o di apposizione di firma digitale non valida, il Sistema rilascerà il seguente messaggio:

## Firma del file non valida

### ATTENZIONE: si consiglia di seguire le indicazioni sotto riportate.

 Il file generato dal Sistema non deve essere modificato in alcuno modo. Qualunque tipo di modifica, che sia anche una semplice stampa e scansione del file, porterà ad una modifica dell'impronta digitale dello stesso, compromettendone così il riconoscimento.

È importante tener presente che potrebbero influire sul riconoscimento del file, modificandolo, fattori ulteriori. A titolo esemplificativo, e non esaustivo: invio del documento tramite posta e successivo caricamento del file su postazione diversa da quella su cui è stato effettuato il download.

Si consiglia vivamente di effettuare l'upload del file di offerta generato dal Sistema dalla medesima postazione sulla quale è stato effettuato il download.

 Alcune modalità di compressione degli archivi costituenti le buste telematiche potrebbero rilasciare errori. I formati riconosciuti sono .Zip .Rar e .7Zip.

#### Si consiglia vivamente di comprimere i file con la modalità:

- tasto destro del mouse
- "Invia a"
- Cartella compressa
- Ulteriori errori potrebbero essere dovuti all'utilizzo di caratteri speciali o spazi nella denominazione dei file.

STUDIO AMICA S.r.l. – P.IVA 01850570746 Via Giordano, 56 - 72025 San Donaci (BR) – Italy Via Vittoria Colonna, 29 - 20149 Milano (MI) – Italy telefono +(39) 0831 63 50 05 fax +(39) 0831 68 12 15 30

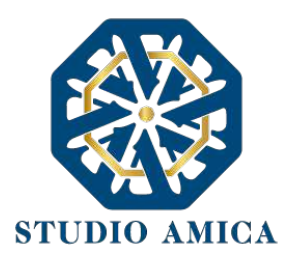

Si consiglia vivamente di evitare simboli speciali, preferendo all'occorrenza il simbolo "\_" (underscore).

Fino alla scadenza del termine di presentazione dell'offerta, l'operatore economico potrà:

- visualizzare la documentazione caricata;
- sostituire la documentazione già caricata. I nuovi file sostituiranno integralmente quelli caricati precedentemente;
- rigenerare l'offerta tecnica. I nuovi file sostituiranno integralmente quelli caricati precedentemente;
- scaricare l'offerta economica;
- modificare l'eventuale struttura del Raggruppamento. ATTENZIONE: Nel caso di partecipazione in Raggruppamento, qualora inserito o modificato in un momento successivo rispetto al caricamento della Busta contenente l'offerta, il Sistema revocherà automaticamente l'offerta generata a video e ne richiederà obbligatoriamente la generazione di una nuova.

ATTENZIONE: si consiglia vivamente agli operatori economici di procedere con il caricamento della documentazione con congruo anticipo rispetto al termine ultimo di scadenza di presentazione delle offerte in quanto la dimensione dei file, insieme ad altri fattori (come ad es. la velocità della connessione Internet) inciderà sul tempo di caricamento degli stessi sul Sistema, mettendo così a rischio la stessa possibilità di partecipazione.

Per procedere con l'invio della partecipazione l'operatore economico dovrà tornare al Pannello di gara e Inviare la Partecipazione.

#### Invio della Partecipazione

Una volta caricate tutte le "**Buste**", il Sistema renderà disponibile il pulsante **INVIA LA PARTECIPAZIONE** che consentirà all'operatore economico l'inoltro della richiesta di partecipazione alla gara. Cliccando sul comando, il Sistema verificherà la presenza di tutte le "**Buste**" e rilascerà il seguente messaggio:

#### La partecipazione è stata ricevuta con successo.

Un messaggio di posta elettronica certificata è stato inviato per confermare l'operazione.

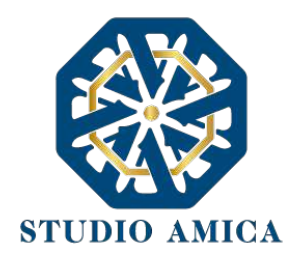

Dopo aver verificato la presenza di tutte le "**Buste**", il Sistema invierà all'operatore economico, tramite PEC, conferma di avvenuta partecipazione.

Solo quando visualizzerà tale messaggio e avrà ricevuto tramite Pec la ricevuta di avvenuta consegna, da parte dell'Ente, della richiesta di partecipazione, l'operatore economico potrà considerare inviata la propria istanza.

Dopo aver effettuato l'invio della partecipazione alla gara ed entro i termini di scadenza della stessa, l'Operatore Economico avrà la possibilità di:

- visualizzare la documentazione caricata;
- sostituire la documentazione già inviata. I nuovi file sostituiranno integralmente quelli inviati precedentemente;
- Rigenerare l'offerta tecnica/economica. I nuovi file sostituiranno integralmente quelli inviati precedentemente;
- modificare l'eventuale struttura del Raggruppamento. ATTENZIONE: la modifica del Raggruppamento comporterà la revoca automatica delle offerte generate tramite il Sistema e quest'ultimo ne richiederà obbligatoriamente la generazione di nuove. In tal caso l'operatore economico dovrà nuovamente inviare la propria partecipazione;
- revocare la propria partecipazione alla gara. Entro i termini di presentazione dell'offerta l'operatore economico potrà revocare la partecipazione cliccando sul comando Revoca la partecipazione: il Sistema invierà all'operatore economico PEC di avvenuta consegna dell'istanza di revoca della partecipazione. Un'offerta revocata sarà cancellata dal Sistema ed equivarrà a un'offerta non presentata. Insieme all'offerta sarà cancellata tutta la documentazione per l'ammissione alla gara e l'eventuale documentazione presentata a corredo

Il Sistema non accetterà offerte presentate dopo la data e l'orario stabilito quale termine di presentazione delle offerte.

Si consiglia di inviare la propria offerta con congruo anticipo, in modo da consentire alla Stazione Appaltante e/o al Gestore della Piattaforma di fornire l'eventuale assistenza che dovesse rendersi necessaria per il superamento di eventuali problemi correlati alla mancanza di padronanza nell'utilizzo della piattaforma da parte degli operatori economici.

L'offerta presentata entro la data e l'ora di chiusura della gara è vincolante per l'operatore economico concorrente.

La presentazione dell'offerta costituisce accettazione, da parte del concorrente, delle presenti Norme Tecniche, delle condizioni previste per la partecipazione alla gara e di tutta la documentazione predisposta dalla Stazione Appaltante.

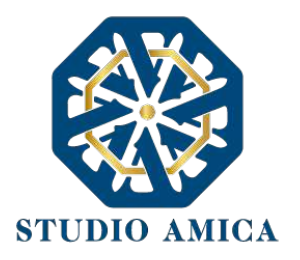

#### 8. PROCEDURE CON PIU' LOTTI

Gli operatori economici che intendano partecipare ad una procedura multilotto, dopo aver cliccato sull'Oggetto della stessa accederanno al **Pannello di Partecipazione** contenente tutti i dettagli di gara: oltre a quelli già indicati al paragrafo 7, troveranno quelli relativi ai singoli Lotti. Dopo aver cliccato su **Partecipa**, l'operatore economico accederà ad una schermata in cui visualizzerà nuovamente il tasto tante volte quanti sono i lotti della procedura di riferimento.

Si specifica che la Stazione Appaltante potrebbe prevedere, negli atti di gara, che l'operatore economico possa partecipare esclusivamente ad uno dei lotti. In tal caso l'operatore economico visualizzerà il seguente Alert:

#### Attenzione: impossibile partecipare a più lotti

In alternativa, la Stazione Appaltante potrebbe vincolare l'operatore economico a partecipare obbligatoriamente a tutti i lotti della procedura. In tal caso comparirà il seguente Alert:

#### Attenzione: è obbligatorio partecipare a tutti i lotti di gara

Si specifica che il Sistema richiederà di caricare la Busta A relativa alla Documentazione Amministrativa anche qualora la stessa fosse la medesima per tutti i lotti.

#### 9. SEDUTA PUBBLICA TELEMATICA

Per accedere alla seduta pubblica telematica, alla data e ora indicate dalla Stazione Appaltante per l'apertura delle Buste, l'operatore economico dovrà collegarsi al Sistema ed effettuare il login con le credenziali personali di accreditamento.

Effettuato l'accesso, dal menu **Gare**, l'operatore dovrà cliccare sulla gara di interesse e poi su **Pannello di Gara**, dal quale egli potrà scaricare la documentazione inviata per la partecipazione e visualizzare l'avanzamento dell'apertura delle Buste, e in particolare:

- 1. l'elenco dei partecipanti
- 2. le buste aperte
- 3. la data e ora di apertura
- 4. eventuali esclusioni

Le successive ed eventuali sedute pubbliche verranno comunicate agli operatori economici tramite apposita comunicazione Pec.

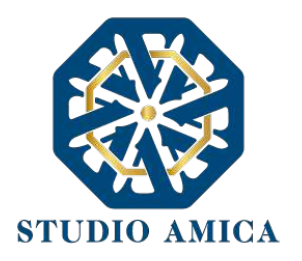

N.B. Le informazioni come sopra saranno visualizzabili solo ed esclusivamente a seguito di apertura della seduta pubblica da parte dell'ente.

#### 10. CONCORSI DI PROGETTAZIONE

I Concorsi di Progettazione svolti tramite la Piattaforma TuttoGare si svolgono conformemente alle presenti Norme Tecniche e agli atti di gara pubblicati dall'Ente con riferimento alla specifica procedura.

Gli operatori economici che intendano partecipare dovranno previamente registrarsi sul Sistema seguendo la procedura di Registrazione di cui al paragrafo 3 delle presenti Norme Tecniche.

Dopo aver effettuato l'accesso alla propria area riservata e individuato il Concorso di Progettazione di interesse dal Menu "Gare", l'operatore economico, cliccando sull'Oggetto della stessa, accederà al Pannello di Partecipazione contenente tutti i dettagli di gara:

- Oggetto
- Cig (Codice Identificativo di gara)
- Cup (Codice Unico di Progetto: codice che identifica un progetto di investimento pubblico)
- premio
- data di pubblicazione
- categorie merceologiche
- Breve descrizione
- struttura proponente
- responsabile del servizio
- responsabile del procedimento
- Descrizione della fase (o delle fasi) in cui si svolge la procedura e, per ciascuna di esse, il termine per:
  - o le richieste di chiarimenti
  - la presentazione delle offerte
  - l'apertura delle offerte

I termini relativi alla (eventuale) seconda fase compariranno solo dopo la chiusura della prima.

- elenco dei Chiarimenti (eventuale se pervenuti)
- elenco degli avvisi di gara pubblicati dalla Stazione Appaltante (eventuale)

Nella medesima schermata l'operatore economico visualizzerà le seguenti funzioni:

Formula Quesito: consente all'operatore economico di inoltrare richieste di chiarimenti direttamente alla Stazione Appaltante. Dopo aver formulato la domanda e cliccato su Invia

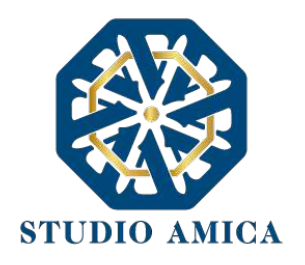

**quesito**, l'operatore economico riceverà una Pec di ricevuta della avvenuta consegna da parte dell'Ente. La risposta al quesito perverrà all'operatore economico richiedente tramite Posta Elettronica Certificata. L'Elenco dei Chiarimenti sarà visualizzabile nella medesima schermata relativa ai dettagli della gara in oggetto.

- Compila Documento di Gara Unico Europeo DGUE (eventuale se configurato dalla Stazione Appaltante). Per la compilazione del Dgue si rimanda a quanto meglio descritto nel paragrafo 16 delle presenti Norme Tecniche.
- **Partecipa**. Si segnala che tale comando sarà visibile solo fino alla scadenza del termine di presentazione delle offerte, scaduto il quale non sarà più possibile inoltrare l'istanza o continuare operazioni già iniziate.

#### Caricamento della documentazione

Dopo aver, all'occorrenza, configurato il DGUE, l'operatore economico potrà proporre la propria candidatura cliccando sul tasto **Partecipa**. Detto pulsante sarà visibile fino alla scadenza dei termini di presentazione dell'offerta, scaduti i quali non sarà più possibile inoltrare l'istanza o terminare operazioni già iniziate.

# È importante, dunque, che l'operazione di partecipazione venga effettuata prima della scadenza dei termini di gara.

Dopo aver cliccato sul tasto **Partecipa**, l'operatore economico accederà al Pannello di Concorso in cui comparirà il seguente Alert:

#### ATTENZIONE

Per tutelare la segretezza della partecipazione, tutte le informazioni relative all'utente saranno memorizzate in forma crittografata.

Per proseguire scegli una chiave personalizzata di almeno 12 caratteri.

Tale chiave, insieme al codice identificativo rilasciato dalla piattaforma, ti permetterà di accedere nuovamente al pannello di partecipazione al Concorso.

Inoltre, la Stazione Appaltante potrebbe richiederti la chiave personalizzata in fase di apertura delle buste.

In caso di smarrimento della chiave personalizzata non sarà possibile recuperare la stessa.

Al fine di garantire gli inderogabili requisiti dell'anonimato e dell'uniformità delle condizioni di partecipazione, caratterizzanti tale procedura, il Sistema presenterà le voci seguenti:

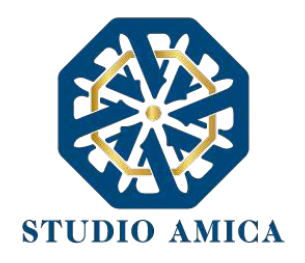

Crea Chiave: l'operatore economico dovrà inserire a video una "Chiave personalizzata" consistente in una Password, composta da 12 caratteri, necessaria per la criptazione della Busta telematica e del suo contenuto, al fine della tutela della sua segretezza e inviolabilità (come espressamente previsto dall'art. 52, comma 7, Codice degli Appalti). La stessa dovrà essere custodita dall'operatore economico in quanto, eccezionalmente, potrebbe essere richiesta dall'Ente in sede di apertura delle "Buste" per accedere al contenuto della documentazione. Inserita la chiave personalizzata, l'operatore economico dovrà cliccare su Invia. Il Sistema genererà un Codice Univoco Identificativo che garantirà l'anonimato del partecipante e consentirà, successivamente alla valutazione del Progetto da parte della Commissione, di attribuire il Progetto stesso all'operatore economico che ne è l'autore.

Contestualmente il Sistema renderà disponibile all'operatore economico il tasto **Scarica PDF Ricevuta** che gli consentirà di scaricare il pdf contenente l'indicazione dello stesso **Codice Univoco Identificativo.** 

 Recupera Partecipazione: consente di effettuare l'upload delle Buste in momenti successivi, "recuperando" la partecipazione. Pertanto, l'operatore economico che abbia effettuato il caricamento della solo Busta Tecnica, potrà effettuare il caricamento di quella Amministrativa in un momento successivo inserendo, nella voce "Recupera Partecipazione", il Codice Univoco attribuitogli dal Sistema e la Chiave personalizzata (Password) utilizzata per la criptazione della Busta precedente.

Dopo aver cliccato su **Invia** e aver ottenuto il Codice Univoco Identificativo, il Sistema presenterà all'operatore economico le due Buste telematiche. Le Buste sono di due tipi:

#### a. Busta Tecnica

#### b. Busta Amministrativa

e dovranno essere caricate secondo l'ordine e le specifiche modalità di seguito descritte.

#### a. Busta Tecnica

Per effettuare l'*upload* della documentazione tecnica è necessario cliccare sul tasto **Carica documentazione** in corrispondenza della relativa Busta telematica. Il Sistema presenterà all'operatore economico il seguente Alert:

#### **"ATTENZIONE**

Al fine di tutelare la segretezza della partecipazione non caricare files firmati digitalmente o altre informazioni che potrebbero portare all'identificazione del/i soggetto/i partecipante/i.

Durante il caricamento della Busta Amministrativa sarà richiesto di inserire, unitamente alla documentazione richiesta, una copia firmata digitalmente, della busta tecnica. "

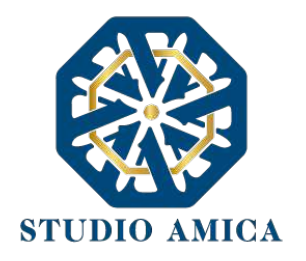

L'operatore dovrà, pertanto, assicurarsi che il file costituente l'offerta Tecnica non sia firmato, al fine di non inficiare la propria partecipazione. Qualora l'offerta tecnica sia costituita da molteplici files, l'operatore economico dovrà inserirli in una cartella compressa di tipo Zip, Rar o 7z, assicurandosi che anch'essa non sia in alcun modo firmata.

A questo punto l'operatore dovrà selezionare il singolo file o l'archivio compresso cliccando sul pulsante **Seleziona il file – Busta Tecnica**, e caricarlo. Il Sistema chiederà una "Chiave personalizzata" consistente in una Password, composta da 12 caratteri, necessaria per la criptazione della Busta telematica e del suo contenuto, al fine della tutela della sua segretezza e inviolabilità (come espressamente previsto dall'art. 52, comma 7, Codice degli Appalti). La stessa dovrà essere custodita in quanto, eccezionalmente, potrebbe essere richiesta dall'Ente in sede di apertura delle "Buste" per accedere al contenuto della documentazione.

Inserita la chiave personalizzata, cliccando su **Carica busta** il Sistema effettuerà il caricamento della documentazione e una barra di stato indicherà lo stato di avanzamento dell'upload.

Al termine il Sistema provvederà a:

- Verificare l'integrità del file;
- verificare l'avvenuta criptazione del file;
- verificare il salvataggio del file;

Per procedere con il caricamento della successiva Busta, l'operatore economico dovrà tornare al Pannello di gara.

#### b. Busta Amministrativa

Per effettuare l'upload della documentazione amministrativa è necessario cliccare sul tasto **Carica la documentazione** in corrispondenza della relativa Busta telematica. Il Sistema presenterà all'Operatore Economico una "guida" sul corretto caricamento della documentazione di gara, che descriverà gli Step da seguire:

**Step 1:** l'operatore economico dovrà assicurarsi che tutti i files costituenti la documentazione amministrativa e la stessa offerta Tecnica caricata nella fase precedente

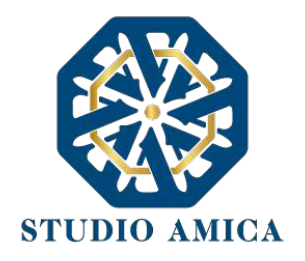

siano firmati digitalmente (per maggiori dettagli in ordine all'utilizzo della Firma Digitale si rinvia al paragrafo 20 delle presenti Norme Tecniche). Qualora l'Offerta Tecnica sia costituita da più files, non si dovranno firmare digitalmente i singoli files ma esclusivamente la cartella compressa costituente l'Offerta Tecnica. Sulla base dell'Hash dei singoli files, infatti, il Sistema effettua una verifica di quanto caricato e, qualora si firmassero digitalmente anche questi (non solo, quindi, la cartella compressa), il codice Hash non verrebbe riconosciuto.

In tale ultima ipotesi verrà rilasciato il seguente Alert:

### "Verifica dell'offerta fallita.

### Impossibile trovare la copia firmata digitalmente della busta tecnica."

**Step 2**: l'Operatore Economico dovrà creare un archivio compresso di tipo Zip, Rar o 7z al cui interno inserire tutti i files firmati digitalmente: sia la documentazione Amministrativa (e l'eventuale cartella compressa che la contiene), sia l'offerta Tecnica firmata caricata nella fase precedente.

**Step 3**: l'Operatore Economico dovrà firmare digitalmente anche la cartella compressa contenente la documentazione firmata digitalmente;

**Step 4**: l'Operatore Economico dovrà selezionare la cartella compressa cliccando sul pulsante **Seleziona il file – Busta Amministrativa**, e caricarlo; il Sistema chiederà all'Operatore Economico una "Chiave personalizzata" consistente in una Password, composta da 12 caratteri, necessaria per la criptazione della Busta telematica e del suo contenuto, al fine della tutela della sua segretezza e inviolabilità (come espressamente previsto dall'art. 52, comma 7, Codice degli Appalti). La stessa dovrà essere custodita dall'Operatore Economico in quanto, eccezionalmente, potrebbe essere richiesta dall'Ente in sede di apertura delle "Buste" per accedere al contenuto della documentazione.

Inserita la chiave personalizzata, cliccando su **Carica busta** il Sistema effettuerà il caricamento della documentazione e una barra di stato indicherà lo stato di avanzamento dell'upload.

Al termine il Sistema provvederà a:

- verificare l'integrità del file;
- verificare la validità formale della firma digitale apposta sul file;

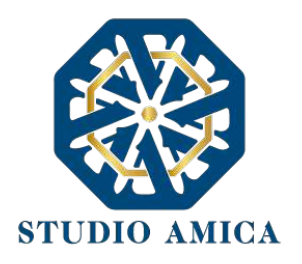

- verificare la Busta Tecnica (e quindi la corrispondenza tra il file di offerta tecnica caricato in precedenza dall'Operatore Economico e quello firmato inserito all'interno della Busta Amministrativa);
- verificare l'avvenuta criptazione del file;
- verificare il salvataggio del file;

Fino alla scadenza del termine di presentazione dell'offerta l'Operatore Economico potrà:

- visualizzare la documentazione caricata;
- sostituire la documentazione già caricata. I nuovi file sostituiranno integralmente quelli caricati precedentemente;

ATTENZIONE: si consiglia vivamente agli operatori economici di procedere con il caricamento della documentazione con congruo anticipo rispetto al termine ultimo di scadenza di presentazione delle offerte in quanto la dimensione dei files, insieme ad altri fattori (come ad es. la velocità della connessione Internet) inciderà sul tempo di caricamento degli stessi sul Sistema, mettendo così a rischio la stessa possibilità di partecipazione.

Per procedere con l'Invio della partecipazione l'operatore economico dovrà tornare al Pannello di gara.

#### Invio della Partecipazione

Una volta caricate tutte le "Buste", il Sistema renderà disponibile il pulsante INVIA LA PARTECIPAZIONE che consentirà l'inoltro dell'istanza. Cliccando sul tasto INVIA LA PARTECIPAZIONE il Sistema verificherà la presenza di tutte le "Buste" e attiverà all'operatore economico il tasto Scarica PDF Ricevuta che gli consentirà di scaricare il pdf generato dal Sistema certificante l'avvenuta Partecipazione, con l'indicazione del Codice Univoco attribuitogli.

Dopo aver effettuato l'invio della partecipazione alla gara ed entro i termini di scadenza della stessa, l'operatore economico avrà la possibilità di:

- visualizzare la documentazione caricata;
- sostituire la documentazione già inviata. I nuovi file sostituiranno integralmente quelli inviati precedentemente;
- revocare la propria partecipazione alla gara. Entro i termini di presentazione dell'offerta l'operatore economico potrà revocare la partecipazione cliccando sul tasto Revoca partecipazione; il Sistema invierà all'operatore economico PEC di avvenuta consegna dell'istanza di revoca della partecipazione. Un'offerta revocata sarà cancellata dal Sistema ed equivarrà a un'offerta non presentata. Insieme all'offerta sarà cancellata tutta la

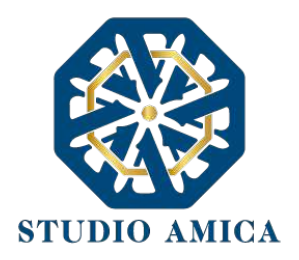

documentazione per l'ammissione alla gara e l'eventuale documentazione presentata a corredo dell'offerta.

Il Sistema non accetterà offerte presentate dopo la data e l'orario stabilito quale termine di presentazione delle offerte.

Si consiglia di inviare la propria offerta con congruo anticipo, in modo da consentire alla Stazione Appaltante e/o al Gestore della Piattaforma di fornire l'eventuale assistenza che dovesse rendersi necessaria per il superamento di eventuali problemi correlati alla mancanza di padronanza nell'utilizzo della piattaforma.

L'offerta presentata entro la data e l'ora di chiusura della gara è vincolante per l'operatore economico concorrente.

La presentazione dell'offerta costituisce accettazione, da parte del concorrente, delle presenti Norme Tecniche, delle condizioni previste per la partecipazione alla gara e di tutta la documentazione predisposta dalla Stazione Appaltante.

#### 11. AFFIDAMENTO DIRETTO

La partecipazione alla procedura di Affidamento Diretto sulla Piattaforma TuttoGare si svolge conformemente alle presenti Norme Tecniche e agli atti di gara pubblicati dall'Ente con riferimento alla specifica procedura.

Gli operatori economici che abbiano ricevuto dalla Stazione Appaltante l'invito a presentare un'offerta dovranno previamente registrarsi sul Sistema (qualora ancora non l'avessero ancora fatto) seguendo la procedura di Registrazione di cui al paragrafo 3 delle presenti Norme Tecniche.

Dopo aver effettuato l'accesso alla propria area riservata e individuato la gara di interesse dal Menu Gare, l'operatore economico, cliccando sull'Oggetto della stessa, accede al Pannello di Partecipazione contenente tutti i dettagli di gara:

- procedura
- criterio
- oggetto
- Cig (Codice Identificativo di gara)
- Cup (Codice Unico di Progetto: codice che identifica un progetto di investimento pubblico)
- totale appalto
- categorie merceologiche
- descrizione
- struttura proponente
- responsabile del servizio

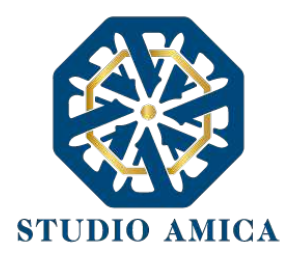

- responsabile del procedimento
- elenco dei Chiarimenti (eventuale se pervenuti)
- elenco degli avvisi di gara pubblicati dalla Stazione Appaltante (eventuale)

Nella medesima schermata l'operatore economico visualizzerà le seguenti funzioni:

- Formula Quesito: consente all'operatore economico di inoltrare richieste di chiarimenti direttamente alla Stazione Appaltante. Dopo aver formulato la domanda e cliccato su Invia quesito, l'operatore economico riceverà una Pec di accettazione e consegna. La risposta al quesito perverrà all'operatore economico richiedente tramite Posta Elettronica Certificata. L'Elenco dei Chiarimenti sarà visualizzabile nella medesima schermata relativa ai dettagli della gara in oggetto.
- Compila Documento di Gara Unico Europeo DGUE (eventuale se configurato dalla Stazione Appaltante). Per la compilazione del Dgue si rimanda a quanto meglio dettagliato nel paragrafo 16 delle presenti Norme Tecniche.
- **Pannello di gara**. Si segnala che tale comando sarà visibile solo fino alla scadenza del termine di presentazione delle offerte, scaduto il quale non sarà più possibile inoltrare l'istanza o continuare operazioni già iniziate.

#### Caricamento e invio della documentazione

Dopo aver, all'occorrenza, configurato il DGUE, l'operatore economico potrà proporre la propria candidatura cliccando sul tasto **Pannello di gara**. Detto pulsante sarà visibile fino alla scadenza dei termini di presentazione dell'offerta, scaduti i quali non sarà più possibile inoltrare l'istanza o terminare operazioni già iniziate.

# È importante, dunque, che l'operazione di partecipazione sia effettuata prima della scadenza dei termini di gara.

Dopo aver cliccato sul tasto **Pannello di gara**, l'operatore economico accederà al pannello di **Richiesta Offerta** in cui visualizzerà la <u>data di scadenza</u> e da cui potrà effettuare il caricamento della documentazione accedendo cliccando sull'icona raffigurante una lente di ingrandimento.

Il Sistema presenterà una "guida" sul corretto caricamento della documentazione di gara, che descriverà gli Step da seguire:

**Step 1**: l'operatore economico dovrà assicurarsi che tutti i file da inserire nella Busta siano firmati digitalmente (per maggiori dettagli in ordine all'utilizzo della Firma Digitale si rinvia al paragrafo 20 delle presenti Norme Tecniche);

**Step 2**: l'operatore economico dovrà creare un archivio compresso di tipo ZIP, Rar o 7z al cui interno inserire tutti i files firmati digitalmente;

**Step 3**: l'operatore economico dovrà firmare digitalmente anche la cartella compressa contenente la documentazione firmata digitalmente;

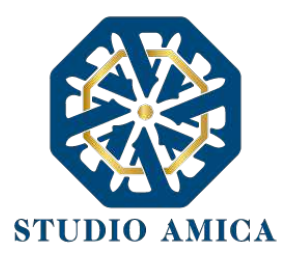

Step 4: l'operatore economico dovrà selezionare l'archivio compresso cliccando sul pulsante

### Scegli il file

Qualora la Stazione Appaltante abbia impostato la modalità di criptazione dell'offerta, all'operatore economico verrà richiesta una "Chiave personalizzata" consistente in una Password, composta da 12 caratteri, necessaria per la criptazione della Busta telematica e del suo contenuto, al fine della tutela della sua segretezza e inviolabilità (come espressamente previsto dall'art. 52, comma 7, Codice degli Appalti). La stessa dovrà essere custodita in quanto, eccezionalmente, potrebbe essere richiesta dall'Ente in sede di apertura delle "Buste" per accedere al contenuto della documentazione.

Terminato l'upload del file di offerta, sarà reso disponibile il comando di seguito riportato

che consentirà di inviare l''offerta stessa. Una barra di stato indicherà lo stato di avanzamento dell'upload e, al termine, il Sistema provvederà a:

- Verificare l'integrità del file;
- verificare la validità formale della firma digitale apposta sul file;
- verificare l'avvenuta criptazione del file;
- verificare il salvataggio del file;

Il Sistema verificherà la presenza della Busta e rilascerà il seguente messaggio:

Un messaggio di posta elettronica certificata è stato inviato per confermare l'operazione

Pertanto, il Sistema invierà all'operatore economico, tramite PEC, conferma di avvenuta partecipazione.

Solo quando visualizzerà tale messaggio e avrà ricevuto tramite Pec la ricevuta di avvenuta consegna, da parte dell'Ente, della richiesta di partecipazione, l'operatore economico potrà considerare inviata la propria istanza.

N.B. nella procedura di affidamento diretto, il Sistema presenta all'operatore economico esclusivamente il comando SCEGLI FILE che gli consentirà di caricare tutto quanto richiesto dagli atti di gara. Pertanto, qualora la Stazione Appaltante richieda molteplici "buste" (es. Busta

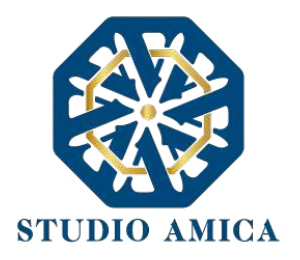

# Amministrativa e Busta di offerta), i relativi file dovranno si consiglia di creare più archivi compressi

Entro i termini di scadenza l'operatore economico avrà la possibilità di <u>sostituire</u> la documentazione inviata ritornando al Pannello di **Richiesta Offerta** ed effettuando nuovamente le medesime operazioni appena descritte. I nuovi file sostituiranno integralmente quelli inviati precedentemente.

Il Sistema non accetterà offerte presentate dopo la data e l'orario stabilito quale termine di presentazione dell'offerta.

Si consiglia di inviare la propria offerta con congruo anticipo, in modo da consentire alla Stazione Appaltante e/o al Gestore della Piattaforma di fornire l'eventuale assistenza che dovesse rendersi necessaria per il superamento di eventuali problemi correlati alla mancanza di padronanza nell'utilizzo della piattaforma.

L'offerta presentata entro la data e l'ora di chiusura della gara è vincolante per l'operatore economico concorrente.

La presentazione dell'offerta costituisce accettazione, da parte del concorrente, delle presenti Norme Tecniche, delle condizioni previste per la partecipazione alla gara e di tutta la documentazione predisposta dalla Stazione Appaltante.

L'operatore economico Affidatario riceverà dall'Ente Pec di affidamento del contratto.

#### 12. MERCATO ELETTRONICO

Gli operatori economici che si siano Registrati al Sistema (secondo le modalità descritte al paragrafo 3 delle presenti Norme Tecniche) e che abbiano completato il proprio **Profilo** (secondo le modalità descritte al paragrafo 4 delle presenti Norme Tecniche) potranno abilitarsi al Mercato Elettronico interno all'Ente ed essere successivamente invitati dallo stesso ad emettere un'offerta.

L'iscrizione al Mercato Elettronico è aperta a tutti gli operatori economici interessati che siano in possesso dei requisiti richiesti, rinvenibili all'interno del pannello del Mercato Elettronico di interesse.

Dopo aver individuato il Mercato Elettronico all'interno del menu presente nella Homepage della Piattaforma dell'Ente, l'operatore economico visualizza tutti i dettagli:

- Oggetto
- Data di pubblicazione
- Scadenza presentazione istanze
- Categorie Merceologiche
- Descrizione
- Struttura proponente

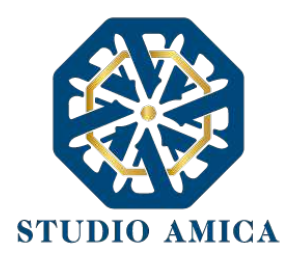

- Responsabile del servizio
- Responsabile del procedimento
- Allegati (eventuali solo se inseriti dall'Ente)
- Modulistica richiesta (eventuale solo se richiesta dall'Ente)

All'operatore economico comparirà il comando **Richiedi Abilitazione**, che consentirà di effettuare l'upload e l'invio della **Modulistica** richiesta dall'Ente, e sarà visibile fino al termine di presentazione dell'istanza. Qualora l'Ente abbia richiesto la compilazione del Documento di Gara Unico Europeo (DGUE) tramite il Sistema, l'operatore economico dovrà previamente compilarlo tramite l'apposito tasto e dovrà proseguire con la compilazione stessa (per maggiori dettagli in ordine alla compilazione del DGUE si rinvia al paragrafo 16 delle presenti Norme Tecniche) e poi ricaricarlo nella corrispondente cartella "DGUE" dopo averlo firmato digitalmente.

# Si specifica che il Sistema accetterà solo files firmati digitalmente. Per maggiori dettagli in ordine all'utilizzo della Firma Digitale si rinvia al paragrafo 20 delle presenti Norme Tecniche.

Dopo aver cliccato su **Richiedi Abilitazione**, l'operatore economico visualizzerà due schede:

- **Categorie Merceologiche**: elenco delle CPV relative al Mercato Elettronico in oggetto, dettagliate fino al massimo livello, che l'operatore economico dovrà spuntare sulla base del proprio settore di operatività;
- Allegati: elenco della modulistica eventualmente richiesta, che l'operatore economico dovrà inserire in allegato alla Richiesta di Abilitazione. Se il documento obbligatorio non verrà caricato, il Sistema non permetterà l'invio dell'istanza. Per caricare la documentazione richiesta è necessario anzitutto cliccare sul tasto corrispondente e selezionare il file desiderato.

#### Nel caso in cui, per una singola richiesta, si renda necessario l'invio multiplo di files, è necessario:

- firmare digitalmente i singoli files;
- creare un archivio compresso in formato ZIP, Rar o 7z;
- firmare digitalmente l'archivio compresso;
- selezionare e caricare sul Sistema l'archivio firmato digitalmente;

Selezionato e caricato il file, una barra di stato indicherà l'avanzamento dell'upload. A questo punto l'operatore economico dovrà cliccare sul tasto **Salva e invia**. Il Sistema provvederà a:

- controllare l'integrità del file
- verificare la validità formale della firma digitale del file
- effettuare il salvataggio

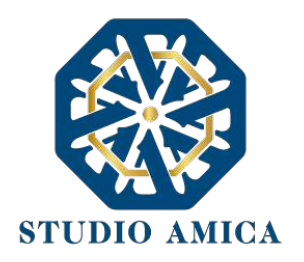

L'operatore potrà anche procedere al semplice salvataggio del file, non inviando la richiesta, riservandosi di inviarla in un momento successivo. In tal caso dovrà cliccare su **Salva** e il Sistema procederà a:

- verificare l'integrità del file;
- verificare la validità formale della firma digitale del file;
- effettuare il salvataggio;

e inoltre consentirà all'operatore economico di

- effettuare l'upload della documentazione;
- sostituire la documentazione caricata;
- visualizzare la documentazione caricata effettuando il download della stessa;
- Inviare l'istanza cliccando su Salva e invia;

Il Sistema, infatti, verificherà la presenza di tutta la documentazione obbligatoria richiesta e contestualmente invierà all'indirizzo Pec dell'operatore economico la conferma di avvenuto invio dell'istanza di abilitazione. La presentazione dell'istanza potrà dirsi effettuata **quando l'operatore economico riceverà dal Sistema PEC di accettazione e consegna dell'istanza**, con l'indicazione della data di acquisizione della stessa sul Sistema e del protocollo da quest'ultimo attribuito. La presentazione dell'istanza costituisce accettazione, da parte dell'operatore economico, delle condizioni previste dalle presenti Norme Tecniche e dalla documentazione posta in allegato dall'Ente.

# Effettuato l'invio dell'istanza di abilitazione, ed entro i termini di validità della stessa, l'operatore economico avrà la possibilità di:

- visualizzare la documentazione caricata;
- sostituire e aggiornare la documentazione già inviata cliccando su Aggiorna i dati e poi Salva.
  In tal caso l'Ente visualizzerà soltanto l'ultima versione caricata;
- revocare l'istanza cliccando su Revoca Partecipazione. Il Sistema invierà una PEC di conferma della ricezione dell'istanza di revoca. Un'istanza revocata sarà cancellata dal Sistema ed equivarrà a un'istanza non presentata;

L'esito della valutazione sarà comunicato tramite PEC all'indirizzo indicato dall'operatore economico in sede di Registrazione. In caso di rigetto dell'istanza, la comunicazione PEC conterrà le motivazioni indicate dall'Ente. L'operatore economico respinto potrà inoltrare una nuova istanza entro il termine previsto dal Mercato Elettronico in oggetto, dopo aver all'occorrenza regolarizzato la documentazione.

Utilizzo del Mercato Elettronico ai fini della Richiesta di Offerta

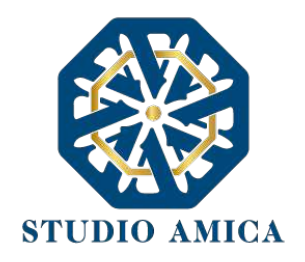

La formazione del Mercato Elettronico non impegna in alcun modo l'Ente ad avviare procedimenti per l'affidamento di lavori, servizi o forniture, poiché gli stessi verranno effettuati sulla base delle scelte programmate dallo stesso Ente e secondo le procedure di affidamento decise da ciascun Responsabile del Procedimento (RUP).

Per le procedure di Richiesta di Offerta (RdO) gestite tramite la Piattaforma, l'Ente potrà procedere con il sorteggio degli operatori economici fra quelli Abilitati.

L'operatore o gli operatori economici destinatari della RdO saranno selezionati tra quelli attivi e valutati positivamente nell'ambito del Mercato Elettronico.

Per lo svolgimento della procedura di gara da effettuarsi sulla base del Mercato Elettronico si rinvia al paragrafo 7 delle presenti Norme Tecniche. Si segnala che lo svolgimento della procedura è assimilabile a quello relativo alle procedure Negoziate con estrazione degli operatori economici da invitare sulla base di Albi di Fornitori e Indagini di Mercato.

## 13. CATALOGO

L'operatore economico che sia stato abilitato al Mercato Elettronico avrà la possibilità di compilare il proprio **Catalogo** al fine di ricevere Ordini di Acquisto (OdA) da parte dell'Ente.

Per la creazione del Catalogo, dopo aver cliccato sul modulo specifico all'interno del menu presente nell'Homepage del Sistema, l'o.e. potrà cliccare sul tasto **Aggiungi nuovo Articolo**, procedendo alla compilazione della relativa **Scheda** con i dati richiesti.

Dopo aver terminato la compilazione e cliccato su **Salva**, il Sistema genererà il file in pdf dell'Articolo in oggetto, che l'Operatore Economico dovrà scaricare tramite l'apposito tasto **Scarica e firma la scheda**, firmare digitalmente e ricaricare. Terminato l'upload, cliccando sul tasto **Verifica** il Sistema procederà a:

- controllare l'integrità del file;
- verificare la validità formale della firma digitale del file;
- verificare la Scheda, attestandone la coincidenza con il file Pdf generato dal Sistema a seguito della compilazione della stessa sul Sistema.

N.B. Qualsiasi modifica successivamente apportata all'Articolo richiederà all'operatore economico la ripetizione della procedura appena descritta al fine della verifica di conformità da effettuarsi tramite il Sistema.

L'operatore o gli operatori economici che abbiano generato il proprio **Catalogo** potranno essere destinatari di Ordini di Acquisto (OdA) e riceveranno, a tal fine, una comunicazione via Pec da parte dell'Ente.
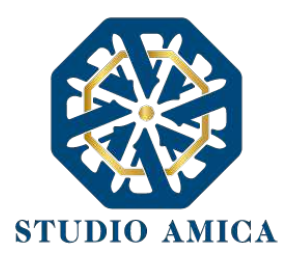

## 14. DIALOGO COMPETITIVO

La procedura di Dialogo Competitivo sulla Piattaforma TuttoGare si sviluppa in due fasi successive:

a. una prima fase di prequalificazione richiede agli operatori economici di effettuare una Richiesta di Abilitazione in corrispondenza dello specifico modulo DIALOGO COMPETITIVO che compare nel menu in Homepage del Portale; a seguito della Richiesta, gli operatori economici vengono valutati dall'Ente e quelli ammessi vengono invitati a partecipare alla successiva fase di gara vera e propria;
b. una seconda fase, in cui si svolge il Dialogo Competitivo propriamente detto.

Si analizzano qui di seguito le singole fasi:

**a.** L'iscrizione ad un Dialogo Competitivo è aperta a tutti gli operatori economici interessati che siano in possesso dei requisiti richiesti, rinvenibili all'interno del pannello del Dialogo Competitivo. Dopo aver individuato il Dialogo Competitivo di interesse all'interno del menu presente nella Homepage della Piattaforma dell'Ente, l'operatore economico ne visualizzerà tutti i dettagli:

- oggetto
- data di pubblicazione
- scadenza presentazione istanze
- categorie Merceologiche
- descrizione
- struttura proponente
- responsabile del servizio
- responsabile del procedimento
- allegati (eventuali solo se inseriti dall'Ente)
- modulistica richiesta (eventuale solo se richiesta dall'Ente)

All'operatore economico comparirà il tasto **Richiedi Abilitazione**, che gli consentirà di effettuare l'upload e l'invio della Modulistica richiesta dall'Ente, e sarà visibile fino al termine di presentazione dell'istanza.

Qualora l'Ente abbia richiesto la compilazione del Documento di Gara Unico Europeo (DGUE) tramite il Sistema, l'operatore economico troverà l'apposito tasto e dovrà proseguire con la compilazione stessa (per maggiori dettagli in ordine alla compilazione del DGUE si rinvia al paragrafo 16 delle presenti Norme Tecniche).

Dopo aver cliccato su **Richiedi Abilitazione**, l'operatore economico dovrà caricare i modelli (obbligatori o facoltativi) richiesti dall'Ente ai fini dell'inoltro dell'istanza. Se il documento obbligatorio non verrà caricato dall'operatore economico, il Sistema non permetterà l'invio

> STUDIO AMICA S.r.l. – P.IVA 01850570746 Via Giordano, 56 - 72025 San Donaci (BR) – Italy Via Vittoria Colonna, 29 - 20149 Milano (MI) – Italy telefono +(39) 0831 63 50 05 fax +(39) 0831 68 12 15

47

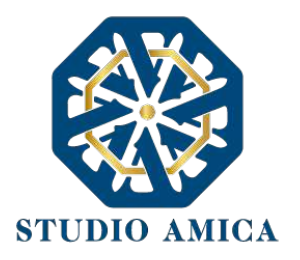

dell'istanza. Per caricare la documentazione richiesta sarà necessario anzitutto cliccare sul tasto corrispondente e selezionare il file desiderato.

Si specifica che il Sistema accetta solo files firmati digitalmente. Per maggiori dettagli in ordine all'utilizzo della Firma Digitale si rinvia al paragrafo 20 delle presenti Norme Tecniche.

Nel caso in cui, per una singola richiesta, si renda necessario l'invio multiplo di files, sarà necessario:

- firmare digitalmente i singoli files;
- creare un archivio compresso in formato ZIP, Rar o 7z;
- firmare digitalmente l'archivio compresso;
- selezionare e caricare sul Sistema l'archivio firmato digitalmente;

Selezionato e caricato il file, una barra di stato indicherà l'avanzamento dell'upload. A questo punto l'operatore economico dovrà cliccare sul tasto **Salva e invia**. Il Sistema provvederà a:

- controllare l'integrità del file;
- verificare la validità formale della firma digitale del file;
- effettuare il salvataggio.

L'operatore potrà anche procedere al semplice salvataggio del file, non inviando la richiesta, riservandosi di farlo in un momento successivo. In tal caso dovrà cliccare su **Salva** e il Sistema procederà a:

- controllare l'integrità del file;
- verificare la validità formale della firma digitale del file;
- effettuare il salvataggio.

Inoltre, il Sistema consentirà all'operatore economico di:

- effettuare l'upload della documentazione;
- sostituire la documentazione caricata;
- visualizzare la documentazione caricata effettuando il download della stessa;
- Inviare l'istanza cliccando su Salva e invia.

Il Sistema, infatti, verificherà la presenza di tutta la documentazione obbligatoria richiesta e contestualmente invierà all'indirizzo Pec dell'operatore economico la conferma di avvenuto invio

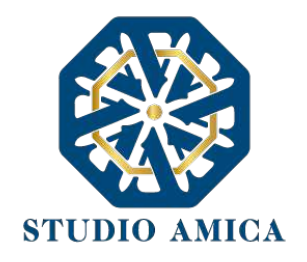

dell'istanza di abilitazione. La presentazione dell'istanza potrà dirsi effettuata **quando l'operatore** economico riceverà dal Sistema PEC di corretta ricezione dell'istanza con l'indicazione della data di acquisizione della stessa sul Sistema e del protocollo dallo stesso attribuito. La presentazione dell'istanza costituisce accettazione, da parte dell'operatore economico, delle condizioni previste dalle presenti Norme Tecniche e dalla documentazione posta in allegato dall'Ente.

Effettuato l'invio dell'istanza di abilitazione, ed entro i termini di validità della stessa, l'operatore economico avrà la possibilità di:

- visualizzare la documentazione caricata;
- sostituire e aggiornare la documentazione già inviata cliccando su Aggiorna dati. In tal caso l'Ente visualizzerà soltanto l'ultima versione caricata dall'Operatore Economico;
- revocare l'istanza cliccando su Revoca Partecipazione. Il Sistema invierà una PEC di conferma della ricezione dell'istanza di revoca. Un'istanza revocata sarà cancellata dal Sistema ed equivarrà a un'istanza non presentata.

L'esito della valutazione sarà comunicato tramite PEC all'indirizzo indicato dall'operatore economico in sede di Registrazione. In caso di rigetto dell'istanza, la comunicazione via PEC conterrà le motivazioni indicate dall'Ente. L'operatore respinto potrà inoltrare una nuova istanza entro il termine previsto.

**b.** La seconda fase si svolge tramite il modulo **Gare**, per il quale si rimanda a quanto previsto dal paragrafo 7 delle presenti Norme Tecniche.

# 15. SISTEMA DINAMICO DI ACQUISIZIONE

La procedura di Sistema Dinamico di Acquisizione sulla Piattaforma TuttoGare si sviluppa in due fasi successive:

**a.** una prima fase di prequalificazione richiede agli operatori economici di effettuare una **Richiesta di Abilitazione** in corrispondenza dello specifico modulo **SISTEMA DINAMICO DI ACQUISIZIONE** (da ora SDA) che compare nel menu nell'Homepage del Portale; a seguito della Richiesta, gli eperatori economici vengono valutati dall'Ente e quelli ammessi vengono invitati a partecipare alla successiva fase di gara vera e propria;

**b.** una seconda fase, in cui si svolge la procedura di Sistema Dinamico di Acquisizione vero e proprio.

Si analizzano qui di seguito le singole fasi:

**a.** L'iscrizione ad un SDA é aperta a tutti gli operatori economici interessati che siano in possesso dei requisiti richiesti, rinvenibili all'interno del pannello del SDA.

Dopo aver individuato il SDA di interesse all'interno del menu presente nell'Homepage della Piattaforma dell'Ente, l'operatore economico ne visualizzerà tutti i dettagli:

oggetto

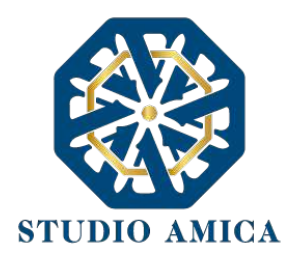

- data di pubblicazione
- scadenza presentazione istanze
- categorie merceologiche
- descrizione
- struttura proponente
- responsabile del servizio
- responsabile del procedimento
- allegati (eventuali solo se inseriti dall'Ente)
- modulistica richiesta (eventuale solo se richiesta dall'Ente)

All'operatore economico comparirà il tasto **Richiedi Abilitazione**, che consentirà di effettuare l'upload e l'invio della Modulistica richiesta dall'Ente, e sarà visibile fino al termine di presentazione dell'istanza.

Qualora l'Ente abbia richiesto la compilazione del Documento di Gara Unico Europeo (DGUE) tramite il Sistema, l'operatore economico troverà l'apposito tasto e dovrà proseguire con la compilazione stessa (per maggiori dettagli in ordine alla compilazione del DGUE si rinvia al paragrafo 16 delle presenti Norme Tecniche).

Dopo aver cliccato su **Richiedi Abilitazione**, l'operatore economico dovrà caricare i modelli (obbligatori o facoltativi) richiesti dall'Ente ai fini dell'inoltro dell'istanza. Se il documento obbligatorio non verrà caricato dall'operatore economico, il Sistema non permetterà l'invio dell'istanza. Per caricare la documentazione richiesta sarà necessario anzitutto cliccare sul tasto corrispondente e selezionare il file desiderato.

Si specifica che il Sistema accetterà solo files firmati digitalmente. Per maggiori dettagli in ordine all'utilizzo della Firma Digitale si rinvia al paragrafo 20 delle presenti Norme Tecniche.

Dopo aver cliccato su Richiedi Abilitazione, l'operatore economico visualizzerà due schede:

- Categorie Merceologiche: elenco delle CPV relative al SDA in oggetto, dettagliate fino al massimo livello, che l'operatore economico dovrà spuntare sulla base del proprio settore di operatività;
- Allegati: elenco della modulistica eventualmente richiesta, che l'operatore dovrà inserire in allegato alla Richiesta di Abilitazione. Se il documento obbligatorio non verrà caricato dall'operatore economico, il Sistema non permetterà l'invio dell'istanza. Per caricare la documentazione richiesta è necessario anzitutto cliccare sul tasto corrispondente e selezionare il file desiderato.

Nel caso in cui, per una singola richiesta, si renda necessario l'invio multiplo di files, è necessario:

STUDIO AMICA S.r.l. – P.IVA 01850570746 Via Giordano, 56 - 72025 San Donaci (BR) – Italy Via Vittoria Colonna, 29 - 20149 Milano (MI) – Italy telefono +(39) 0831 63 50 05 fax +(39) 0831 68 12 15 50

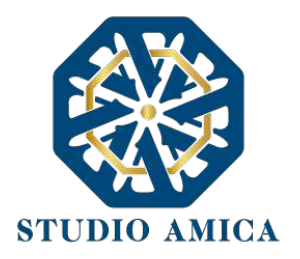

- firmare digitalmente i singoli files;
- creare un archivio compresso in formato ZIP, Rar o 7z;
- firmare digitalmente l'archivio compresso;
- selezionare e caricare sul Sistema l'archivio firmato digitalmente;

Selezionato e caricato il file, una barra di stato indicherà l'avanzamento dell'upload. A questo punto l'operatore economico dovrà cliccare sul tasto **Salva e invia**. Il Sistema provvederà a:

- controllare l'integrità del file
- verificare la validità formale della firma digitale del file
- effettuare il salvataggio.

L'operatore potrà anche procedere al semplice salvataggio del file, non inviando la richiesta, riservandosi di inviarla in un momento successivo. In tal caso dovrà cliccare su **Salva** e il Sistema procederà a:

- controllare l'integrità del file;
- verificare la validità formale della firma digitale del file;
- effettuare il salvataggio;

e inoltre consentirà di:

- effettuare l'upload della documentazione;
- sostituire la documentazione caricata;
- visualizzare la documentazione caricata effettuando il download della stessa;
- inviare l'istanza cliccando su Salva e invia;

Il Sistema, infatti, verificherà la presenza di tutta la documentazione obbligatoria richiesta e contestualmente invierà all'indirizzo Pec dell'operatore economico la conferma di avvenuto invio dell'istanza di abilitazione. La presentazione dell'istanza potrà dirsi effettuata **quando l'operatore** economico riceverà dal Sistema PEC di corretta ricezione dell'istanza con l'indicazione della data di acquisizione sul Sistema e del protocollo da quest'ultimo attribuito. La presentazione dell'istanza costituisce accettazione, da parte dell'operatore economico, delle condizioni previste dalle presenti Norme Tecniche e dalla documentazione posta in allegato dall'Ente.

Effettuato l'invio dell'istanza di abilitazione, ed entro i termini di validità della stessa, l'operatore economico avrà la possibilità di:

• visualizzare la documentazione caricata;

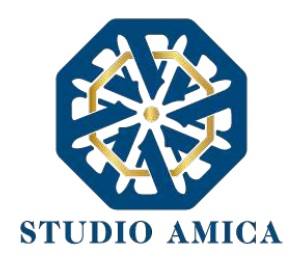

- sostituire e aggiornare la documentazione già inviata cliccando su **Aggiorna i dati**. In tal caso l'Ente visualizzerà soltanto l'ultima versione caricata dall'operatore economico;
- revocare l'istanza cliccando su Revoca Partecipazione. Il Sistema invierà una PEC di conferma della ricezione dell'istanza di revoca. Un'istanza revocata sarà cancellata dal Sistema ed equivarrà a un'istanza non presentata;

L'esito della valutazione sarà comunicato tramite PEC all'indirizzo indicato dall'operatore economico in sede di Registrazione. In caso di rigetto dell'istanza, la comunicazione via PEC conterrà le motivazioni indicate dall'Ente. L'operatore economico respinto potrà inoltrare una nuova istanza entro il termine previsto dal SDA di rifermento, dopo aver all'occorrenza regolarizzato la documentazione.

**b.** La seconda fase si svolge tramite il modulo **Gare**, per il quale si rimanda a quanto previsto dal paragrafo 7 delle presenti Norme Tecniche.

## 16. COMPILAZIONE DOCUMENTO DI GRA UNICO EUROPEO – DGUE

La Piattaforma TuttoGare consente la configurazione del Documento di Gara Unico Europeo di risposta a quello predisposto dall'Ente mediante la compilazione a video dello stesso. A tal fine l'operatore economico, dopo aver cliccato sul tasto **Compila Documento di Gara Unico Europeo – DGUE** visualizzabile nella medesima schermata relativa ai dettagli dell'Albo, dell'Indagine di Mercato o della Gara, dovrà scaricarlo nel formato XML (nonché in Pdf se richiesto dall'Ente), firmarlo digitalmente e poi ricaricarlo sul Sistema.

In caso di partecipazione nella forma di Raggruppamento d'Impresa/Consorzio, anche i raggruppandi/consorziati potranno utilizzare il Compilatore della Piattaforma per la configurazione del Dgue di risposta a quello predisposto dall'Ente. A tal fine ciascun partecipante dovrà Registrarsi sul Sistema con le modalità illustrate nel precedente paragrafo 3, salvarlo nel formato XML (nonché in Pdf se richiesto dall'Ente), firmarlo digitalmente e poi inviarlo all'operatore economico Capogruppo/Mandatario che procederà con l'invio dell'istanza di partecipazione.

Per maggiori dettagli in ordine all'utilizzo della Firma Digitale si rinvia al paragrafo 20 delle presenti Norme Tecniche.

# 17. AVVISI DI GARA

Gli Avvisi di gara sono pubblicati sul Portale nelle forme previste dalla Legge. Per quanto attiene alle gare ancora in pubblicazione (non scadute) gli operatori economici registratisi con Categoria Merceologica (CPV) "compatibile" con quella della gara di riferimento saranno avvisati tramite Pec della pubblicazione degli Avvisi di gara sul Portale. Per le gare il cui termine di presentazione delle offerte sia scaduto, gli Avvisi verranno inviati, sempre tramite Pec, a tutti gli operatori economici partecipanti. Tutto quanto sopra ad assoluta discrezione della Stazione Appaltante, la quale

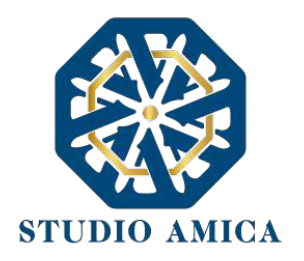

potrebbe limitarsi a pubblicare gli Avvisi di gara sulla Piattaforma. Si invitano, pertanto, tutti gli operatori economici a tenersi costantemente aggiornati in ordine ad eventuali Avvisi pubblicati sul Portale per le gare di proprio interesse.

## 18. RICHIESTA DI INTEGRAZIONI

Eventuali richieste di Integrazioni, Soccorsi Istruttori e Giustificativi di offerte anomale saranno inoltrate all'operatore economico tramite Pec e, contestualmente, tramite apposito avviso che l'operatore riceverà nella sezione **Comunicazioni** della propria area riservata. L'operatore potrà rispondere alle richieste tramite la Piattaforma cliccando sull'apposito tasto

#### Integrazioni

che compare nel pannello di partecipazione della gara di riferimento.

Dopo aver cliccando sul comando, sarà visualizzabile l'"oggetto" della richiesta fatta dall'ente, la data di scadenza dell'istanza e l'icona di una lente di ingrandimento da cui si potrà rispondere e inviare la documentazione integrativa.

### 19. ESITO DI GARA

All'ora stabilita per l'apertura delle offerte presentate dagli operatori economici, l'Ente procederà a verificare l'inoltro, da parte degli offerenti, dei documenti richiesti nella documentazione di gara (dichiarazioni, cauzione provvisoria, atto costitutivo R.T.I. etc.). L'Ente procederà quindi a verificare le dichiarazioni del concorrente circa il possesso dei requisiti previsti ai fini della partecipazione e di conseguenza ad ammettere i concorrenti alla gara.

Naturalmente solo con riferimento ai concorrenti ammessi l'Ente procederà, ove previsto, ad aprire il file contenente le successive offerte tecniche, che saranno sottoposte a valutazione da parte della (eventuale) Commissione valutatrice, e in seguito i file contenenti le offerte economiche.

All'esito di dette operazioni, e sulla base dei punteggi acquisiti dai singoli operatori economici partecipanti alla gara, la Stazione Appaltante procederà con la formulazione della proposta di aggiudicazione e con la pubblicazione della graduatoria provvisoria, rinvenibile sul Sistema fra gli allegati visualizzabili fra i dettagli di gara.

Successivamente alla verifica dei requisiti e degli adempimenti previsti dalla Legge e dai documenti di gara, l'Ente procederà all'invio dell'esito di gara, tramite Pec, agli operatori economici partecipanti.

Qualunque comunicazione della gara avverrà tramite pubblicazione sul Portale. Per tale finalità incomberà sul singolo operatore economico l'onere di tenere aggiornati sul Sistema i propri recapiti PEC per ricevere correttamente tutte le comunicazioni.

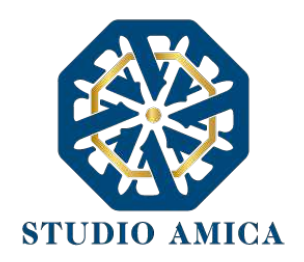

### 20. UTILIZZO DEL SISTEMA – DOTAZIONI

L'accesso e la partecipazione alle Gare telematiche tramite la Piattaforma TuttoGare è riservato ai soli Soggetti Registrati, conformemente a quanto disposto dalle presenti Norme Tecniche, e deve avvenire nel rispetto delle stesse, dei Documenti della procedura di gara e delle istruzioni contenute all'interno del Portale e/o di volta in volta comunicate dall'Ente.

Al fine di poter utilizzare la Piattaforma, gli operatori economici dovranno dotarsi, a propria cura e spese, della strumentazione tecnica ed informatica all'uopo necessaria, inclusi gli strumenti di Posta Elettronica Certificata e Firma Digitale ed i collegamenti alle linee di telecomunicazione, necessari per il collegamento alla rete Internet e, in generale, per compiere le attività all'interno del Sistema.

Per quanto attiene specificamente l'utilizzo della firma digitale, il Sistema è conforme a quanto normativamente previsto dal Regolamento UE 910/2014 – eIDAS – e accetta sia il formato CAdES (estensione .p7m) che quello PAdES (estensione .pdf), entrambi riconosciuti come aventi validità legale dalla Decisione di Esecuzione (UE) 2015/1506 della Commissione Europea.

# 21. GARANZIE, LIMITAZIONI DI RESPONSABILITA'

Il Sistema si basa su una piattaforma tecnologica avanzata, sperimentata ed affidabile, aggiornata agli ultimi sviluppi della tecnologia, realizzata con modalità e soluzioni tendenti ad impedire di operare variazioni sui documenti, sulle Registrazioni di Sistema e sulle altre rappresentazioni informatiche e telematiche degli atti e delle operazioni compiute nell'ambito delle procedure. Il Gestore del Sistema si impegna a mantenere elevati standard di qualità e sicurezza nella fornitura del servizio. L'operatore economico dichiara e riconosce che le Registrazioni di Sistema fanno piena prova dei rapporti tra le parti. Tali Registrazioni hanno carattere riservato e non verranno divulgate a Terzi, al di fuori delle ipotesi espressamente consentite, come nel caso del diritto di accesso agli atti di cui alla L. 241/1990 e ss.mm.ii. o di disposizioni provenienti dall'Autorità Giudiziaria.

Salvo il caso di dolo o colpa grave, l'Ente e il Gestore del Sistema non saranno in alcun caso ritenuti responsabili per qualunque genere di danno, diretto o indiretto, per lucro cessante o danno emergente, che dovessero subire gli Utenti, le Amministrazioni o i Terzi a causa o comunque in conseguenza dell'accesso, utilizzo o mancato utilizzo.

Ove possibile, l'Ente o il Gestore del Sistema comunicheranno anticipatamente agli operatori economici gli interventi di manutenzione sul Sistema. Gli operatori economici, in ogni caso, prendono atto ed accettano che l'accesso al Sistema potrà in ogni momento essere sospeso o limitato per l'effettuazione di interventi tecnici volti a ripristinarne o a migliorarne il funzionamento o la sicurezza.

Tutti i contenuți del Portale e, in generale, i servizi che si riferiscono al Sistema informatico di Gare telematiche, forniti dall'Ente e dal Gestore del Sistema, sono resi disponibili così come risultano dal portale e dal Sistema.

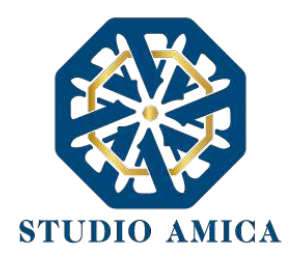

L'Ente e il Gestore del Sistema non garantiscono la rispondenza del contenuto del Portale ed in generale di tutti i servizi offerti dal Sistema alle necessità, espresse o implicite, degli altri Utenti del Sistema.

L'Ente ed il Gestore del Sistema non assumono alcuna responsabilità circa i contenuti di siti Internet di terze parti cui si può accedere tramite link posti all'interno del portale dell'Ente in quanto al di fuori del proprio controllo.

### 22. NORMATIVA APPLICABILE

Le presenti Norme Tecniche operano nel rispetto ed in attuazione della normativa vigente in materia di acquisti di beni e servizi e di appalti di lavori pubblici della Pubblica Amministrazione e, in generale, della Legge italiana e comunitaria, nonché delle norme vigenti in materia di Amministrazione Digitale, PEC e Firma Digitale.

Per quanto non espressamente indicato dalle presenti Norme, le gare telematiche ed ogni atto o negozio giuridico posto in essere nell'ambito delle stesse si intendono disciplinati dalle disposizioni normative e regolamentari summenzionate.

L'Ente si riserva, a proprio e insindacabile giudizio, il diritto di apportare alle presenti Norme Tecniche tutte le modifiche che si rendessero opportune o comunque necessarie ad assicurare le funzionalità del Sistema, nel rispetto delle regole di trasparenza, correttezza ed imparzialità dell'azione amministrativa. In tale caso verrà comunicata agli operatori economici abilitati l'avvenuta modifica a mezzo posta elettronica certificata e/o pubblicando sul Sito le modifiche apportate: in tal caso, l'operatore economico potrà chiedere di essere disabilitato per mezzo dell'apposito modulo di comunicazione presente sul portale, sottoscritto con Firma Digitale ed inviato all'indirizzo indicato sul portale. In difetto di recesso, le nuove Regole si considereranno automaticamente accettate e saranno applicabili dalla data indicata per la loro entrata in vigore.

### 23. TERMINI E CONDIZIONI DI UTILIZZO DEL SISTEMA

L'accesso e la partecipazione tramite il Sistema comportano l'accettazione puntuale di tutti i termini, le condizioni di utilizzo e le avvertenze contenute nelle presenti Norme Tecniche e/o di quanto portato a conoscenza degli Utenti tramite la pubblicazione nel Sito dell'Ente.

L'Ente si riserva il diritto di modificare, a suo esclusivo e insindacabile giudizio, in qualsiasi momento e senza alcun preavviso, i termini, le condizioni e le avvertenze suddette. È interamente a carico dei Soggetti Accreditati la responsabilità del controllo costante di detti termini, condizioni ed avvertenze.

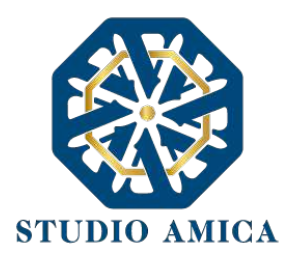

#### 24. REGOLE DI CONDOTTA

Gli Utenti del Sistema sono tenuti ad utilizzare il Sistema stesso secondo buona fede ed esclusivamente per i fini ammessi dalle presenti Norme Tecniche. Gli Operatori Economici Accreditati sono responsabili per le violazioni delle disposizioni di legge e regolamentari, in materia di acquisti di beni, servizi e appalti di lavori pubblici della Pubblica Amministrazione e per qualunque genere di illecito amministrativo, civile o penale.

I Soggetti Accreditati si obbligano a porre in essere tutte le condotte necessarie ad evitare che attraverso il Sistema si attuino turbative in violazione dei Sistemi di negoziazione, con particolare riferimento a condotte quali, a titolo esemplificativo e non esaustivo: la turbativa d'asta, le offerte fantasma, gli accordi di cartello.

## 25. ACCESSO AGLI ATTI

Il diritto di accesso di cui alla legge 7 agosto 1990 n. 241, per gli atti ed i documenti diversi da quelli già pubblicati e/o resi disponibili sul Portale si esercita, previa autorizzazione specifica concessa dal Responsabile del Procedimento indicato nei documenti della procedura, "mediante l'interrogazione delle registrazioni di Sistema informatico che contengono la documentazione in formato elettronico" degli atti della procedura, oppure "tramite l'invio ovvero la messa a disposizione di copia autentica degli atti", come previsto dall'art. 53 (Accesso agli atti e riservatezza), d.lgs. n. 50/2016. L'invio, al soggetto che vi abbia titolo, di copia autentica della documentazione è eseguito dall' Ente con l'invio del documento richiesto alla casella di Posta Elettronica Certificata comunicata al Sistema dal Soggetto Accreditato ovvero da questo indicata al momento della presentazione della richiesta di Accesso. In ogni caso sono legittimati ad accedere agli atti della procedura i soli Soggetti Accreditati.

Le interrogazioni delle registrazioni di Sistema, ai fini dell'esercizio del diritto di accesso agli atti, potranno essere effettuate nei termini di cui al comma 2 dell'art. 53, d.lgs. 50/2016.

#### 26. PRIVACY - GDPR 2018

L'Ente è titolare del Trattamento di Dati effettuato per il corretto funzionamento del Sistema e per le finalità di volta in volta indicate nelle Informative rese agli interessati al momento della raccolta dei dati. Dette informative descrivono anche l'ambito di comunicazione e diffusione dei dati. Il Gestore del Sistema è il responsabile del Trattamento dei Dati con particolare riferimento alla materia della sicurezza del Sistema ed al rispetto delle misure minime di sicurezza.

In sede di Registrazione l'operatore economico è tenuto all'accettazione dell'informativa sul Trattamento dei Dati personali e della Policy Privacy della piattaforma, oltre che delle presenti Norme Tecniche. L'accettazione costituisce requisito condizione indispensabile ai fini del perfezionamento della Registrazione.

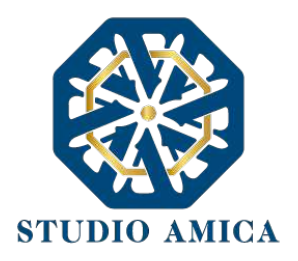

# 27. FORO COMPETENTE

Per qualsiasi controversia dovesse insorgere in merito alla esecuzione, interpretazione, attuazione e modificazione delle presenti Norme Tecniche, gli Utenti convengono la competenza esclusiva del Foro di Brindisi.